# LITIGATION MANAGEMENT SYSTEM (LMS)

# **USER MANUAL**

# FOR

# **GOVERNMENT EMPLOYEE**

## **CONTENTS**

| SL.  | SUBJECT                                                          | PAGE |
|------|------------------------------------------------------------------|------|
| NO.  |                                                                  | NO.  |
| 1    | Introduction on LMS                                              | 1    |
| 2    | LMS Web Portal Address                                           | 2    |
| 3    | Home Page Of LMS                                                 | 3    |
| 4    | Login Page of LMS                                                | 3    |
| 4.1  | Change password                                                  | 4    |
| 5    | Modules for Government Employee                                  | 5    |
| 6    | Dashboard                                                        | 5    |
| 6.1. | Case search with status                                          | 6    |
| 7    | Case list                                                        | 9    |
| 7.1. | Case Search By Party Name/Case No./Case Year/Case<br>Subject/Old | 10   |
| 7.2. | Case download document                                           | 11   |
| 7.3. | Brief information on case                                        | 12   |
| 7.4. | Types of cases                                                   | 12   |
| 8    | Judgement list                                                   | 13   |
| 9    | Case Communication                                               | 16   |
| 9.1. | Compose mail                                                     | 17   |
| 9.2. | Subject                                                          | 18   |
| 9.3. | Take action                                                      | 19   |
| 9.4. | Submit PWC                                                       | 22   |
| 9.5  | Submit counter affidavit                                         | 23   |
| 9.6  | Submit draft counter                                             | 24   |
| 10   | High Court Cause List                                            | 25   |
| 11   | Report                                                           | 26   |
| 11.1 | Court wise detail report                                         | 27   |
| 11.2 | Login frequency detail report                                    | 28   |
| 11.3 | No Login Frequency With Having User Id Report-                   | 30   |
| 12   | State law officer's list                                         | 31   |
| 13   | Nodal officer's list                                             | 31   |
| 14   | Next date hearing report                                         | 32   |

### 1. INTRODUCTION ON LMS

Government of Odisha had developed the LMS (Litigation Management System) for facilitating the online monitoring, submission, viewing and attending of court cases where Government is a party. The LMS System is already implemented in all Departments of Govt. of Odisha and Advocate General Office across the State of Odisha since 20th July 2011.

The software application of LMS is developed in-house and implemented by Centre for Modernizing Government Initiative (CMGI). CMGI is Administrative Reform wing of Government of Odisha functioning under the General Administration & Public Grievance Department.

In the LMS software, a smart monitoring mechanism to manage court cases effectively is there where Govt. is a party. It also provides, end to end solution, to monitor Court Cases right from its inception stage till the post judgment processes. It keeps track of all pending, continuing and disposed off cases and allows the user as Govt. Employee to take actions online related to case matters as Submit PWC (Para Wise Comments), Request for appointment Submit Counter Affidavit, Submit Instructions, Request for appointment etc. It has many modules as Dashboard to view details of Courts and cases as civil, criminal cases, view cases where pwc and counter affidavit needs to be submitted, to view where final judgment, interim order and contempt case is uploaded, where personal appearance is required to me made by the govt. employee etc. Similarly it has other modules as Case Communication where Inbox of all cases from Advocate General, office where pwc is required to be submitted etc. is there, where sent mail details to Office of Advocate General related to PWC submitted, Counter Affidavit and Instructions Submitted appears and where further action has to be taken from Govt. employee as user also appears on clicking on take action tab.

Then there are modules as State law officer's list with detailed information of

Advocate name, type, email id, whats app number, residence address, phone no. are available for benefits of users, similarly there are Nodal officer's module where details of the nodal officers of LMS of all departments with their contact numbers, email ids etc are available. Then there are court wise report module where login frequency details, and court wise details reports are generated for benefits of users where how many cases are original i.e newly filed, how many are revision cases, how many pwc submitted, how many counter affidavit submitted, no. of interim orders passed and final judgments given are uploaded.

### 2. LMS WEB PORTAL ADDRESS

The portal of LMS can be assessed through the web site address of http://orissalms.in as shown in figure 1.

orissalms.in/viewLogin.htm

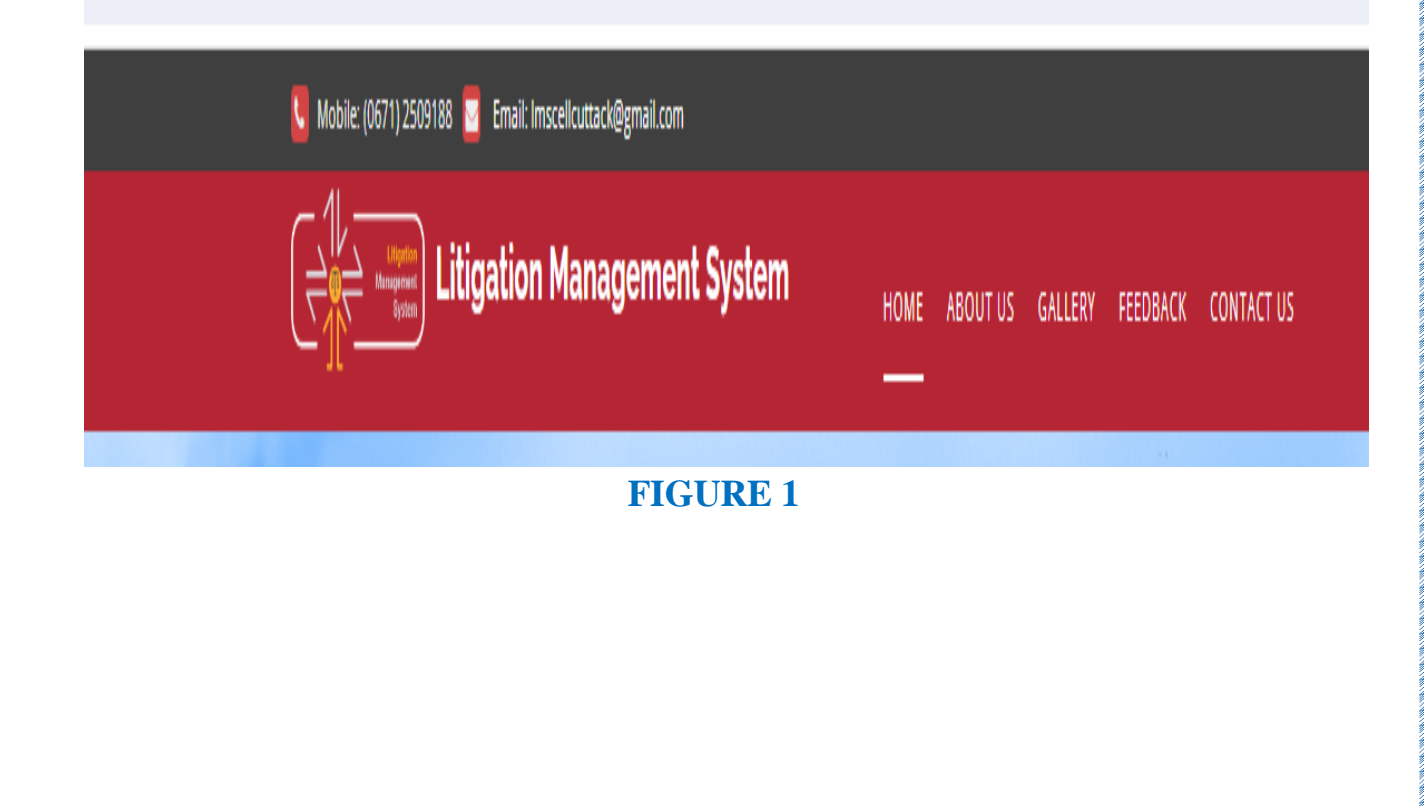

### 3. HOME PAGE OF LMS

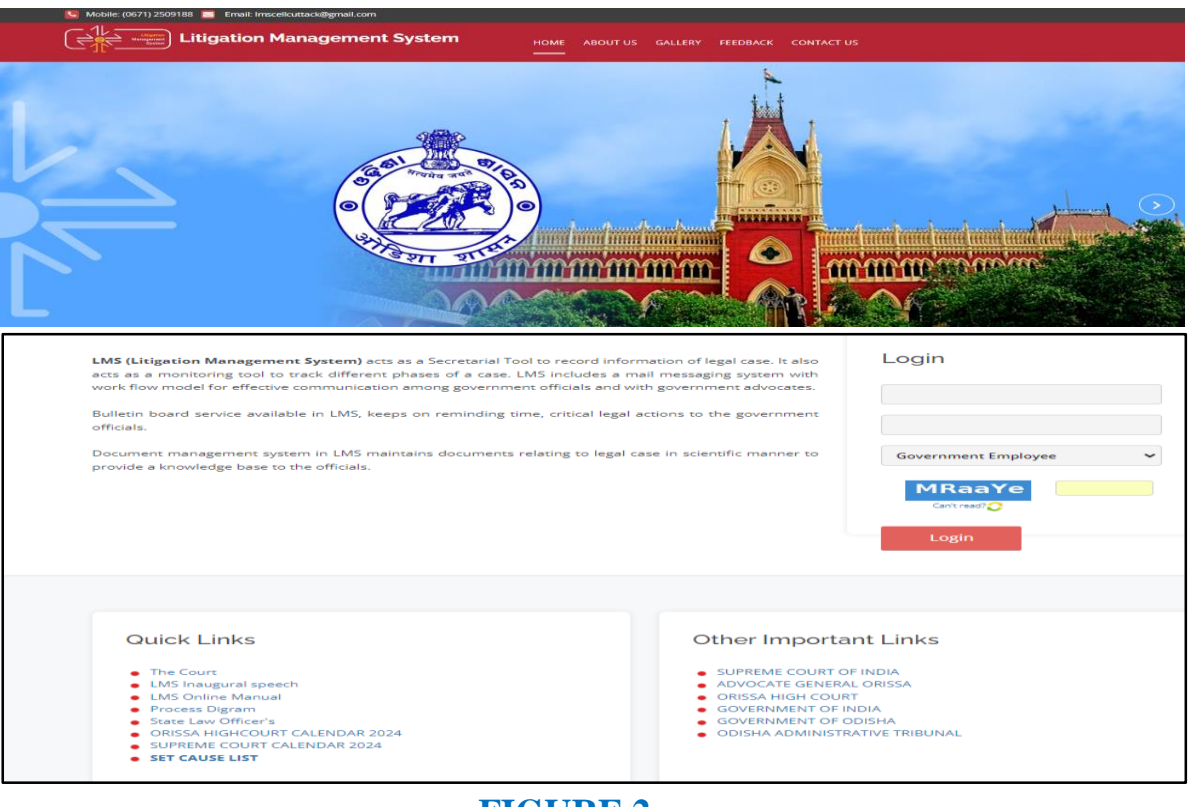

FIGURE 2

The Home page of Odisha LMS as shown in figure 2, shows the **login page**, **a small introduction on LMS SOFTWARE**, **Quick links** related to the court, **LMS inauguration speech**, **LMS online Manual** etc. and other important links as Supreme Court of India, Advocate General, Orissa, Orissa High Court etc., as can be seen in the figure above.

### 4. LOGIN PAGE OF LMS-

The login page of LMS consists of the following items as-

- a. User Id
- b. Password
- c. Type of User
- d. Captcha
- e. Login button.

| Login               |
|---------------------|
|                     |
| Government Employee |
| Can't read?         |
| Login               |

#### FIGURE 3

The Government Employee has to give the user id and password as provided by CMGI, and then enter user type as Government Employee, then enters the Security code(Captcha) that appears, and then click on Login. Then user then successfully logins into the LMS Portal.

### 4.1. CHANGE PASSWORD

The User can change the password by going into the **Change Password** option **as shown in figure 4 below,** after logging into the LMS software. The user has to give the current password, then enter the new password of his choice and then retype the password and then click on Change Password option. The password of his choice gets activated.

| * 1. Current Password |                   |
|-----------------------|-------------------|
| * 2. New Password     |                   |
| * 3. Retype Password  |                   |
|                       | Charge Password > |
|                       | FIGURE 4          |
|                       | 4                 |

### 5. MODULES FOR GOVERNMENT EMPLOYEE

- 1. Dashboard
- 2. Case list
- **3.** Judgment list
- 4. Case Communication
- 5. High Court Cause List
- 6. Report
- 7. State Law Officer's List
- 8. Nodal Officer's List
- 9. Next Date Hearing List

### 6. DASHBOARD-

After successful login, User (Government Employee) can see various modules and one of them kept at top left is the Dashboard Module as shown in figure 5 below. Then on clicking on Dashboard, the Government Employee can see the Courts name as **High Court, Odisha Administrative Tribunal OAT, and State Education Tribunal.** 

On clicking on 'Click here' as shown below in figure 5 below, under the Court name, choosing the Case type (Civil / Criminal/Service), user can see details related to case matters as where PWC(Para wise comments) needs to be submitted, interim order is passed, final judgement is passed and uploaded, where personal appearance is required, where contempt cases is uploaded, where personal appearance is required on day to day basis related to a department and caveat in force and orders not complied list. Presently LMS Project offices are dealing with Civil/ Criminal case of Orissa High Court, Cuttack, Odisha Administrative Tribunal OAT & State Education Tribunal SET, Bhubaneswar.

|                                                                                    | ⊟ Litigation Management Sys                                    | tem Change Password Logout       | ASSISTANT LAW OFFICER, C            | EPIERAL ADMINISTRATION DEPARTMENT, GOVERNMENT OF ODISHA |
|------------------------------------------------------------------------------------|----------------------------------------------------------------|----------------------------------|-------------------------------------|---------------------------------------------------------|
| U Dashboard<br>Case List<br>Judgment List                                          | LMS DASHBOARD<br>Assistant Law Officer, general administration | DEPARTMENT, GOVERNMENT OF ODISHA |                                     |                                                         |
| Case Communication  High Court Cause List  Report  Courts Leven Officials          | HIGH COURT CIVIL CASE WP(C)                                    | HIGH COURT CRIMINAL CASE WAYCEL) | ODISHA ADMINISTRATIVE TRIBUNAL (OA) | Case search                                             |
| State Law Unicers           Nodal Officer Lists           Notal Date Hearing Lists | Click here                                                     |                                  |                                     | with status                                             |

#### FIGURE -5

### 6.1. CASE SEARCH WITH STATUS-

In dashboard there is an option to search **'Case with status'** as can be seen in the figure 5 above.

On opening the link of Case search with Status, the following screenshot of **'Search Case Details'** as shown in figure 6 comes. Then click on search by case number field and the screenshot as shown in figure 7 appears. Here you can give details of court name, case category and case no. and click on search to find details of the case.

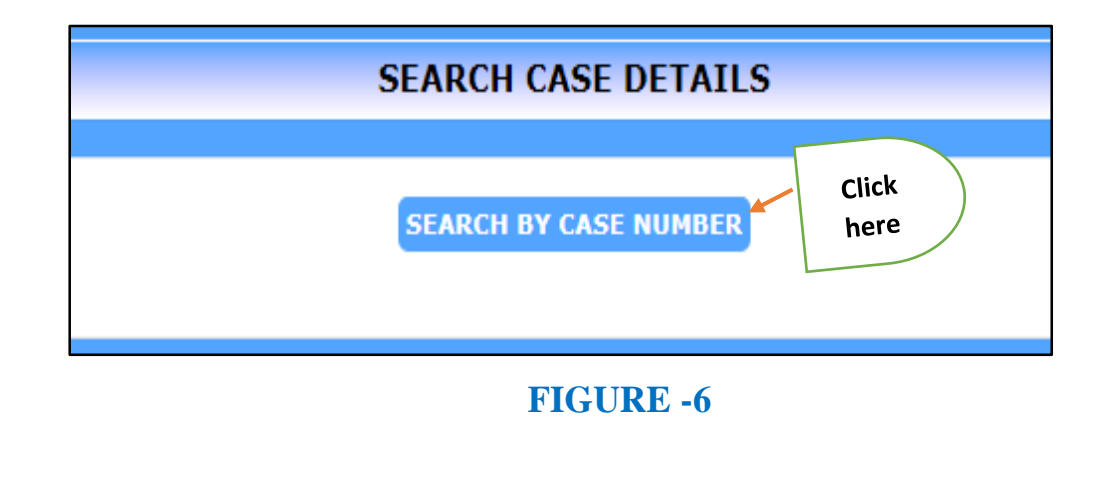

| Ħ | Litigation Management System      | Change Resoword Legout | O ASSISTANT LAW OFFICER, CENERAL ACMUNISTRATION DEPARTMENT, CONTRIMENT OF COERIA |
|---|-----------------------------------|------------------------|----------------------------------------------------------------------------------|
|   |                                   | SEARCH BY C            | ASE NUMBER                                                                       |
|   |                                   |                        |                                                                                  |
|   | Court Name                        |                        | •                                                                                |
|   |                                   |                        |                                                                                  |
|   | <ul> <li>Case Ortegory</li> </ul> |                        | v                                                                                |
|   |                                   |                        |                                                                                  |
|   | Case Na                           |                        |                                                                                  |
|   |                                   | _                      |                                                                                  |
|   |                                   | Search >               |                                                                                  |
|   | Case No                           |                        | Everalis                                                                         |

#### FIGURE -7

User can view the following details in the Dashboard, with relate to various cases as shown in figure 8 below-

| * | <b>Request to submit PWC.</b> | * | Interim order uploaded                 |
|---|-------------------------------|---|----------------------------------------|
| * | Contempt Case uploaded        | * | Orders not completed                   |
| * | Final Judgement uploaded      | * | Request to Submit Counter<br>Affidavit |
| * | Personal Appearance           | * | Caveat in force                        |

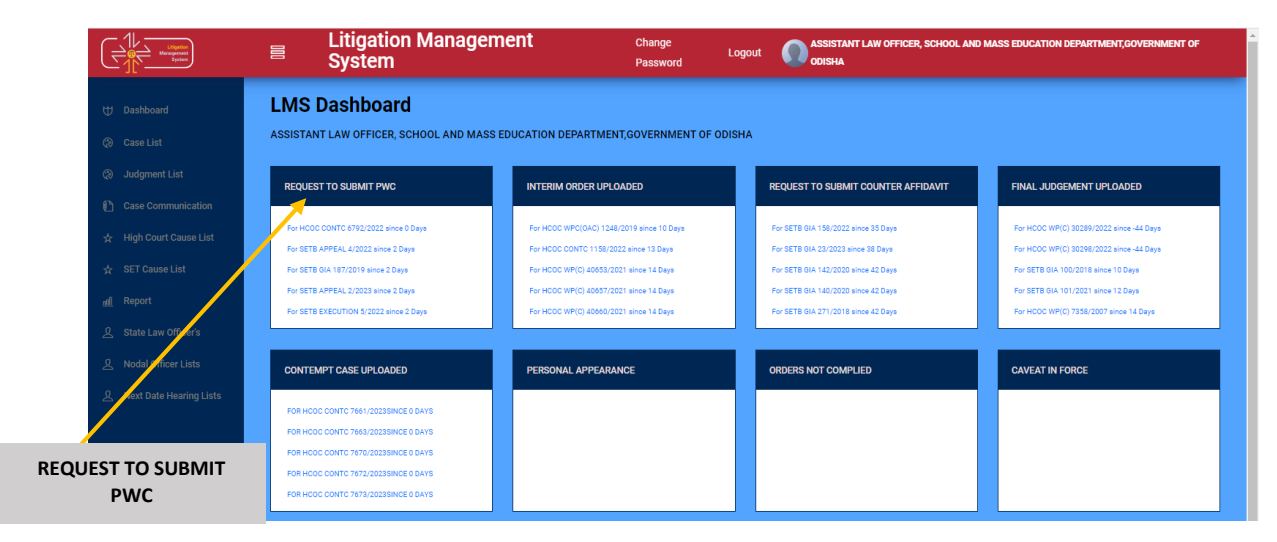

#### **FIGURE-8**

7

By clicking on the links above as Request to submit PWC, Submit Counter

Affidavit, Interim Order Uploaded, Final Judgement Uploaded, Contempt Cases Uploaded etc. the User can take the various actions as Submit PWC, Submit Counter Affidavit, Check the Interim Order and Final Judgement or Contempt Cases as Uploaded.

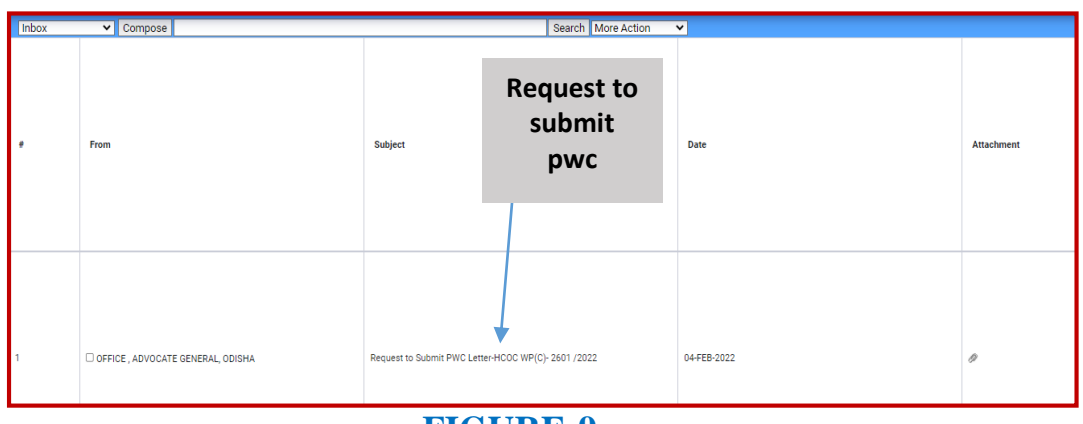

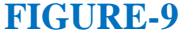

Click on link above on request to submit PWC, the below screen appears where we can see details and download the case matters and also we can take further action as required by clicking on 'Take Action' link.

| 🕏 mail Details - Google Chrome —                                                                                 | 0)   | (  | v – Ø                                                                                |
|----------------------------------------------------------------------------------------------------|------|----|--------------------------------------------------------------------------------------|
| 🛓 Not secure   ofssalms.in/mailDetails.htm?com/d=534338loggedin5pc=DLSEDW001000033062700118isserType=undefinedBv | ievT | a, | 6 Q 22 4 🕹 🛛 🛔                                                                       |
| App<br>B<br>CC                                                                                                   |      |    | ASSISTANT LAW OFFICER, SCHOOL AND MASS EDUCATION DEPARTMENT, GOVERNMENT OF<br>COISMA |
| Subject Request to Submit PWC Letter                                                                             |      |    | Search Nore Action 👻                                                                 |
|                                                                                                    |      |    | Date Attachment                                                                      |
| SSTITPOF<br>Men Contrad                                                                                          |      |    | 6792 (2022 0F-0CF-2023 Ø                                                             |
|                                                                                                    |      | _  | First Previous Red Last                                                              |
| Take<br>Action                                                                                                   |      |    |                                                                                      |

#### FIGURE -10

Example in above case PWC needs to be submitted and is pending.

### 7. CASE LIST

User can see all cases under Case list tab as shown in figure 11 below. The following screenshot appears on clicking on Case List.

|                                                                                                    | Litigation Management S                                 | ystem Change Password Logout         | ASSISTANT LAW OFFICER               | t, GENI |
|----------------------------------------------------------------------------------------------------|---------------------------------------------------------|--------------------------------------|-------------------------------------|---------|
| U Dashboard<br>Case List<br>Judgment List                                                                                                    | CASE LIST<br>ASSISTANT LAW OFFICER, GENERAL ADMINISTRAT | ION DEPARTMENT, GOVERNMENT OF ODISHA |                                     |         |
| <ul> <li>Case Communication</li> <li>High Court Cause List</li> <li>Report</li> <li>State Law Officer's</li> <li>Nodal Officer Lists</li> <li>Next Date Hearing Lists</li> </ul> | HIGH COURT CIVIL CASE WP(C)                             | HIGH COURT CRIMINAL CASE WP(CRL)     | ODISHA ADMINISTRATIVE TRIBUNAL (OA) |         |
|                                                                                                    |                                                         |                                      |                                     |         |

**FIGURE-11** 

Then on clicking on 'click here' under the various courts name, we get to see other details related to court cases as shown in screenshot below.

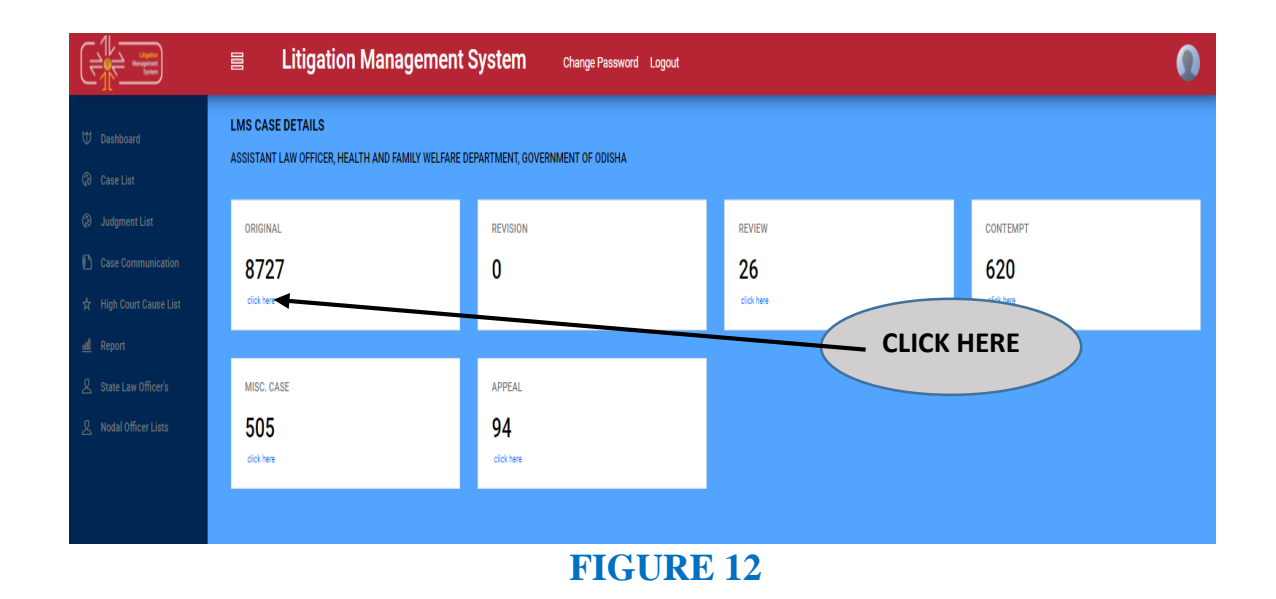

The User can click on link 'click here'as shown in figure 12 above, against the numbers under various cases as Original, Revision, contempt, review, miscellaneous,

appeal etc, and get to see the various case list, with information as case no, stage, status, status, date, action, details of case documents and case information in brief with option to download them as pdf formats.

| All Cases | ▼ Open Case No ▼ LIKE ▼        | Search Mo | re Action 🔹 Download in Excel |                  |        |         |
|-----------|--------------------------------|-----------|-------------------------------|------------------|--------|---------|
| +         | Case No                        | Stage     | Status                        | Date             | Action | Details |
| 1         | O HCOC RVWPET- 422 /2019       | undefined | undefined                     |                  |        | 0 🍅     |
| 2         | O HCOC RVWPET- 207 /2008       | FILING    | FOR ADMISSION                 | 08-JAN-2024      |        | 0 🍅     |
| 3         | O HCOC RVWPET- 446 /2023       | FILING    | FOR ADMISSION                 | 21-NOV-2023      |        | 0 🗭     |
| 4         | O HCOC RVWPET- 425 /2023       | FILING    | FOR ADMISSION                 | 31-0CT-2023      |        | 0       |
| 5         | O HCOC RVWPET- 391 /2023       | DISPOSED  | CASE DISPOSED                 | 31-0CT-2023      |        | 0 🍅     |
| 6         | O HCOC RVWPET- 392 /2023       | DISPOSED  | CASE DISPOSED                 | 31-0CT-2023      |        | 0       |
| 7         | O HCOC RVWPET- 393 /2023       | DISPOSED  | CASE DISPOSED                 | 31-0CT-2023      |        | 0 🍅     |
| 8         | O HCOC RVWPET- 394 /2023       | DISPOSED  | CASE DISPOSED                 | 31-0CT-2023      |        | 0       |
| 9         | O HCOC RVWPET- 395 /2023       | DISPOSED  | CASE DISPOSED                 | 31-0CT-2023      |        | 00      |
| 10        | O HCOC RVWPET- 396 /2023       | DISPOSED  | CASE DISPOSED                 | 31-0CT-2023 Case |        | 0 🗭     |
| 11        | O HCOC RVWPET- 405 /2023       | FILING    | FOR ADMISSION                 | 16-0CT-2023      |        | 0       |
| 12        | O HCOC RVWPET- 368 /2023       | FILING    | FOR ADMISSION                 | 22-SEP-2023      |        | 0 🛸     |
| 13        | O HCOC RVWPET- 78 /2023        | FILING    | FOR ADMISSION                 | 14-SEP-2023      |        | 0 🛸     |
| 14        | O HCOC RVWPET- 361 /2023       | FILING    | FOR ADMISSION                 | 12-SEP-2023      |        | 0 🛸     |
| 15        | O HCOC RVWPET(RPC)- 354 / 2023 | HEARING   | SUMMONED                      | 05-SEP-2023      |        | 0 📁     |

#### FIGURE -13

| CASE DOCUMEN  | IT DETAILS                                                                         |                                                       |                                                                                                    |
|---------------|------------------------------------------------------------------------------------|-------------------------------------------------------|----------------------------------------------------------------------------------------------------|
| Document Type | Reference No                                                                       | Reference Date                                        | Document Details                                                                                                    |
| Plaint Copy   | WPC(OAC) 188 /<br>2016 View<br>Download<br>WPC(OAC) 188 /<br>2016 View<br>Download | Filed on : 05-SEP-2023<br>Date Of Entry : 05-SEP-2023 | 3 RVWPET(RPC) 354 / 2023 View<br>Download<br>RVWPET(RPC) 354 / 2023 View<br>Download<br>RVWPET(RPC) 354 / 2023 View<br>Download |
| Interim Order |                                                                                    | Order on : 06-FEB-2024                                | 9724.PDF <u>View</u> <u>Download</u>                                                                                            |
|               | FIC                                                                                | GURE -14                                              | Close<br>Click on download link to see case                                                                                     |
|               |                                                                                    | 2.c                                                   | document details as 1. Plaint cop<br>ounter affidavit 3.Reioinder etc.                                                          |

7.1. CASE SEARCH BY PARTY NAME/CASE NO/CASE YEAR/CASE SUBJECT/OLD

the documents are uploaded as per case requirements.

User can search for cases by various options as by giving Case No., Party name, Case Year, Cases subject, Old cases etc as shown in fig below.

130

Case search by party name/case year/case no./case subject/old cases

| All C | ases 🗸 Ope       | an Case No 👻 Li       | KE 👻   |               | s           | earch More Action | ~         |
|-------|------------------|-----------------------|--------|---------------|-------------|-------------------|-----------|
| "     | Case No          | Case No<br>Party Name | Stage  | Status        | Date        | Action            | Details   |
| 1     | O HOOC WP(C)- 15 | 5901 Case Subject     | FILING | FOR ADMISSION | 03-JUL-2020 |                   | 914       |
| 2     | O HOOC WP(C)- 15 | Old Cases             | FILING | FOR ADMISSION | 03-JUL-2020 |                   | 20        |
| 3     | O HOOC WP(C)- 1  | 5932/2020             | FILING | FOR ADMISSION | 03-JUL-2020 |                   |           |
| 4     | O HOOC WP(C)-1   | 5904/2020             | FILING | FOR ADMISSION | 03-JUL-2020 |                   | 1 (B) (L) |
| 5     | O HOOC WP(C)- 18 | 5877/2020             | FILING | FOR ADMISSION | 03-JUL-2020 |                   |           |
| 6     | O HOOC WP(C)- 1  | 5950/2020             | FILING | FOR ADMISSION | 03-JUL-2020 |                   | - 10      |
| 7     | O HOOC WP(C)- 1  | 5006/2020             | FILING | FOR ADMISSION | 03-JUL-2020 |                   |           |
| 8     | O HOOC WP(C)- 10 | 5023/2020             | FILING | FOR ADMISSION | 03-JUL-2020 |                   |           |
| .9    | O HOOG WP(C)- 15 | 5690/2020             | FILING | FOR ADMISSION | 03-JUL-2020 |                   |           |
| 10    | O HCOC WP(C)- 90 | 025 /2020             | FILING | FOR ADMISSION | 03-JUL-2020 |                   | ۵۵        |
| 11    | O HOOC WP(C)- 10 | 5606/2020             | FILING | FOR ADMISSION | 03-JUL-2020 |                   |           |
| 12    | O HOOC WP(C)- 18 | 5858/2020             | FILING | FOR ADMISSION | 02-JUL-2020 |                   | 2) (=     |
| 13    | O HOOC WP(C)- 15 | 5729/2020             | FILING | FOR ADMISSION | 02-JUL-2020 |                   |           |
| 14    | O HOOC WP(C)- 1  | 5865/2020             | FILING | FOR ADMISSION | 02-JUL-2020 |                   | 10 10     |
| 15    | O HOOC WP(C)-15  | 5866/2020             | FILING | FOR ADMISSION | 02-JUL-2020 |                   | 10/12     |

FIGURE-15

### 7.2. CASE DOCUMENT DOWNLOAD

To download the case documents that are related to each case, the user have to click on *case documents* icon as shown below in Figure 16. By clicking on the **Case Documents icon**, the page will navigate to Case Documents page as shown in figure 17. With this, the user can view the documents such as **Plaint copies**, **PWC**, **Draft Counter**, **Counter Affidavit and Interim Order** that are related to the case.

| Case No | Stage     | Status          | Date        | Action | Details | 1 |      |
|---------|-----------|-----------------|-------------|--------|---------|---|------|
| 4       | Rejoinder | Rejoinder       |             |        | ۵ 🗭     |   |      |
| d       | FILING    | FOR ADMISSION   | 09-APR-2024 |        | 0       |   |      |
| d       | FILING    | FOR ADMISSION   | 09-APR-2024 |        | 0 🗭     |   |      |
| d       | FILING    | FOR ADMISSION   | 08-APR-2024 |        | 0 🗭     |   |      |
| C       | FILING    | FOR ADMISSION   | 06-APR-2024 |        | 0 🗭     |   |      |
| d       | FILING    | FOR ADMISSION   | 06-APR-2024 |        | 0       |   |      |
| d       | FILING    | FOR ADMISSION   | 05-APR-2024 |        | 0 🛸     |   |      |
| d       | FILING    | FOR ADMISSION   | 05-APR-2024 |        | 0 🗭     |   |      |
| d       | FILING    | FOR ADMISSION   | 05-APR-2024 |        | 0 🗭     |   |      |
| d       | FILING    | FOR ADMISSION   | 05-APR-2024 |        | 0 🗭     |   |      |
| d       | FILING    | FOR ADMISSION   | 05-APR-2024 |        | 0 🗭     |   |      |
| d       | FILING    | FOR ADMISSION   | 05-APR-2024 |        | 0 🗭     |   | _    |
| d       | ADMISSION | COUNTER DRAFTED | 04-APR-2024 |        | 0 🗭     |   | 1000 |
| d       | FILING    | FOR ADMISSION   | 04-APR-2024 |        | 0 🗭     |   |      |
| C       | FILING    | FOR ADMISSION   | 04-APR-2024 |        | 0.0     |   |      |

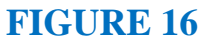

- 1. Case Document
- 2. Brief Information on Case

| Document Type     | Reference No | Reference Date                              | Document Details                                   |                  |
|-------------------|--------------|---------------------------------------------|----------------------------------------------------|------------------|
| Plaint Copy       |              | Filed on : 26-JUL-2021<br>Date Of Entry :   | WP(C) 20769 / 2020 View<br>Download                | Case<br>document |
| Counter Affidavit |              | Uploaded on : 28-JUL-2021<br>Submitted on : | W.P(C)(COUNTER AFFI View                           |                  |
|                   |              | Uploaded on : 14-JUL-2023<br>Submitted on : | WPC COUNTER AFFI NO <u>View</u><br><u>Download</u> |                  |
| Rejoinder         |              | Uploaded on : 24-JUL-2023<br>Submitted on : | W.P.(C)(REJOINDER)NO View<br>Download              |                  |
|                   |              |                                             |                                                    |                  |

132

×

#### FIGURE-17

### 7.3. BRIEF INFORMATION ON CAS

Similarly, the user can also see brief information on a case by clicking on the icon 2 in figure 16. On clicking the Brief Information on Case the user can see details of a case as shown below in the figure 18 below.

| PROSECUTOR              |   |   |       |
|-------------------------|---|---|-------|
| OPPONENT                |   |   | <br>1 |
|                         |   |   |       |
|                         |   |   |       |
|                         |   |   |       |
|                         |   |   |       |
|                         |   |   |       |
| · · · · · ·             |   | - |       |
| elief                   |   |   |       |
|                         |   |   | <br>  |
| erritorial Jurisdiction | : |   |       |
| Case Stage              |   |   |       |

#### FIGURE-18

### 7.4. TYPES OF CASES

The User has the option to view all cases, disposed of cases or continuing cases

as shown in field below under All Cases tab as shown in figure 19 below.

|                    | All (      | Cases Y Open Ca              | ase No 👻 LIKE 👻 |               | Search      | More Action |         |
|--------------------|------------|------------------------------|-----------------|---------------|-------------|-------------|---------|
| A II               | Con<br>Dis | tinuing Cases<br>posed Cases | Stage           | Status        | Date        | Action      | Details |
|                    | 1          | O HCOC WP(C)- 17119/20       | 20 FILING       | FOR ADMISSION | 17-JUL-2020 |             |         |
| ises               | 2          | O HCOC WP(C)- 15393/20       | 20 FILING       | FOR ADMISSION | 17-JUL-2020 |             | 0.0     |
| Sand Philippe Life | 3          | O HCOC WP(C)- 16981/20       | 20 FILING       | FOR ADMISSION | 16-JUL-2020 |             |         |
| ANT CONTRACTOR     | 4          | O HCOC WP(C)- 16785/20       | 20 FILING       | FOR ADMISSION | 16-JUL-2020 |             |         |
|                    | 5          | O HCOC WP(C)- 16897/20       | 20 FILING       | FOR ADMISSION | 16-JUL-2020 |             |         |
|                    | 6          | O HCOC WP(C)- 16794/20       | 20 FILING       | FOR ADMISSION | 16-JUL-2020 |             |         |
|                    | 2          | O HOOC WD/CL 16747/00        | 20 EILING       | FOR ADMISSION | 16-101-2020 |             |         |

### 8. JUDGMENT LIST

By clicking on Judgement list tab as shown in figure 20 below, the User can see the various judgments uploaded under various courts as can be seen from screenshot below.

Then to see details of judgements uploaded, we have to click on the particular court and case for which we intend to see the judgment uploaded.

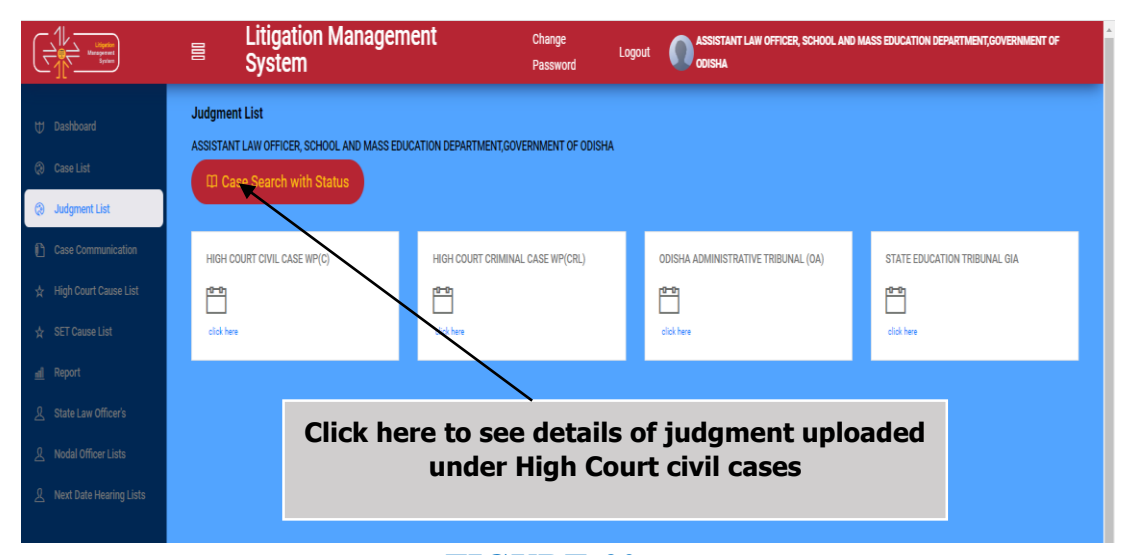

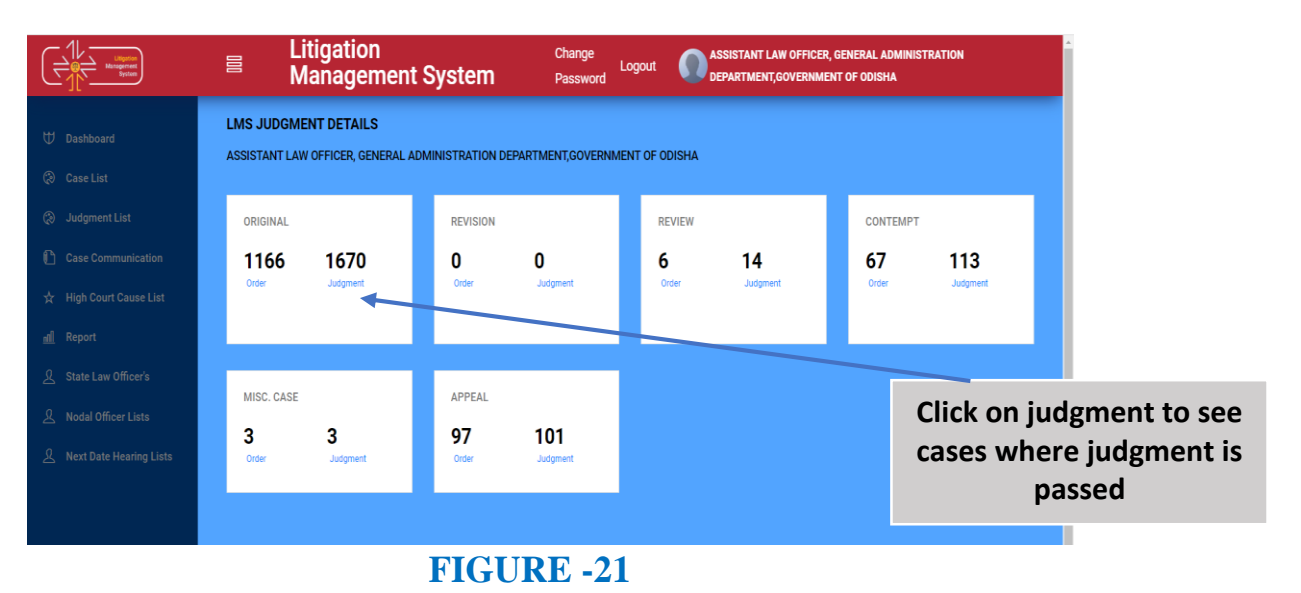

|                         |        | Litigation<br>Management S | System   | Change<br>Logout<br>Password | ASSISTANT LAW OFFICER, GEN<br>Department, government o | IERAL ADMINISTR<br>F odisha | RATION     |
|-------------------------|--------|----------------------------|----------|------------------------------|--------------------------------------------------------|-----------------------------|------------|
|                         | All Ca | ses 🔻 Open Case No         | ▼ LIKE ▼ | Search                       | fore Action 🔻 Download in Excel                        |                             |            |
| 🗍 Dashboard             | #      | Case No                    | Stage    | Status                       | Date                                                   | Action                      | Details    |
| 🞗 Case List             | 1      | O HCOC WPC(0A)- 2723 /2013 | DISPOSED | CASE DISPOSED                | 11-0CT-2023                                            |                             | 0          |
| Judgment List           | 2      | O HCOC WP(C)- 8673 /2007   | DISPOSED | CASE DISPOSED                | 06-0CT-2023                                            |                             | 0          |
| Case Communication      | 3      | O HCOC WP(C)- 32630/2023   | DISPOSED | CASE DISPOSED                | 05-0CT-2023                                            |                             | 0          |
|                         | 4      | O HCOC WP(C)- 31067/2023   | DISPOSED | CASE DISPOSED                | 21-SEP-2023                                            |                             | 0          |
| 贫 High Court Cause List | 5      | O HCOC WP(C)- 28638/2023   | DISPOSED | CASE DISPOSED                | 31-AUG-2023                                            |                             | 0 🕼        |
|                         |        | FIC                        | GURE ·   | -22                          | Click                                                  | x on cas                    | se documen |

to see final judgement or interim judgment passed

On clicking on the above icon of case documents as shown in figure 22, we get to see case documents details where final judgment is passed and on downloading it we get to see the final judgment copy of the concerned case.

|       | Litigation              |         |          | Change                                                | ASSISTANT LAW OFFICE                 | er, gen<br>Ent oi | ERAL ADMINIST<br>Fodisha | RATION |
|-------|-------------------------|---------|----------|-------------------------------------------------------|--------------------------------------|-------------------|--------------------------|--------|
| All C | CASE DOCUMENT DET       | TAILS   |          |                                                       |                                      | cel               | Action                   | Det    |
| 1     | Document Type           | Referen | ce No    | Reference Date                                        | Document                             |                   |                          | 0      |
| 2     |                         |         |          |                                                       |                                      |                   |                          | 0      |
| 3     | Plaint Copy             |         |          | Filed on : 11-OCT-2023<br>Date Of Entry : 11-OCT-2023 | W.P.C(OA) NO 2723 O<br>View Download |                   |                          | 01     |
| 4     | Counter Affidavit       |         |          | Uploaded on : 11-OCT-2023                             | W.P.C(OA)(COUNTER-OP                 |                   |                          | 0      |
| 5     | Counter Anidavit        |         |          | Submitted on :                                        | View Download                        |                   |                          | 0      |
| 6     |                         |         |          |                                                       |                                      |                   |                          | 0      |
| 7     | Final judgment          |         |          | Order on : 30-AUG-2023                                | Download                             |                   |                          | 0      |
| 8     |                         |         |          |                                                       |                                      |                   |                          | 01     |
| 9     |                         |         |          |                                                       | Close                                |                   |                          | 0      |
| 10    |                         |         |          |                                                       |                                      |                   |                          | 01     |
| 11    | O HCOC WP(C)- 5284 /201 | 0       | DISPOSED | CASE DISPOSED                                         | 18-AUG-2023                          |                   |                          | 0      |
| 12    | O HCOC WP(C)- 17164/20  | 08      | DISPOSED | CASE DISPOSED                                         | 18-AUG-2023                          |                   |                          | 01     |

#### **FIGURE-23**

Then again on clicking on case details as <sup>@</sup> brief information on case(2) and <sup>@</sup> case documents(1) as shown in figure 16, we can see details related to case as shown below in figure 24.

| CASE NO:HIG                | GH COURT, ORISSA, CUTTACK WP(C)- 27053/ 2023 🗒 |
|----------------------------|------------------------------------------------|
| PROSECUTO                  | R                                              |
|                            |                                                |
| OPPONENT                   |                                                |
|                            |                                                |
|                            |                                                |
|                            |                                                |
|                            |                                                |
|                            |                                                |
|                            |                                                |
| Relief :                   |                                                |
| Subject<br>Territorial Jur | isdiction                                      |
| Case Stage                 |                                                |
| 1                          |                                                |
|                            | FICUPE 24                                      |

### 9. CASE COMMUNICATION

Then comes the Case Communication tab, where by the User can see all order and instructions from Office of Advocate General, Office of the Senior Standing Counsel OAT, Government Advocate, Bhubaneswar, and various other offices related to various subject matters and there are Inbox, Compose, Search, Sent mail, Sent PWC, Counter Affidavit, Submit Instructions, Send Reminder, Submit or ask on Further Clarification on Plaint etc.

|                                                                       |          |                               | Comp                   | ose mail            |        |                                                            |
|-----------------------------------------------------------------------|----------|-------------------------------|------------------------|---------------------|--------|------------------------------------------------------------|
| HT -                                                                  | 8        | Litigation Management System  | Change Password Logout |                     |        | инстр, самалы, асменяттыт са раматыры, самарыман ог сосана |
|                                                                       | inbox    | • Compose                     |                        | Search Mow Action 🗸 |        |                                                            |
| 2 <sup>1</sup> Desitional                                             | 1        | from                          | 1.00                   | Marx as Read        | Date   | Attachment                                                 |
| 5 Cantin<br>5 Administra                                              | 1        |                               |                        | DELETE              |        | 9                                                          |
| Case Communication                                                    | ż        |                               |                        |                     |        | 0                                                          |
| à High Court Cauel List                                               | 3        |                               |                        |                     |        | 9                                                          |
| el Report                                                             | 4        |                               |                        |                     |        | 0                                                          |
| g, State Law Officer's                                                | 5        |                               |                        |                     |        | 0                                                          |
| <ol> <li>Nodel Officer Linis</li> <li>Nodel Differer Linis</li> </ol> |          |                               |                        |                     |        | 0                                                          |
| 5 million (1997)                                                      | 7        |                               |                        |                     |        |                                                            |
|                                                                       |          |                               |                        |                     |        | 0                                                          |
|                                                                       | 9        |                               |                        |                     |        | 0                                                          |
|                                                                       | 10       |                               |                        |                     |        | 0                                                          |
|                                                                       | 2020 Ber | na tauni, displaying 1 of 10. |                        |                     | Ann Pr | Noz Ner Lar                                                |

#### FIGURE 25

#### The case communication field consists of the following items as -

- 1. **Inbox** –To see mails /communication, the user has received on various case matters.
- 2. **Compose-**Allows the User to send communication related to case matters as submit pwc, counter affidavit, instructions, reminder, further instructions on plaint copies etc.
- Search- It allows the user to search from a various category of subject matters. As for eg. a case can be searched by its year, subject, subject code, or party name. Similarly a case can be searched by its Court Name. etc.

- 4. **More actions-** Under More Action field, one has the option to mark a mail as read, unread or delete the sent mail.
- From To see the communications from Advocate General Odisha related to case matters.
- 6. **Subject--** Subject field consists of various communications that user can have with its counter officers through online platform of LMS
- 7. **Date-** It indicates date of occurrence according to the subject.
- 08. Attachment- 🧖 It indicates the attachment related to subject. Attachment icon is provided. On clicking the attachment user can view and open the attachment and also upload the necessary documents by clicking on attachment icon.

09. **Check Box:-** Check box enables the user to perform various activities as checking an option from many, select a case, or a mail and mark it as read, unread or delete etc.

Advocate General office sends the request to Government employee through request letter to Submit PWC, submit counter affidavit, submit instructions, submit show cause notice etc. as the case may be and & the User(Government employee) also has privilege to send PWC, submit counter affidavit, instructions, compliance order, as and when required within a stipulated time as per the direction of Advocate General through the software of LMS.

### 9.1. COMPOSE MAIL

By clicking the **'Compose mail' button** at figure 25, user can see the following figure 26. Then on clicking on **the subject**, and then on clicking on **'select one'**, from drop down menu, the user gets to see various options as shown in figure 27 below.

| ← → C ▲ Not secure   or   | rissalms.in/caseCommunication.htm  |                                            | ¥ 😩    |
|---------------------------|------------------------------------|--------------------------------------------|--------|
|                           | ⊟ Litigation                       | I Management System Change Password Logout | 0      |
| 🕁 Dashboard               | Compose Mail                       |                                            |        |
| (2) Case List             | Case No.<br>Subject                | Select One                                 | Search |
| Case Communication        | То                                 |                                            | Search |
| 🛧 🛛 High Court Cause List | сс                                 |                                            | Search |
| 🚍 Report                  | email Id<br>Due Date               | advgen@nic.in                              |        |
| 🚞 State Law Officer's     | Submission Date<br>Upload Document | horse File No file chosen AttachMore       |        |
| ☆ Nodal Officer Lists     | Attachment                         |                                            |        |
|                           |                                    |                                            |        |
|                           |                                    |                                            |        |
|                           | Discard Send                       |                                            |        |
|                           |                                    | FIGURE-26                                  |        |

### 9.2. SUBJECT

The subject field allows a variety of communication options to the user as shown below.

| Compose Mail                                                                                                |                                                                                                    |                  |
|----------------------------------------------------------------------------------------------------|----------------------------------------------------------------------------------------------------|------------------|
| Case No.<br>Subject<br>To<br>CC<br>email Id<br>Due Date<br>Submission Date<br>Upload Document<br>Attachment | -Select OneSelect One- Submit PWC Submit Counter Affidavit Refuse to Submit PWC Submit Instructions Submit Show Cause Submit Show Cause Submit Compliance Order Request For Appointment Choose File No file chosen AttachMore | Search<br>Search |
| Discard Send                                                                                                |                                                                                                    |                  |

#### FIGURE 27

By selecting from the options on subject, an User can do the following activities through communication tab i.e Submit PWC, Submit Counter Affidavit, Refuse to Submit PWC, Submit Instructions, Submit show cause notice, Submit compliance order etc.

| il Id Request for Inputs to Prepare PWC Request for Inputs to Prepare PWC Request for Inputs to Prepare PWC Request for Inputs to Prepare PWC Request for Inputs to Prepare PWC Request for Appointment Choose File No file chosen AttachMore                                             | SubjectSelect One-<br>Select One-<br>To Further Clarification on Plaint<br>Befuse to Submit PWC Search |
|----------------------------------------------------------------------------------------------------|----------------------------------------------------------------------------------------------------|
| -Select One-<br>Further Clarification on Plaint<br>Refuse to Submit PWC<br>Submit PWC<br>Request for Inputs to Prepare PWC<br>Reminder<br>For your Information<br>Request For Appointment<br>ad Document<br>Choose File No file chosen AttachMore                                         | -Select One-<br>Further Clarification on Plaint<br>Refuse to Submit PWC                                |
| Further Clarification on Plaint<br>Refuse to Submit PWC<br>Submit PWC<br>Request for Inputs to Prepare PWC     Search       il Id     Reminder<br>For your Information<br>Request For Appointment     Search       ad Document<br>chment     Choose File<br>No file chosen     AttachMore | To Further Clarification on Plaint Search Search                                                       |
| Refuse to Submit PWC     Submit PWC       Submit PWC     Request for Inputs to Prepare PWC       Reminder     For your Information       Date     For your Information       mission Date     Choose File       ad Document     Choose File       Choose File     No file chosen          | Refuse to Submit PWC                                                                                   |
| Search Search I Id Request for Inputs to Prepare PWC Reminder Pote Request For Appointment ad Document Choose File No file chosen AttachMore                                                                                                    |                                                                                                    |
| il Id<br>Date<br>mission Date<br>ad Document<br>chment<br>Choose File No file chosen<br>AttachMore                                                                                                    | C Submit PWC                                                                                           |
| al Id Reminder<br>Date For your Information<br>Request For Appointment<br>vad Document Choose File No file chosen AttachMore                                                                                                    | Request for Inputs to Prepare PWC                                                                      |
| Date<br>mission Date<br>Request For Appointment<br>iad Document<br>chment<br>Choose File No file chosen<br>AttachMore                                                                                                    | mail Id Reminder                                                                                       |
| iad Document Choose File No file chosen AttachMore                                                                                                    | Due Date Request For Appointment                                                                       |
| ad Document Choose File No file chosen AttachMore                                                                                                    | Submission Date                                                                                        |
|                                                                                                    | Ipload Document Choose File No file chosen AttachMore                                                  |
|                                                                                                    |                                                                                                    |

#### FIGURE 28

- **1. Submit PWC**
- 2. Submit Counter Affidavit
- 3. Refuse to Submit PWC
- 2. Submit Instructions
- 3. Submit Show Cause
- 4. Submit Time Petitions
- 7. Submit Compliance Order
- 8. Request for Appointment

### 9.3. TAKE ACTION TAB-

By clicking on **'Take Action' tab**, we get to see the **following box of Compose Mail items** where there are also options besides above, as the following:

- i. To submit Further Clarification on Plaint,
- ii. Request for inputs to Prepare PWC,
- iii. Reminder, and for Your information.

Case No:- It includes case No.

| - > C 🔺 Not secure   orissalms.in/caseCommunic | ation.htm<br>Select A Ca | 150  |                                             | ~      |        |
|------------------------------------------------|--------------------------|------|---------------------------------------------|--------|--------|
|                                                | Search                   | Case | Number :                                    | ^      |        |
| Compose Mail                                   |                          |      |                                             | Search |        |
| Case No.                                       | SI No                    | #    | Case No                                     |        | Search |
|                                                | 1                        | 0    | HIGH COURT, ORISSA, CUTTACKWP(C) -1182/2021 |        |        |
| Case Communication                             | 2                        | 0    | HIGH COURT, ORISSA, CUTTACKWP(C) -1990/2021 |        | Search |
| High Court Cause List CC                       |                          | _    |                                             |        | Search |
| E Report Due Date                              | 3                        | 0    | HIGH COURT, ORISSA, CUTTACKWP(C) -652/2021  |        |        |
| E State Law Officer's Upload Docur             | 4                        | 0    | HIGH COURT, ORISSA, CUTTACKWP(C) -1080/2021 |        |        |
| X Nodal Officer Lists                          | 5                        | 0    | HIGH COURT, ORISSA, CUTTACKWP(C) -230/2021  |        |        |
|                                                | 6                        | 0    | HIGH COURT, ORISSA, CUTTACKWP(C) -1642/2021 |        |        |
| Discard Se                                     | 7                        | 0    | HIGH COURT, ORISSA, CUTTACKWP(C) -343/2021  |        |        |

140

FIGURE-29

**Subject:** -Already mentioned above.

**To :-** It contains name of recipients which will get through search button and type of recipients should be saved as 'To'. Select the Advocate General.

|                                          | Colord Days                               |                       |                      | Citre      |
|------------------------------------------|-------------------------------------------|-----------------------|----------------------|------------|
| Case No.                                 | Select Post                               | Password Log          | out                  |            |
| Subject                                  | Search Post : Search Sele                 | ct                    | Search More Action ~ |            |
| 10                                       | SI No # Post List                         | ah .                  | Date                 | Attachment |
| CC<br>BCC                                | 1 OFFICE.ADVOCATE GENERAL, ODISHA.CUTTACK | HCOC WP(C)- 136       | 49/2020 12-JUN-2020  | 11         |
| Advocate Name                            |                                           | - 12602/2020          | 11-JUN-2020          | 11         |
| mobile<br>Phone Office                   |                                           | HCOC WP(C)- 885       | 1 /2020 10 JUN 2020  | 0          |
| Phone<br>Residence/Cham                  | ber                                       | 0-11152/2020          | 08-JUN-2020          | 11         |
| email Id<br>Any Issue of<br>Process Link |                                           | 0-7679 /2020          | 08-JUN-2020          | 11         |
| Due Date                                 |                                           | 0 PiL- 12946/2020     | 08-JUN-2020          | 11         |
| Upload Documer<br>Attachment             | Choose File No file chosen     AttachN    | lore ()- 9653 /2020   | 08-JUN-2020          | 11         |
|                                          |                                           | 0-13249/2020          | 05-JUN-2020          | 11         |
| Discard Send                             |                                           | )- 10600/2020         | 04-JUN-2020          | 11         |
|                                          |                                           | )- <b>12761/20</b> 20 | 01.JUN-2020          | 11         |
|                                          |                                           |                       |                      |            |

#### FIGURE-30

After that click **on 'search'** and the following screenshot comes as follows

|                      | 1             | 1     | 2                                                                        |
|----------------------|---------------|-------|--------------------------------------------------------------------------|
|                      | Search        | Post  | : Search Select                                                          |
| CC                   | SI No         | #     | Post List                                                                |
| email Id             | 1             |       | ASSISTANT DIRECTOR, HORTICULTURE, DHENKANAL                              |
| Submissi<br>Upload D | ion 2<br>Joci |       | COMMISSIONER CUM SECRETARY, AGRICULTURE DEPARTMENT, GOVERNMENT OF ODISHA |
| Attachm              | ent 3         |       | DIRECTOR, HORTICULTURE, ODISHA                                           |
|                      | 4             |       | PRINCIPAL SECRETARY, AGRICULTURE DEPARTMENT, GOVERNMENT OF ODISHA        |
| Discard              | 5<br>S        |       | SECRETARY, AGRICULTURE DEPARTMENT, GOVERNMENT OF ODISHA                  |
|                      | 5 Items       | found | displaying 1 of 5                                                        |

#### FIGURE-31

Then click on the name of post by clicking on the point as shown by box(1) provided in left side of the post name as shown in figure 31, as shown in arrow mark above, you want to send, then click on point of select as shown in box no.(2).

**Cc:** It contains name of recipients which will be seen when clicked on 'search' button and type of recipients should be saved as 'Cc' in figure 32 below. Select the name of the post from 'Post List' and then send.

| Co       | mpose Mail                     |                                     |        |
|----------|--------------------------------|-------------------------------------|--------|
| c        | ase No.                        |                                     | Search |
| S        | ubject                         | •<br>•                              |        |
| To       | ·                              |                                     | Search |
| 0        | e)                             |                                     | Search |
| er       | nail Id                        | advgen@nic.in                       |        |
| D        | ue Date<br>ubmission Date      |                                     |        |
| Uj<br>At | pload Document Ch<br>ttachment | oose File No file chosen AttachMore |        |
|          |                                |                                     |        |
|          |                                |                                     |        |
|          |                                |                                     |        |
| D        | iscard Send                    |                                     |        |

#### FIGURE 32

**Due Date-** You can fill the due date in the due date field as shown in fig 32, by selecting the date from calendar icon. The due date refers the deadline within which the documents or case matters is required to be submitted.

Submission date-The date on which the mail is composed and sent is the

submission date. It automatically gets updated on entering other details as the date on which the entries are being made.

|   | Compose Mail                                                                 |               |        |
|---|------------------------------------------------------------------------------|---------------|--------|
|   | Case No.<br>Subject                                                          | ~             | Search |
|   | То                                                                           |               | Search |
|   | сс                                                                           |               | Search |
| 1 | <br>email Id<br>Due Date<br>Submission Date<br>Upload Document<br>Attachment | advgen@nic.in |        |
| 2 |                                                                              |               |        |
| 3 | Discard Send                                                                 |               |        |

#### **FIGURE-33**

- 1. Due date- In figure above, at point no. 1 is due date
- 2. Submission date- In figure above point no. 2 is submission date
- 3. Upload document In figure above, point no. 3 is upload document.

**Upload Document Attachment:** - Then click on 'choose file' to choose and upload specific files in your computer and then if you want to attach still more files click on 'Attach More' and then click on 'Send' button to send the mail composed along with attached documents as shown in figure 33 above.

### 9.4. SUBMIT PWC (PARA WISE COMMENTS)

After successful login, the user can choose **'Case No'.** of the case of which he has to submit PWC, by clicking on the 'case no' as shown below in the figure 34 below.

|      |                         | = L                          | ielect A Case X                                   |        |
|------|-------------------------|------------------------------|---------------------------------------------------|--------|
|      |                         | Compose Mail                 | Search Case Number : Sourch                       |        |
|      | 🕁 Dashboard             | Case No.                     | SLNo T Case No                                    | Search |
|      | 🛞 Case List             | Subject                      | 1 O HIGH COURT, ORISSA, CUTTACKWP(C) 12864/2021   |        |
| Case | and cube communication  | 10                           | 2 O HIGH COURT, ORISSA, CUTTACKWP(C) -12377/2021  | Search |
| No   | ☆ High Court Cause List | email Id                     | 3 O HIGH COURT, ORISBA, CUTTACKWP(C) 25080/2021   | Search |
| NO.  | 😑 State Law Officer's   | Submission D<br>Upload Docur | 4 O HIGH COURT, ORISSA, CUTTACKWP(C): 25067/2021  |        |
|      | ☆ Nodal Officer Lists   | Attachment                   | 5 O HIGH COURT, ORISSA, CUTTACKWP(C) -25077/2021  |        |
|      |                         |                              | 6 O HIGH COURT, ORISSA, CUTTACKWP(C) / 25072/2021 |        |
|      |                         | Discard Se                   | 7 O HIGH COURT, ORISSA, CUTTACKCONTC - 5000/2021  |        |
|      |                         |                              | 8 O HIGH COURT, ORISSA, CUTTACKWP(C) 25081/2021   |        |
|      |                         |                              | 9 O HIGH COURT, ORISSA, CUTTACKWP(C) -12362/2021  |        |
|      |                         |                              | 10 O HIGH COURT, ORISSA, CUTTACKWP(C) -12306/2021 |        |

#### FIGURE-34

Then on subject, click on 'Submit PWC' to submit the PWC of the case as shown in the figure 35 below.

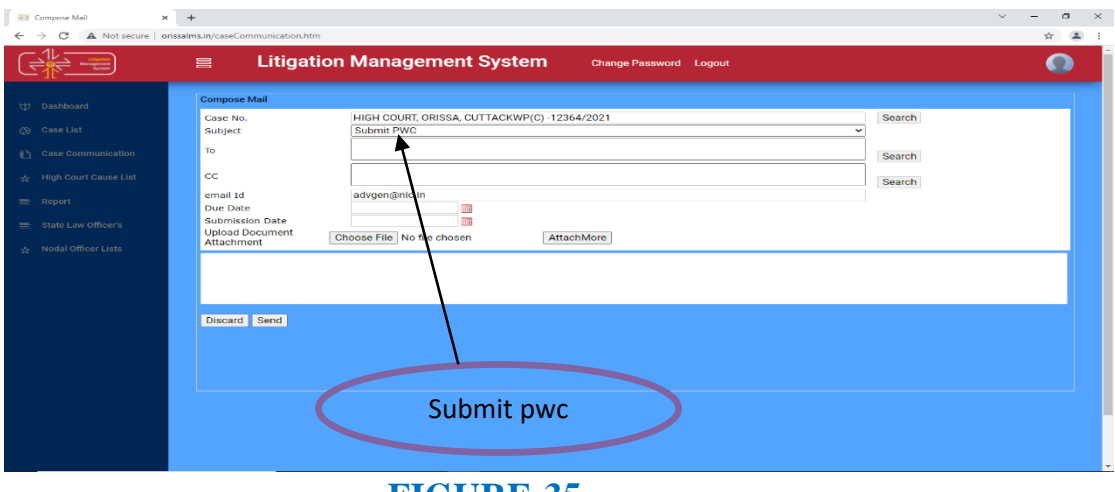

FIGURE-35

Then fill all details as 'To', 'CC', 'email id', 'Due date', 'Submission date', 'upload document attachment' and then click on 'send', to send the PWC successfully.

### 9.5. SUBMIT COUNTER AFFIDAVIT

After successful login, User can choose the **Case No.** of the case of which he wants to submit counter affidavit, by clicking on the 'Case No.' as shown below in figure 36, and clicking on Select from the round button in left side as shown in arrow mark.

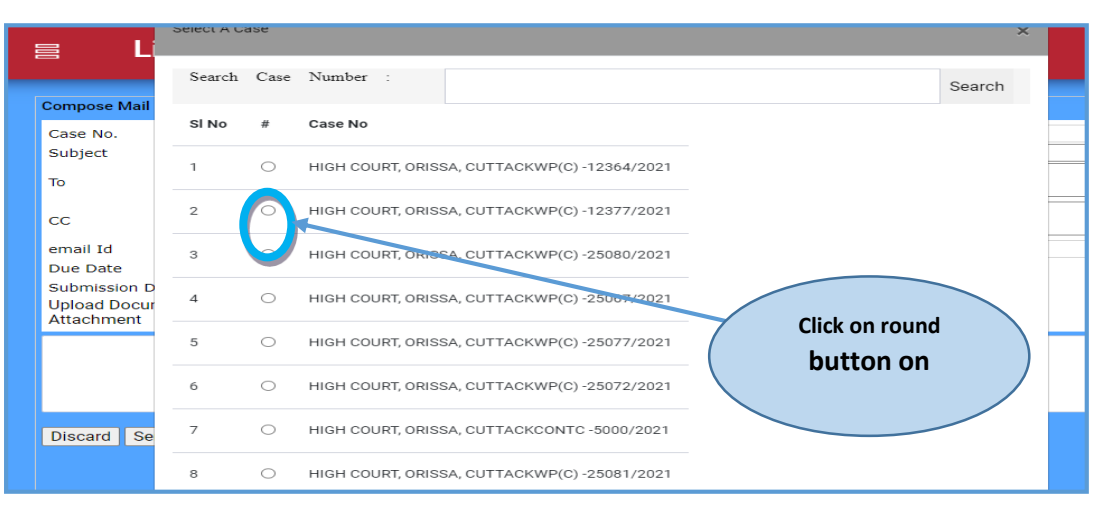

FIGURE 36

### 9.6. SUBMIT DRAFT COUNTER

Clicking on 'Submit draft counter', we get a screen as shown below. In the screen, the user can see the details of the items as from, to, subject, download, take action. In other words, user can see details of the sent mail, or draft counter submitted and on it user can take further action by clicking on 'Take action' link in screen show below.

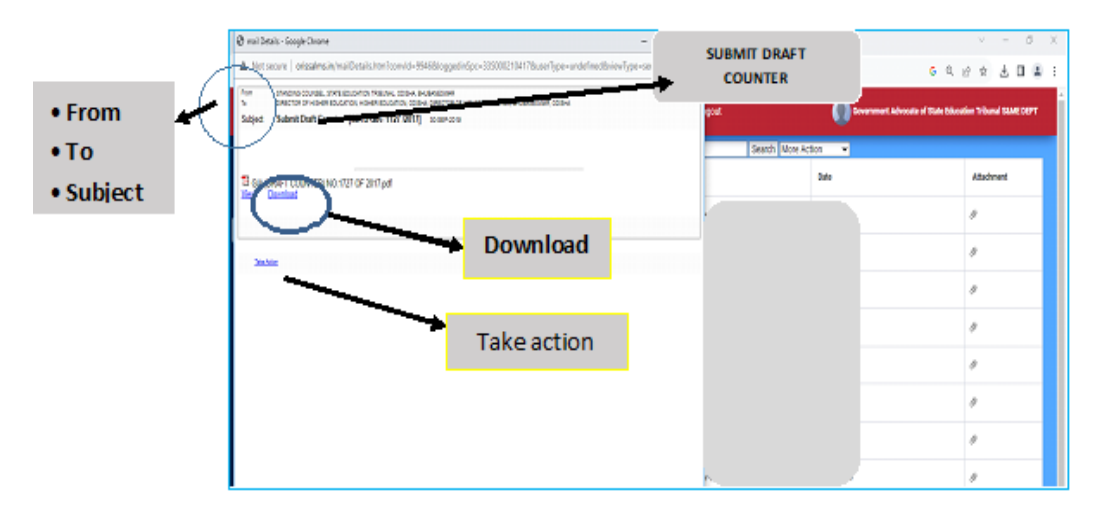

#### FIGURE 37

Similarly, as above method of submitting PWC and Draft Counter, the User can also submit further clarification on plaint, refuse to submit pwc etc.

### **10. HIGH COURT CAUSE LIST-**

The User on clicking on the module of **High Court Cause List** as shown in figure 38 below, details of the cases awaiting a hearing with other details comes. The Cause lists (a list of cases awaiting a hearing) are schedule of cases to be heard by the courts on the various dates as shown in the cause list tab. The Cause lists give details such as the Case No, Case year, Case Category, Cause list date, cause list type, bench type, judge name, Item number, purpose, subject etc. as shown in the figure 38 below. There is an option where we can see the detailed cause list report **'From date'** to **'To date'** by clicking on tab of **'From Date'** to **'To Date'** tab and also we can export the same list to Excel format by clicking on the **'Export to Excel tab'** as shown in the figure below.

| Langener<br>Byzan           |           | Litigation Management Sys   | stem Change P | assword Logout                 | ASSISTANT LAW OFFICER, GENERAL A | DMINISTRATION DEPARTMEN | T,GOVERNMENT OF ODIS |
|-----------------------------|-----------|-----------------------------|---------------|--------------------------------|----------------------------------|-------------------------|----------------------|
|                             | All Cases | ♥ Open Case No ♥ LIKE ♥     | Search Mo     | ore Action 🔹 Download in Excel |                                  |                         |                      |
| ₩ Dashboard                 | +         | Case No                     | Stage         | Status                         | Date                             | Action                  | Details              |
| ② Case List                 | 1         | O HCOC WPC(OAC)- 29 /2019   | FILING        | FOR ADMISSION                  | 12-APR-2024                      |                         | 0 🗯                  |
| Judgment List               | 2         | O HCOC WP(C)- 8841 /2024    | FILING        | FOR ADMISSION                  | 10-APR-2024                      |                         | 0                    |
| Case Communication          | 3         | O HCOC WPC(OAC)- 3758 /2013 | FILING        | FOR ADMISSION                  | 09-APR-2024                      |                         | 0                    |
| the Ulint Court Course Line | 4         | O HCOC WP(C)- 8650 /2024    | FILING        | FOR ADMISSION                  | 09-APR-2024                      |                         | 0                    |
| R High Court Cause List     | 5         | O HCOC WP(C)- 8390 /2024    | FILING        | FOR ADMISSION                  | 08-APR-2024                      |                         | 0                    |
| <u>all</u> Report           | 6         | O HCOC WP(C)- 9100 /2024    | FILING        | FOR ADMISSION                  | 08-APR-2024                      |                         | 0                    |
| 🖉 State Law Officer's       | 7         | O HCOC WP(C)- 9007 /2024    | FILING        | FOR ADMISSION                  | 08-APR-2024                      |                         | 0 🏓                  |
| 良 Nodal Officer Lists       | 8         | O HCOC WP(C)- 8990 /2024    | FILING        | FOR ADMISSION                  | 08-APR-2024                      |                         | 0                    |
|                             | 9         | O HCOC WP(C)- 8313 /2024    | HEARING       | SUMMONED                       | 06-APR-2024                      |                         | 0                    |
| 🖄 Next Date Hearing Lists   | 10        | O HCOC WP(C)- 8571 /2024    | FILING        | FOR ADMISSION                  | 06-APR-2024                      |                         | 0                    |
|                             | 11        | O HCOC WP(C)- 8700 /2024    | FILING        | FOR ADMISSION                  | 05-APR-2024                      |                         | 0                    |
|                             | 12        | O HCOC WP(C)- 8556 /2024    | FILING        | FOR ADMISSION                  | 05-APR-2024                      |                         | 0 🗯                  |
|                             | 13        | O HCOC WP(C)- 8696 /2024    | FILING        | FOR ADMISSION                  | 05-APR-2024                      |                         | 0 🗯                  |
|                             | 14        | O HCOC WP(C)- 8354 /2024    | FILING        | FOR ADMISSION                  | 05-APR-2024                      |                         | 0                    |
|                             | 15        | O HCOC WP(C)- 8214 /2024    | FILING        | FOR ADMISSION                  | 05-APR-2024                      |                         | 0 🖬                  |

FIGURE 38

**HIGH COURT CAUSE LIST** 

#### 7715/2024/SPIU SECTION Cause List Report Export to excel Case no. From Date : 9-APR-2024 To Date : 10-APR-2024 Show Export to Excel ITEM NO CASE YEAR CASE CATEGORY CASE NO CAUSE LIST DATE CAUSE LIST TYPE BENCH TYPE JUDGE NAME PURPOSE UBJECT NO. 74 8 💼 09-APR-2024 Supplementary(Daily) 2 FOR ADMISSION SERVICE MATTERS IR. 69 j2 💼 09-APR-2024 Supplementary(Daily) 2 FOR ADMISSION SERVICE MATTERS IR. 09-APR-2024 Supplementary(Daily) 64 FOR ADMISSION ORDINARY CIVIL MATTER 2 FRESH ADMISSION -ADJOURNED MATTERS .0 늘 09-APR-2024 Supplementary(Daily) 54 SERVICE MATTERS 09-APR-2024 Supplementary(Daily) 25 FRESH ADMISSION SERVICE MATTERS FRESH ADMISSION -ADJOURNED MATTERS 4 📷 09-APR-2024 Supplementary(Daily) 0(54) SERVICE MATTERS FRESH ADMISSION -ADJOURNED MATTERS 7 💼 09-APR-2024 Supplementary(Daily) 0(54) SERVICE MATTERS NNA 69 ы 09-APR-2024 Supplementary(Daily) FOR ADMISSION SERVICE MATTERS NNA 52 Þ 09-APR-2024 Supplementary(Daily) FOR ORDERS SERVICE MATTERS VNA 0(52) ь 09-APR-2024 Supplementary(Daily) FOR ORDERS SERVICE MATTERS LAND LAWS AND AGRICULTURAL TENANCIES 09-APR-2024 Supplementary(Daily) 6 FRESH ADMISSION 59 11 🖬 09-APR-2024 ε FOR ADMISSION LETTER PETITION & PIL MATTER Supplementary(Daily) 09-APR-2024 Supplementary(Daily) 2 Ξ 58 FOR ADMISSION SERVICE MATTERS 09-APR-2024 Supplementary(Daily) ε 52 FOR ADMISSION SERVICE MATTERS 51 17 💼 09-APR-2024 Supplementary(Daily) 2 Ε FOR ADMISSION FAMILY LAW MATTER 09-APR-2024 Supplementary(Daily) 42 FOR ORDERS SERVICE MATTERS -Ε

### FIGURE 39

By clicking on case no. we get to see details of the case as explained earlier in the manual.

### **11. REPORT**

Under **'Report tab'** we can find the following figure 39 as shown below, where the detailed MIS reports can be seen by clicking on

1. Court wise detail report and

2. Login frequency detail report.

|                                                                                                    |                               | Liugation      | manageme                                                                     | int System                                                                                                    | Change Password                                                                                                    | Logout                                                                                                    |                                                                                                    | V                                       |
|----------------------------------------------------------------------------------------------------|-------------------------------|----------------|------------------------------------------------------------------------------|----------------------------------------------------------------------------------------------------|----------------------------------------------------------------------------------------------------|----------------------------------------------------------------------------------------------------|----------------------------------------------------------------------------------------------------|-----------------------------------------|
| 🕁 Dashboard                                                                                                    |                               |                |                                                                              | Ν                                                                                                    | 115 Reports                                                                                                    |                                                                                                    |                                                                                                    |                                         |
| (2) Case List                                                                                                    |                               |                |                                                                              | 1                                                                                                    |                                                                                                    |                                                                                                    |                                                                                                    |                                         |
| D Coos Communicat                                                                                                    | Hen                           |                |                                                                              | Court                                                                                                    | Wise Detail Report                                                                                                    |                                                                                                    |                                                                                                    |                                         |
| 19 Case communicat                                                                                                    | uon                           |                |                                                                              | Login Fre                                                                                                    | equency Detail Report                                                                                                    |                                                                                                    |                                                                                                    |                                         |
| 🛧 🛛 High Court Cause                                                                                                    | List                          |                |                                                                              |                                                                                                    |                                                                                                    |                                                                                                    |                                                                                                    |                                         |
| 🚍 Report                                                                                                    |                               |                |                                                                              |                                                                                                    |                                                                                                    |                                                                                                    |                                                                                                    |                                         |
| State Law Officer's                                                                                                    |                               |                |                                                                              |                                                                                                    |                                                                                                    |                                                                                                    |                                                                                                    |                                         |
|                                                                                                    |                               |                |                                                                              |                                                                                                    |                                                                                                    |                                                                                                    |                                                                                                    |                                         |
| 🛧 Nodal Officer Lists                                                                                                    | 5                             |                |                                                                              |                                                                                                    |                                                                                                    |                                                                                                    |                                                                                                    |                                         |
|                                                                                                    |                               |                | FI                                                                           | GURE 4(                                                                                                    | )                                                                                                    |                                                                                                    |                                                                                                    |                                         |
| unique<br>Prime<br>Internet                                                                                                    | ⊟ Litigati<br>System          | on Manage      | <b>FI</b> (                                                                  | Change Lc<br>Password Lc                                                                                                    | ogout Odisha                                                                                                    | LAW OFFICER, GENERAL A                                                                                                    | ADMINISTRATION DEPARTM                                                                                                    | IENT,GOVERNMENT (                       |
| Leshboard                                                                                                    | 冒 Litigati<br>System          | on Manage<br>1 | FI<br>ment                                                                   | Change<br>Password Lo                                                                                                    | ogout Costistant<br>odisha                                                                                                    | LAW OFFICER, GENERAL A                                                                                                    | ADMINISTRATION DEPARTM                                                                                                    | IENT,GOVERNMENT O                       |
| Dashboard<br>Case List                                                                                                    | ≡ Litigati<br>System          | on Manage      | FI<br>ment                                                                   | Change<br>Password Le<br>Cour                                                                                                    | nggout Assistant<br>odjsha                                                                                                    | LAW OFFICER, GENERAL A                                                                                                    | IDMINISTRATION DEPARTM                                                                                                    | IENT,GOVERNMENT C                       |
| Dashboard<br>Case List                                                                                                    | ⊟ Litigati<br>System          | on Manage      | ment<br>Fi                                                                   | Change<br>Password LC<br>Cour<br>court<br>orn Date : [:-JAN-2023                                                                          | Assistant<br>object<br>t Wise Report                                                                                                    | LAW OFFICER, GENERAL A                                                                                                    | NDMINISTRATION DEPARTM                                                                                                    | IENT,GOVERNMENT C                       |
| Dashboard<br>Case List<br>Judgment List<br>Case Communication                                                                                                    | ≣ Litigati<br>System          | on Manage      | ment<br>Court Name :                                                         | Change<br>Password Lo<br>Cour<br>om Date ( [:JAN-2023<br>HIGH COURT CRIMINAL CASE WP(                                                     | bogout O ASSISTANT<br>oDISHA<br>t Wise Report                                                                                                    | LAW OFFICER, GENERAL A                                                                                                    | IDMINISTRATION DEPARTM                                                                                                    | IENT,GOVERNMENT C                       |
| Destaboard<br>Case List<br>Judgment List<br>Case Communication<br>High Court Cause List                                                                               | Export to Euce                | on Manage<br>1 | Fin<br>ment<br>Fin<br>Court Name :                                           | Change<br>Password LC<br>Cour<br>om Date : [1-JAN-2023<br>HIGH COURT CRIMINAL CASE WP(                                                    | ASSISTANT<br>ODISHA<br>t Wise Report<br>To Date : 10-408-2024<br>CRL)                                                                                                    | LAW OFFICER, GENERAL A                                                                                                    | IDMINISTRATION DEPARTM                                                                                                    | IENT,GOVERNMENT C                       |
| Destboard<br>Case List<br>Judgment List<br>Case Communication<br>High Court Cause List                                                                                | Eport to Excel                | on Manage      | Fin<br>Court Name :<br>Total No.OF Cases                                     | Change<br>Password LC<br>Cour<br>om Date : [1-JAN-2023<br>HIGH COURT CRIMINAL CASE WP(<br>No. Of Puc Submitted                            | ASSISTANT<br>ODISHA<br>t Wise Report<br>To Date : 10-408-2024<br>CRL)<br>No. Of Purc Refused                                                                                                    | LAW OFFICER, GENERAL A                                                                                                    | IDMINISTRATION DEPARTM                                                                                                    | IENT, GOVERNMENT C                      |
| Destboard<br>Case List<br>Judgment List<br>Case Communication<br>High Court Cause List<br>Report                                                                      | Expert to Excel               | on Manage      | Court Name :<br>Total No.Of Cases<br>19                                      | Change<br>Password LC<br>Court<br>om Date : [1:JAN-2023<br>[HIGH COURT CRIMINAL CASE WP(<br>No. Of Pruc Submitted<br>0                    | ASSISTANT<br>ODISHA<br>t Wise Report<br>To Date : 10-APR-2024<br>CRL)<br>No. Of Purc Refused<br>0                                                                                                    | LAW OFFICER, GENERAL A<br>V<br>V<br>Search<br>No. Of Counter AffidaRt<br>0                                                                                                    | No.0F1ntrimOrderCases                                                                                                    | IENT, GOVERNMENT C                      |
| Dastboard<br>Case List<br>Judgment List<br>Case Communication<br>High Court Cause List<br>Report<br>State Law Officer's                                               | Eport to Excel                | on Manage      | Fin<br>Court Name :<br>Total No.Of Cases<br>19<br>0                          | Change<br>Password LC<br>Court<br>om Date : [1:JAN-2023<br>[HIGH COURT CRIMINAL CASE WP(<br>No. Of Pric Submitted<br>0<br>0               | ASSISTANT<br>ODISHA<br>t Wise Report<br>To Date   10-APR-2024<br>CRL)<br>No. Of Purc Refused<br>0<br>0<br>-                                                                                                    | LAW OFFICER, GENERAL A                                                                                                    | DMINISTRATION DEPARTM                                                                                                    | IENT, GOVERNMENT C                      |
| Dashboard<br>Case List<br>Judgment List<br>Case Communication<br>High Court Cause List<br>Report<br>State Law Officer's<br>Nodal Officer Lists                        | Export to Excel               | on Manage      | Fin<br>Court Name :<br>Total No.Of Cases<br>19<br>0<br>0                     | Change<br>Password LC<br>Court<br>om Date : [1-JAN-2023<br>HIGH COURT CRIMINAL CASE WP(<br>No. Of Pruc Submitted<br>0<br>0<br>0           | Ngout         ASSISTANT<br>ODISHA           t Wise Report           Image: To Date : [10-ADR-2024           Image: To Date : [10-ADR-2024           Image: To Date : [10-ADR-2024           Image: No. Of Pric Refused           0           0           0           0                                                                                                    | LAW OFFICER, GENERAL A                                                                                                    | No.6F IntrimOrderCases                                                                                                    | IENT, GOVERNMENT C                      |
| Dabboard<br>Dabboard<br>Case List<br>Judgment List<br>Case Communication<br>High Court Cause List<br>Report<br>State Law Officer's<br>Nodal Officer Lists             | Esport to Escel CRIMINAL CASE | on Manage      | Fin<br>Court Name :                                                          | Change<br>Password LC<br>Court<br>om Date : [1-JAN-2023<br>HIGH COURT CRIMINAL CASE WP(<br>No. Of Puc Submitted<br>0<br>0<br>0            | Ngout         ASSISTANT<br>ODISHA           tWise Report           Image: To Date : 10-40Fe-2024           To Date : 10-40Fe-2024           Image: To Date : 10-40Fe-2024           Image: To Date : 10-40Fe-2024 | LAW OFFICER, GENERAL A                                                                                                    | No.0F IntrimOrderCases           2         0         0         0         0         0         0         0         0         0         0         0         0         0         0         0         0         0         0         0         0         0         0         0         0         0         0         0         0         0         0         0         0         0         0         0         0         0         0         0         0         0         0         0         0         0         0         0         0         0         0         0         0         0         0         0         0         0         0         0         0         0         0         0         0         0         0         0         0         0         0         0         0         0         0         0         0         0         0         0         0         0         0         0         0         0         0         0         0         0         0         0         0         0         0         0         0         0         0         0         0         0         0         0         0         0 <td>No.Of Final Judgemy<br/>5<br/>0<br/>0<br/>0</td> | No.Of Final Judgemy<br>5<br>0<br>0<br>0 |
| Dashboard<br>Case List<br>Judgment List<br>Case Communication<br>High Court Cause List<br>Report<br>State Law Officer's<br>Nodal Officer Lists<br>Nodal Officer Lists | Export to Excel CRIMINAL CASE | on Manage      | Fin<br>Court Name :<br>Total No.07 Cases<br>19<br>0<br>0<br>1<br>1<br>0<br>1 | Change<br>Password LC<br>Cour<br>orn Date : [:-JAN-2023<br>HIGH COURT CRIMINAL CASE WP(<br>No. Of Pivc Submitted<br>0<br>0<br>0<br>0<br>0 | Assistant           Assistant           tWise Report           Image: To Date : 10-APR-2024           To Date : 10-APR-2024           Image: To Date : 10-APR-2024           Image: To Date : 10-APR-2024           Imag                   | IAW OFFICER, GENERAL A           ▼         Search           ▼         Search           0         0           0         0           0         0           0         0           0         0           0         0           0         0 | No.0F IntrimOrderCases           2         0         0         0         0         0         0         0         0         0         0         0         0         0         0         0         0         0         0         0         0         0         0         0         0         0         0         0         0         0         0         0         0         0         0         0         0         0         0         0         0         0         0         0         0         0         0         0         0         0         0         0         0         0         0         0         0         0         0         0         0         0         0         0         0         0         0         0         0         0         0         0         0         0         0         0         0         0         0         0         0         0         0         0         0         0         0         0         0         0         0         0         0         0         0         0         0         0         0         0         0         0         0         0         0         0 <td>No.OF Final Judgens</td>                         | No.OF Final Judgens                     |

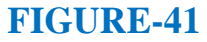

### **11.1. COURT WISE DETAIL REPORT**

The user can access the details of case report by going and clicking on the 'Case wise detail report' tab. The user can access the status of the case in details as follows. All reports are available in excel formats as well.

To check for **court wise report**, the user has to make entries on **'From date'** to **'To date'** and then **select Court Name**(eg. below shown as High court civil case) and then click on **'Search'** button to find the details of the cases.

| Lipping<br>Lipping<br>Management<br>System | ł       | 🗏 Litig         | ation Ma                                                          | nagement                    | System                              | Change Password                 | Logout                          |                                 | Q                                    |
|--------------------------------------------|---------|-----------------|-------------------------------------------------------------------|-----------------------------|-------------------------------------|---------------------------------|---------------------------------|---------------------------------|--------------------------------------|
| 🖞 Dashboard                                |         |                 |                                                                   |                             | Court                               | Wise Report                     |                                 |                                 |                                      |
| Case Communication                         | ı<br>.t |                 |                                                                   | From Date :<br>Court Name : | 3-SEP-2021<br>HIGH COURT CIVIL CASE | To Date : 4-OCT-20              | 021                             | ▼ Search                        |                                      |
| 🚍 Report                                   |         | Export to Excel |                                                                   | Total No.Of Cases           | No. Of Pwc Submitted                | No. Of Pwc Refused              | No.Of Counter Affidafit         | No.Of IntrimOrderCases          | No.Of Final Judgement                |
| State Law Officer's Nodal Officer Lists    |         | CIVIL CASE      | ORIGINAL<br>REVISION<br>REVIEW<br>CONTEMPT<br>MSC. CASE<br>APPEAL | 67<br>0<br>0<br>0<br>6<br>0 | 0<br>0<br>0<br>0<br>0<br>0<br>0     | 0<br>0<br>0<br>0<br>0<br>0<br>0 | 5<br>0<br>0<br>1<br>0<br>0<br>0 | 1<br>0<br>0<br>0<br>0<br>0<br>0 | 0<br>0<br>0<br>0<br>0<br>0<br>0<br>0 |
|                                            | case r  | number          |                                                                   | FIG                         | URE-42                              |                                 |                                 |                                 |                                      |

Then on clicking on the no. of cases as shown above in '67', we again can get to see the details of the original 67 cases as bellows.

|                           |         | Litigation Mana     | gem                      | ent Syster | <b>n</b> Change Password | Logout            |        | 0       |
|---------------------------|---------|---------------------|--------------------------|------------|--------------------------|-------------------|--------|---------|
|                           | All Cas | es 🗸 Open Case No 🔻 | <ul> <li>LIKE</li> </ul> | <b>v</b>   | Search More Action       | Download in Excel |        |         |
| 🕁 Dashboard               | #       | Case No             |                          | Stage      | Status                   | Date              | Action | Details |
| (2) Case List             | 1       |                     | 1                        | FILING     | FOR ADMISSION            | 01-0CT-2021       |        | 0       |
| Case Communication        | 2       |                     | 1                        | FILING     | FOR ADMISSION            | 01-0CT-2021       |        | 0) 📁    |
| 📩 🛛 High Court Cause List | 3       |                     |                          | FILING     | FOR ADMISSION            | 01-0CT-2021       |        | 0       |
| - Depert                  | 4       |                     | 1                        | FILING     | FOR ADMISSION            | 30-SEP-2021       |        | 0       |
| Е кероп                   | 5       |                     | 1                        | FILING     | FOR ADMISSION            | 30-SEP-2021       |        | 0       |
| 😑 State Law Officer's     | 6       |                     | I                        | FILING     | FOR ADMISSION            | 29-SEP-2021       |        | 0       |
| 🕁 Nodal Officer Lists     | 7       |                     | 1                        | FILING     | FOR ADMISSION            | 29-SEP-2021       |        | 0       |
|                           | 8       |                     | 1                        | FILING     | FOR ADMISSION            | 29-SEP-2021       |        | 0       |
|                           | 9       |                     | 1                        | FILING     | FOR ADMISSION            | 29-SEP-2021       |        | 0       |
|                           | 10      |                     |                          | FILING     | FOR ADMISSION            | 29-SEP-2021       |        | 0 📁     |
|                           | 11      |                     | 1                        | FILING     | FOR ADMISSION            | 29-SEP-2021       |        | 0 📁     |
|                           | 12      |                     |                          | FILING     | FOR ADMISSION            | 29-SEP-2021       |        | 0 📁     |

#### FIGURE 43

### **11.2. LOGIN FREQUENCY DETAIL REPORT**

Then another sub section of Reports is **Login Frequency Detail Report** which on being clicked the following page appears.

| 7715/2024/SPIU SECTION |
|------------------------|
|------------------------|

|                                                                         |   | Litigation Management System Change Password Logout |  |
|-------------------------------------------------------------------------|---|-----------------------------------------------------|--|
| ₩ Dashboard<br>② Case List                                              | Г | MIS Reports<br>Detail Reports on                    |  |
| <ul> <li>Case Communication</li> <li>☆ High Court Cause List</li> </ul> |   | Login Frequency<br>Login Frequency Having<br>UserId |  |
| Report     State Law Officer's                                          |   | No Login Frequency Having<br>UserId                 |  |
| ☆ Nodal Officer Lists                                                   |   |                                                     |  |
|                                                                         |   |                                                     |  |

149

Details

#### **FIGURE-44**

One is the login frequency having user id and another is no login frequency having user id.

Then on clicking on **Login Frequency having using id**, we get to see the following information i.e. district wise, the officers login frequency. For eg. we can see which officers of which district has loggin into the lms portal in how much time and how many times.

|                         | Litigation Management System Change Password Logout                   |               |                    |        |
|-------------------------|-----------------------------------------------------------------------|---------------|--------------------|--------|
| 🕁 Dashboard             | Post Name                                                             | District Name | Login<br>Frequency | Detail |
| lase List               | DISTRICT AGRICULTURE OFFICER, DISTRICT AGRICULTURE, ANUGUL            | ANUGUL        | 10                 | Detail |
| Case Communication      | PROJECT DIRECTOR, WATERSHEDS, BOLANGIR                                | BALANGIR      | 39                 | Detail |
| 🔆 High Court Cause List | DEPUTY DIRECTOR OF AGRICULTURE, AGRICULTURE, BOLANGIR                 | BALANGIR      | 4                  | Detail |
| 😄 Report                | DISTRICT AGRICULTURAL OFFICER, DISTRICT AGRICULTURE, BALASORE         | BALASORE      | 6                  | Detail |
| - Plate Law Officeria   | DISTRICT AGRICULTURAL OFFICER, DISTRICT AGRICULTURE, BALASORE         | BALASORE      | 8                  | Detail |
|                         | DEPUTY DIRECTOR OF HORTICULTURE, HORTICULTURE, BALASORE               | BALASORE      | 12                 | Detail |
| ☆ Nodal Officer Lists   | DISTRICT AGRICULTURE OFFICER, DISTRICT AGRICULTURE, JALESWAR          | BALASORE      | 3                  | Detail |
|                         | DISTRICT AGRICULTURAL OFFICER, DISTRICT AGRICULTURE, BALASORE         | BALASORE      | 2                  | Detail |
|                         | DEPUTY DIRECTOR OF AGRICULTURE, DEPUTY DIRECTOR, AGRICULTURE, BARGARH | BARGARH       | 8                  | Detail |
|                         | DISTRICT AGRICULTURAL OFFICER, DISTRICT AGRICULTURE, BARAGARH         | BARGARH       | 5                  | Detail |
|                         | DISTRICT AGRICULTURE OFFICER, DISTRICT AGRICULTURE, BOUDH             | BAUDH         | 7                  | Detail |

#### FIGURE-45

Then on clicking on 'Detail' we get to see the following information as details of login date with exact time.

|                         | ■ Litigation Mana | gement System | Change Password Logout |                                       |
|-------------------------|-------------------|---------------|------------------------|---------------------------------------|
|                         |                   |               |                        |                                       |
| 🕁 Dashboard             | Login Date        |               | Login Time             |                                       |
|                         | 26-JUN-2019       |               | 12:06:29               |                                       |
| (2) Case List           | 26-JUN-2019       |               | 12:06:21               |                                       |
|                         | 26-JUN-2019       |               | 12:06:54               |                                       |
| Case Communication      | 26-JUN-2019       |               | 05:06:07               |                                       |
| - High Court Cause List | 26-JUN-2019       |               | 04:06:29               |                                       |
|                         | 26-JUN-2019       |               | 03:06:09               |                                       |
| 🚍 Report                | 26-JUN-2019       |               | 03:06:31               |                                       |
|                         | 26-JUN-2019       |               | 03:06:22               |                                       |
| 🚍 State Law Officer's   | 26-JUN-2019       |               | 03:06:04               |                                       |
|                         | 26-JUN-2019       |               | 03:06:18               |                                       |
| 🛧 🛛 Nodal Officer Lists | · ·               |               |                        | · · · · · · · · · · · · · · · · · · · |
|                         |                   |               |                        |                                       |

#### FIGURE-46

### 11.3. NO LOGIN FREQUENCY WITH HAVING USER ID REPORT

Similarly on clicking on 'No Login Frequency with having User id' we get the following screenshots as -

|               | a Litig   | ation Management System | Change Password Logout | Q |
|---------------|-----------|-------------------------|------------------------|---|
| ₩ Dashboard   | Post Name | District Name           | Login Frequency        |   |
| (a) Case List |           |                         |                        |   |

#### FIGURE-47

Here in the above cases as there is no district officers who had not login into the LMS portal, so the above page appears i.e. it means all officers having user id of all districts had login into the LMS Software in some time or the other.

### **12. STATE LAW OFFICER'S LIST**

The User on clicking on the 'State Law Officer's List' tab can view details as shown in figure 48 below. The state law officer's list consists of details of **advocate name, advocate type, email id, office phone no., residency pone no. and residence address** as can be seen in figure below. The state officer's list is also included with facility to **export the entire data to excel** sheet for future reference, saving to computer and printing etc.

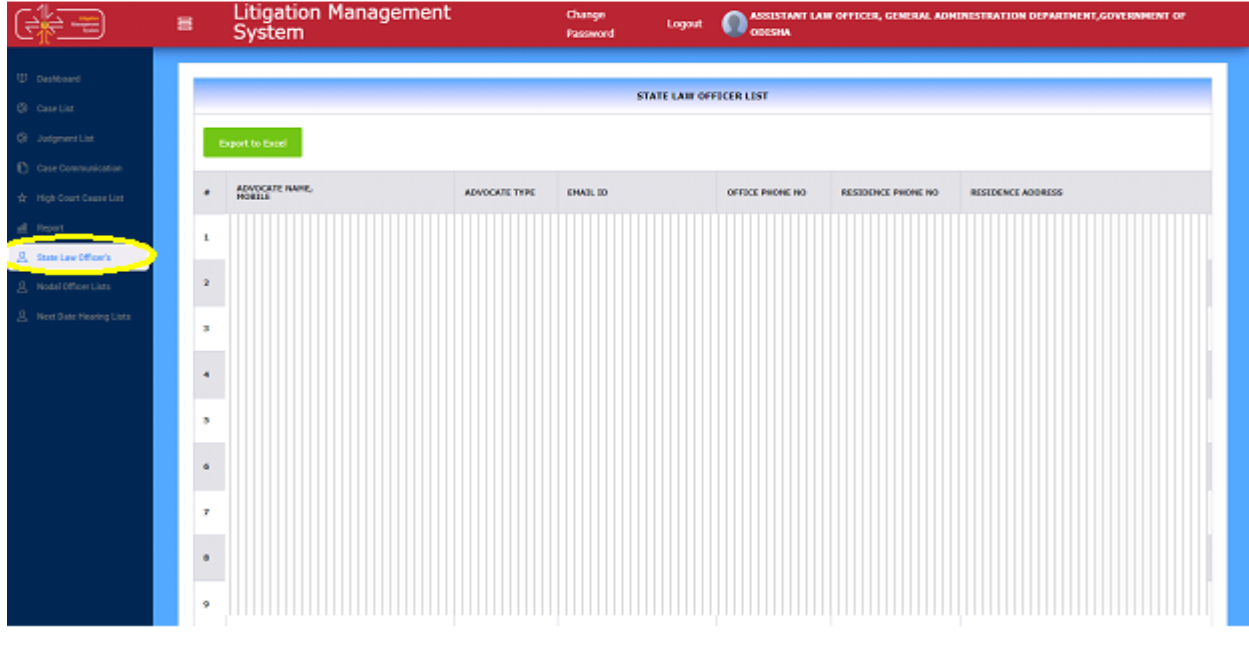

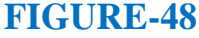

### **13. NODAL OFFICER'S LIST**

Then for benefit of users, the list **of Nodal officer's list module** is included as shown below in figure 49, comprising of details as **department**, **nodal officer name**, **designation**, **mobile no. whatsapp no and email id etc. with facility to export** the entire datas to excel sheet for helping in printing, referring and saving for future reference.

|                                                              | Elitigation Management<br>System | Change Logost O a | SSISTANT LAW OFFICER, GENERAL ADMINISTR<br>DISHA | ATION GEPARTMENT, GOVERNMENT OF |
|--------------------------------------------------------------|----------------------------------|-------------------|--------------------------------------------------|---------------------------------|
| Nodal<br>officer's                                           | Export to                        | o excel           |                                                  |                                 |
| list etm                                                     | SL HO ODDWRTHENT HOUML OFF       | DESIGNATION       | HOBILE WhatsApp No                               | +1940L ID                       |
| <u>A</u> Notal Officer Lins <u>A</u> Next Date Hearing Lists | 2                                |                   |                                                  |                                 |
|                                                              | 4                                |                   |                                                  |                                 |
|                                                              | •                                |                   |                                                  |                                 |
|                                                              | •                                |                   |                                                  |                                 |

#### FIGURE 49

On exporting to excel, the information in screenshot gets exported to excel format for User reference.

### **14. NEXT DATE HEARING REPORT**

| Lington<br>Control Lington<br>Monsprom<br>System | 8      | Litigation N<br>System | lanagement   | Chan<br>Passv             | ge Logout OASSIST<br>Nord ODISH | 'ANT LAW OFFICER, GENERAL ADMINISTRAT<br>A | ION DEPARTMENT,GOVERNMENT OF |
|--------------------------------------------------|--------|------------------------|--------------|---------------------------|---------------------------------|--------------------------------------------|------------------------------|
|                                                  |        |                        |              |                           |                                 |                                            |                              |
| 🖞 Dashboard                                      |        |                        |              |                           | Nevt Hearing Date List          |                                            |                              |
|                                                  |        |                        |              |                           | Next Hearing Date List          |                                            |                              |
| (2) Case List                                    |        |                        |              | From Date : 2-APR-2       | 1024 To Date : 17-APR-2024      | Show                                       |                              |
| Judgment List                                    | Export | t to Excel             |              |                           |                                 |                                            |                              |
|                                                  | SL NO  | CASE NO                | CASE YEAR    | CASE TYPE                 | CASE CATEGORY                   | DATE OF HEARING                            | ADVOCATE NAME                |
| Case Communication                               | 1      | 501 📁                  | 2024         | CIVIL                     | CONTC                           | 05-APR-2024                                |                              |
|                                                  | 2      | 1165 😭                 | 2022         | CIVIL                     | CONTC                           | 08-APR-2024                                |                              |
| ¥ High Court Cause List                          | 3      | 1325 🙀                 | 2024         | CIVIL                     | CONTC                           | 12-APR-2024                                |                              |
| <u>aill</u> Report                               | 4      | 2473 💋                 | 2023         | CIVIL                     | CONTC                           | 08-APR-2024                                |                              |
|                                                  | 5      | 3111 💋                 | 2023         | CIVIL                     | CONTC                           | 03-APR-2024                                |                              |
| と State Law Officer's                            | 6      | 3111 🙀                 | 2023         |                           | CONTC                           | 08-APR-2024                                |                              |
|                                                  | 7      | 4374 🙀                 | 2022 Click   | on case no.               |                                 | 05-APR-2024                                |                              |
| A Next Date Hearing Lists                        |        |                        | to se<br>cas | e details of<br>se matter |                                 |                                            |                              |

FIGURE -50

32

On clicking on 'Next Hearing Date list' and entering 'From Date' and 'To Date', and then clicking on 'Show', the user gets to see the various case list details with their next hearing dates as can be seen in the screenshot below. Details of case no. case year, case type, case category, next date hearing, and advocate name appears on clicking on the 'Next Hearing Date List' and entering from date and to date as can be shown in figure below.

Again on clicking on the blue icon, i detail information on case we get to see the details related to the particular case clicked on as can be shown below.

| PROSECUTOR                         |              |                |          |
|------------------------------------|--------------|----------------|----------|
| 1                                  |              |                |          |
| OPPONENT                           |              |                |          |
|                                    |              |                |          |
|                                    |              |                |          |
|                                    |              |                |          |
| D-II-F-                            |              |                |          |
| Neller : a                         |              |                |          |
| Subject Territorial Jurisdiction : |              |                |          |
| Originated From :                  |              |                |          |
| Case Stage :<br>1 P                |              |                |          |
| ASE DOCUMENT DETAILS               |              |                |          |
| Occurrent Type                     | Reference No | Reference Date | Docament |
|                                    |              |                | Dormal   |
|                                    |              |                |          |
| Naint Copy                         | Developed    |                |          |
| faint Copy                         | Developed    |                | Countrad |

**FIGURE - 51** 

153

# LITIGATION MANAGEMENT SYSTEM (LMS)

# **USER MANUAL**

## FOR

**GOVERNMENT ADVOCATE**
## **CONTENTS**

| SL. NO. | SUBJECT                                  | PAGE |
|---------|------------------------------------------|------|
|         |                                          | NO.  |
| 1       | Introduction on LMS                      | 1    |
| 2       | LMS Web Portal Address                   | 2    |
| 3       | Home Page Of LMS                         | 3    |
| 4       | Login Page of LMS                        | 3    |
| 5       | Change password                          | 4    |
| 6       | Modules for Government Advocate          | 5    |
| 7       | All Case List                            | 5    |
| 7.1.    | Case documents download                  | 7    |
| 7.2.    | Case document details                    | 7    |
| 7.3.    | Types of cases                           | 8    |
| 7.4.    | Case search with status                  | 9    |
| 8       | Case list HCGA                           | 11   |
| 9       | Report HCGA                              | 13   |
| 10      | Allotment list Government Advocate       | 15   |
| 11      | State Law Officers                       | 17   |
| 12      | Nodal Officers List                      | 18   |
| 13      | <b>Government Officer's Contact List</b> | 19   |
| 14      | Next date hearing report                 | 20   |
| 15      | High Court Cause List                    | 22   |

## 1. INTRODUCTION ON LMS

Government of Odisha had developed the LMS (Litigation Management System) for facilitating the online monitoring, submission, viewing and attending of court cases where Government is a party. The LMS System is already implemented in all Departments of Govt. of Odisha and Advocate General Office across the State of Odisha since 20th July 2011.

The software application of LMS is developed in-house and implemented by Centre for Modernizing Government Initiative (CMGI). CMGI is Administrative Reform wing of Government of Odisha functioning under the General Administration & Public Grievance Department.

In the LMS software, a smart monitoring mechanism to manage court cases effectively is there where Govt. is a party. It also provides, end to end solution, to monitor Court Cases right from its inception stage till the post judgment processes. It keeps track of all pending, continuing and disposed off cases and allows the user as Govt. Employee to take actions online related to case matters as Submit PWC (Para Wise Comments), Request for appointment Submit Counter Affidavit, Submit Instructions, Request for appointment etc. It has many modules as Dashboard to view details of Courts and cases as civil, criminal cases, view cases where pwc and counter affidavit needs to be submitted, to view where final judgment, interim order and contempt case is uploaded, where personal appearance is required to me made by the govt. employee etc. Similarly, it has other modules as Case Communication where Inbox of all cases from Advocate General, office where pwc is required to be submitted etc. is there, where sent mail details to Office of Advocate General related to PWC submitted, Counter Affidavit and Instructions Submitted appears and where further action has to be taken from Govt. employee as user also appears on clicking on take action tab.

Then there are modules as State law officer's list with detailed information of

Advocate name, type, email id, whats app number, residence address, phone no. are available for benefits of users, similarly there are Nodal officer's module where details of the nodal officers of LMS of all departments with their contact numbers, email ids etc are available. Then there are court wise report module where login frequency details, and court wise details reports are generated for benefits of users where how many cases are original i.e newly filed, how many are revision cases, how many pwc submitted, how many counter affidavit submitted, no. of interim orders passed and final judgments given are uploaded.

#### 2. LMS WEB PORTAL ADDRESS

The portal of LMS can be assessed through the web site address of http://orissalms.in as shown in figure 1.

orissalms.in/viewLogin.htm

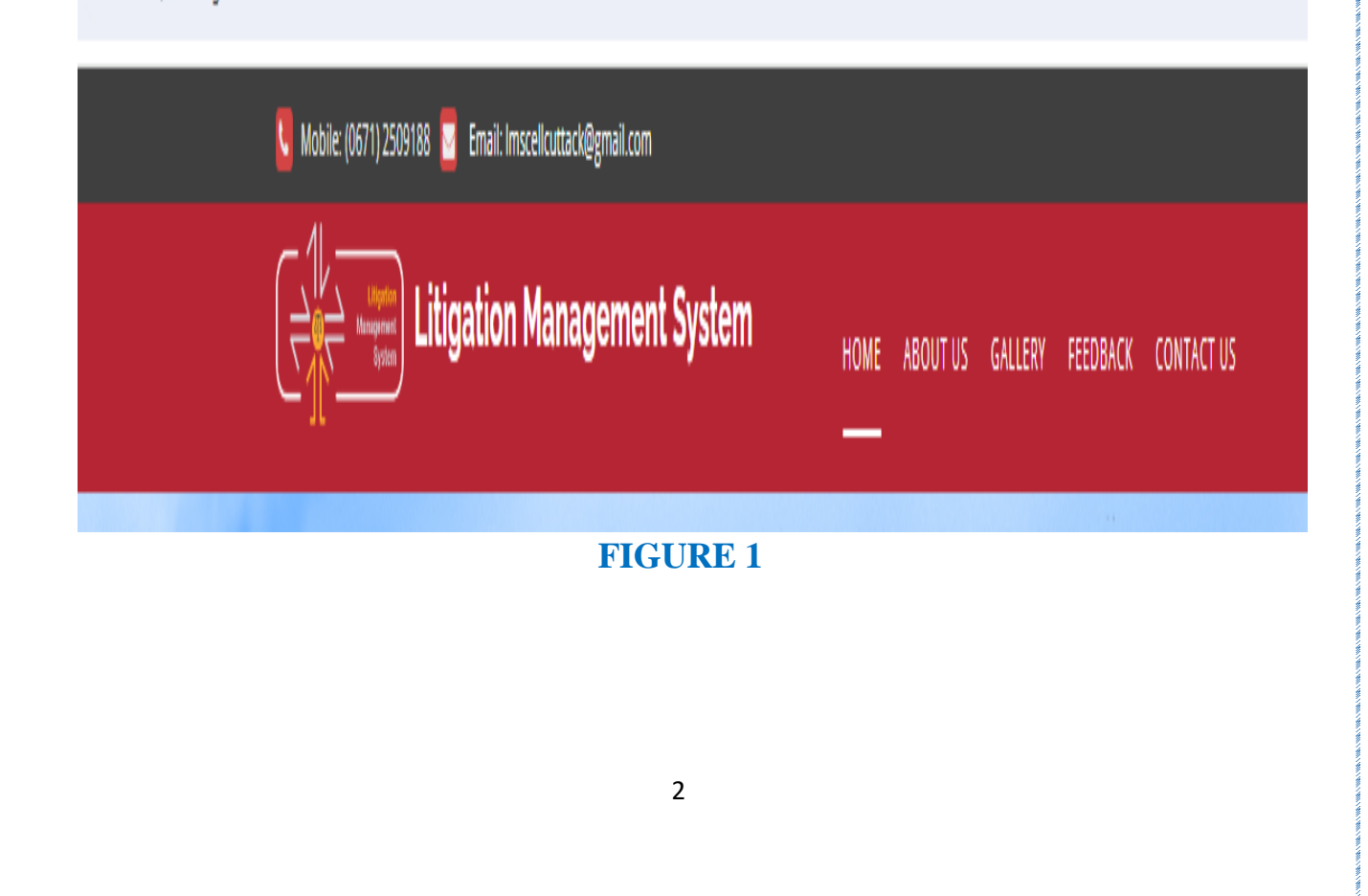

## 3. HOME PAGE OF LMS

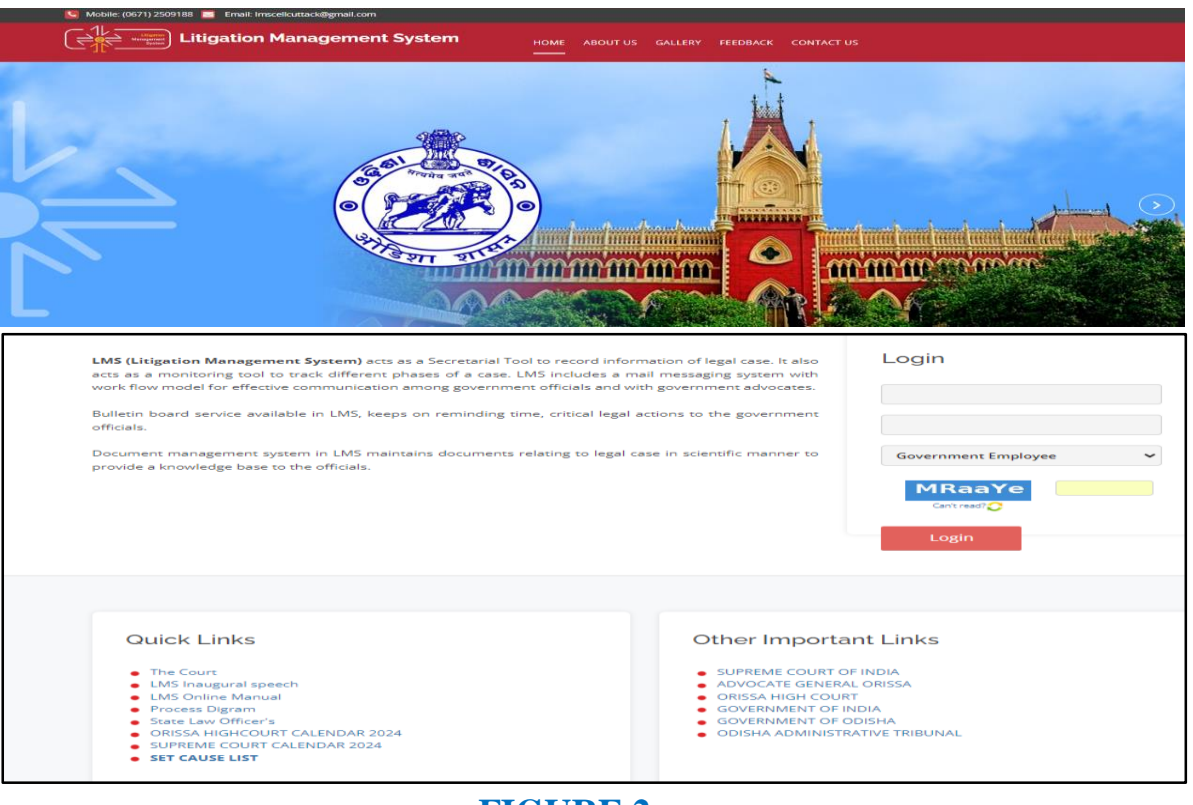

FIGURE 2

The Home page of Odisha LMS as shown in figure 2, shows the **login page**, **a small introduction on LMS SOFTWARE**, **Quick links** related to the court, **LMS inauguration speech**, **LMS online Manual** etc. and other important links as Supreme Court of India, Advocate General, Orissa, Orissa High Court etc., as can be seen in the figure above.

## 4. LOGIN PAGE OF LMS-

The login page of LMS consists of the following items as-

- a. User Id
- b. Password
- c. Type of User
- d. Captcha
- e. Login button.

| Login         |        |
|---------------|--------|
| abcd.efg      |        |
|               |        |
| Govt Advocate | ~      |
| Can't read?   | 8b7GRA |
| Login         |        |

#### FIGURE 3

The Government Advocate has to give the user id and password as provided by CMGI, and then enter user type as Government Advocate, then enters the Security code(Captcha) that appears, and then click on Login. Then user then successfully logins into the LMS Portal.

## 5. CHANGE PASSWORD

The User can change the password by going into the **Change Password** option **as shown in figure 4 below,** after logging into the LMS software. The user has to give the current password, then enter the new password of his choice and then retype the password and then click on Change Password option. The password of his choice gets activated.

|                       | CHANGE PASSWORD   |
|-----------------------|-------------------|
| * 1. Current Password |                   |
| * 2. New Password     |                   |
| * 3. Retype Password  |                   |
|                       | Change Password * |

**FIGURE 4** 

## 6. MODULES FOR GOVERNMENT ADVOCATE

The Government Advocate on logging into the LMS system finds the following

modules as-

- 1. All Case list
- 2. Case List HCGA
- 3. Report HCGA
- 4. Allotment list Government Advocate
- 5. State Law Officer's
- 6. Nodal Officer's List
- 7. Government Officers Contact list
- 8. Next Date Hearing Report
- 9. High Court Cause List

## 7. ALL CASE LIST

|                                                                  | ELitigation Management      |                                  |                                     |                              |
|------------------------------------------------------------------|-----------------------------|----------------------------------|-------------------------------------|------------------------------|
| All Case List                                                    | CASE LIST                   |                                  |                                     |                              |
| 🖑 Case List HCGA                                                 | III Case Search with Status |                                  |                                     |                              |
| <ul> <li>Report HCGA</li> <li>Allotment List Govt Adv</li> </ul> |                             |                                  |                                     |                              |
| A State Law Officer's                                            | HIGH COURT CIVIL CASE WP(C) | HIGH COURT CRIMINAL CASE WP(CRL) | ODISHA ADMINISTRATIVE TRIBUNAL (OA) | STATE EDUCATION TRIBUNAL GIA |
| Nodal Officer Lists                                              | click here                  | click here                       | click here                          | click here                   |
| Govt Officer Contact List     A Next Date Hearing Report         | Click                       |                                  |                                     |                              |
| 🛐 High Court Cause List                                          |                             | -                                |                                     |                              |
|                                                                  |                             | FIGURE 5                         |                                     |                              |
|                                                                  |                             | 5                                |                                     |                              |
|                                                                  |                             |                                  |                                     |                              |

After clicking the **case list tab**, (Click in the link named '**click here**'; under the Court name or Case type), the user can view different cases (**Original/Review/Revision/Contempt/Misc.case/Appeal**) he/she is in requirement. It will show the case- number, stage, case status. Also, user will view year wise cases list where one page consists of few number of rows of cases. Right below case list there is a paging panel. This panel will give information about total records and will give the facility to navigate to the next and previous page.

After clicking on 'click here' below a court name, we will see the following screenshots where all cases of original, revision, review, contempt, miscellaneous and appeal cases are found.

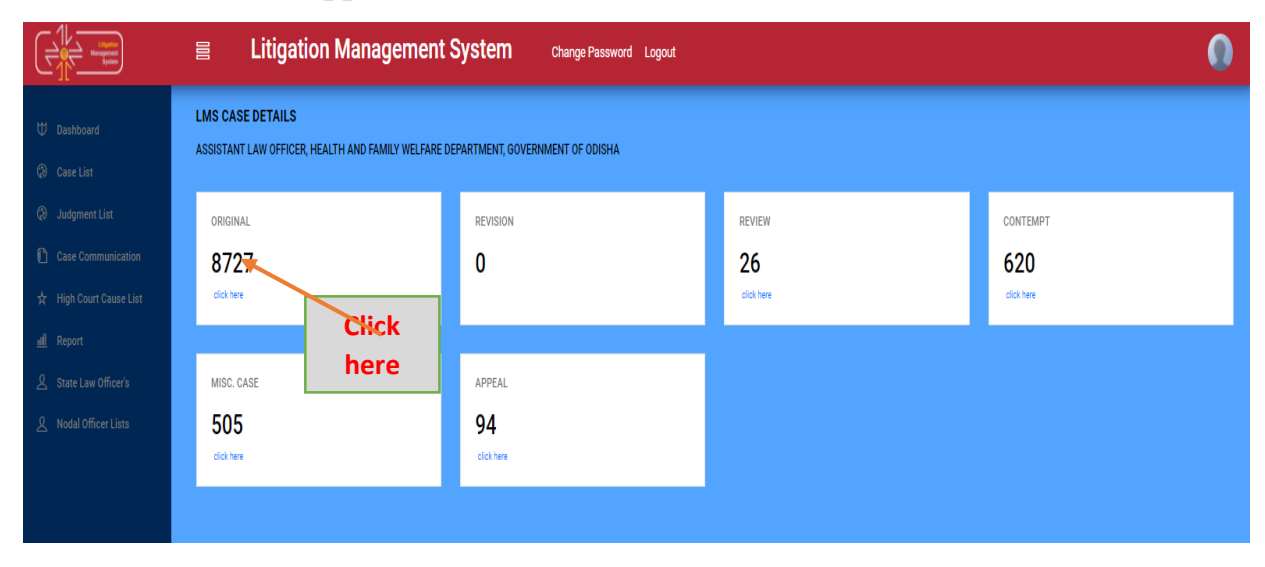

#### FIGURE 6

Then again clicking on the '**click here**' against the numbers under say for eg. **Original,** we get the following information as below.

The various case list, with information as **case no, stage, status, date, action, details with option to download** in pdf forms the case details comes.

## 7.1. CASE DOCUMENT DOWNLOAD

To download the case documents that are related to each case, the user have to click on *case documents* icon as shown below in Figure 7 below. By clicking on the **Case Documents icon**, the page will navigate to Case Documents page as shown in figure 8.

| 🚑 Case List                                                  | × +            |                                            |               |                                |                   |          | ~ - 0 ×  |
|--------------------------------------------------------------|----------------|--------------------------------------------|---------------|--------------------------------|-------------------|----------|----------|
| $\leftrightarrow$ $\rightarrow$ C $\blacktriangle$ Not secur | re   orissalms | .in/caseList.htm?natureId=01&caseTypeId=01 |               |                                |                   |          | Q @ ☆ 😩  |
|                                                              |                | Litigation Management Sys                  | stem Change P | assword Logout                 |                   |          | 0        |
|                                                              | All Cases      | V Open Case No V LIKE V                    | Search M      | ore Action V Download in Excel |                   |          |          |
| U Dashboard                                                  | +              | Case No                                    | Stage         | Status                         | Date              | Action   | Details  |
| Case List                                                    | 1              | O HCOC WP(C)- 6799 /2022                   | FILING        | FOR ADMISSION                  | 14-MAR-2022       |          | 0 🗭      |
| Q Judgment List                                              | 2              | O HCOC WPC(OAC)- 2272 /2015                | Rejoinder     | Rejoinder                      | 14-MAR-2022       |          | 0 🛸      |
| Case Communication                                           | 3              | O HCOC WP(C)-11109/2011                    | FILING        | FOR ADMISSION                  | 14-MAR-2022       |          | 0 🗭      |
| 🛧 High Court Cause List                                      | 4              | O HCOC WP(C)- 6724 /2022                   | FILING        | FOR ADMISSION                  | 11-MAR-2022       |          | 0 🗭      |
| dl Danast                                                    | 5              | O HCOC WPC(OA)- 823 /2008                  | ADMISSION     | COUNTER DRAFTED                | 11-MAR-2022       |          | 9 🗭      |
| m Report                                                     | 6              | O HCOC WP(C)- 6542 /2022                   | FILING        | FOR ADMISSION                  | 11-M/0.0000       |          | 0 🗭      |
| A State Law Officer's                                        | 7              | O HCOC WPC(OAC)- 2222 / 1999               | FILING        | FOR ADMISSION                  | 11-04             |          | 9 🗭      |
| 2 Nodal Officer Lists                                        | 8              | O HCOC WPC(OAC)- 3380 /2001                | FILING        | FOR ADMISSION                  | 11-00             |          | 00       |
|                                                              | 9              | O HCOC WPC(OAC)- 438 /2019                 | ADMISSION     | COUNTER DRAFTED                | 11-114            |          | 0 🗭      |
|                                                              | 10             | O HCOC WP(C)- 28995/2021                   | FILING        | FOR ADMISSION                  | 10-M/             |          | 0 🗭      |
|                                                              | 11             | O HCOC WP(C)- 6685 /2022                   | FILING        | FOR ADMISSION                  | 10-M/             |          | <b>*</b> |
|                                                              | 12             | O HCOC WP(C)- 6676 /2022                   | FILING        | FOR ADMISSION                  | 1044 case documer | its      | 0 🗭      |
|                                                              | 13             | O HCOC WP(C)- 6687 /2022                   | FILING        | FOR ADMISSION                  | 10-M/             |          | 0 🗭      |
|                                                              | 14             | O HCOC WP(C)- 6680 /2022                   | FILING        | FOR ADMISSION                  | 10-M/             |          | 0 🗭      |
|                                                              | 15             | O HCOC WP(C)- 6689 /2022                   | FILING        | FOR ADMISSION                  | 10-MAR-2022       |          | 0 🗭      |
|                                                              | 8727 Item      | is found, displaying 1 of 15.              |               |                                | First Previous N  | ext Last |          |

FIGURE -7

## 7.2. CASE DOCUMENT DETAILS

| CASE DOCUMENT DETAILS                                                                                                    |              |                                             |                                                   |  |  |  |  |
|----------------------------------------------------------------------------------------------------|--------------|---------------------------------------------|---------------------------------------------------|--|--|--|--|
| Document Type                                                                                                    | Reference No | Reference Date                              | Document Details                                  |  |  |  |  |
| Plaint Copy                                                                                                    |              | Filed on :<br>Date Of Entry :               | WP(C) 14981 / 2021 <u>View</u><br><u>Download</u> |  |  |  |  |
| Counter Affidavit                                                                                                    |              | Uploaded on : 03-JUN-2023<br>Submitted on : | WPC COUNTER AFFI NO View<br>Download              |  |  |  |  |
|                                                                                                    |              |                                             | Close                                             |  |  |  |  |
|                                                                                                    | FIGURE -8    |                                             |                                                   |  |  |  |  |
| Click on download link to see case document details as 1. Plaint copy<br>2.counter affidavit 3.Rejoinder etc. As the documents are uploaded as<br>per case requirements. |              |                                             |                                                   |  |  |  |  |
|                                                                                                    |              | 7                                           |                                                   |  |  |  |  |

After clicking on case documents icon, the user can view the details of case documents such as **Plaint copies**, **PWC**, **Draft Counter**, **Counter Affidavit and Interim Order** that are related to the case.

Then on further clicking on **download link as shown above**, we get to see the case details which gets downloaded to your computer.

## 7.3. TYPES OF CASES

The case types as shown below in figure 9, can be selected by the user by clicking the combo box. If the user wants to see all the cases then he/she has to select **All Cases option**. If the user wants to see only the **continuing cases** that are not disposed, then he/she has to select the **Continuing Cases option**. If the user wants to see only **the disposed case**, then he/she has to select only the **Disposed cases option**.

|           | All C | Cases 🗸 Open Case No 🔊       | LIKE V |               |                   | Search | More Action |         |
|-----------|-------|------------------------------|--------|---------------|-------------------|--------|-------------|---------|
| Dashboard | Con   | tinuing Cases                | Stage  | Status        | Date              |        | Action      | Details |
|           | 1     | HCOC WP(C)- 17119/2020       | FILING | FOR ADMISSION | 17-JUL-2020       |        |             |         |
|           | 2     | O HCOS WP(C)- 15393/2020     | FILING | FOR ADMISSION | 17-JUL-2020       |        |             |         |
|           | з     | O HCOC WP(C) 16981/2020      | FILING | FOR ADMISSION | 16-JUL-2020       |        |             |         |
|           | 4     | O HCOC WP(C)- 16785(2020     | FILING | FOR ADDRESSON | 14 88 0000        |        |             |         |
| Report    | 5     | O HCOC WP(C)- 16897/2020     | FILING |               |                   |        |             |         |
|           | 6     | O HCOC WP(C)- 16794/2020     | FILIN  | 1. All case   | es                |        |             |         |
|           | 7     | O HCOC WP(C)- 16747/2020     | PHINO  | 2 Continu     | uina              |        |             |         |
|           | 8     | O HCOC WP(C) PIL- 16543/2020 | FILIN  | Z. Continu    | ung               |        |             |         |
|           | 9     | O HCOC WP(C)- 16594/2020     | FILIN  | cases         |                   |        |             |         |
|           | 10    | O HCOC WP(C) PIL- 16580/2020 | FILING | 2 Dianaa      | ad of cosos       |        |             |         |
|           | 11    | O HCOC WP(C)- 16302/2020     | FILING | 5. Dispose    | Disposed of cases |        |             |         |
|           | 12    | O HCOC WP(C)- 14872/2020     | FILIN  |               |                   |        |             |         |
|           | 13    | O HCOC WP(C)- 16379/2020     | FILING |               |                   |        |             |         |
|           | 14    | C HCOC WP(C)- 16455/2020     | FILING | FOR ADMISSION | 14-JUL-2020       |        |             |         |
|           | 15    | O HCOC WP(C)- 16244/2020     | FILING | FOR ADMISSION | 13-JUL-2020       |        |             |         |

#### **FIGURE-9**

## 7.4. CASE SEARCH WITH STATUS –

| < → C 🖘 •                                                                                                  | rissalms.in/dashBoardCaseList.htm |                                   |                                    | ९ 🛧 坐 😩 :                     |
|----------------------------------------------------------------------------------------------------|-----------------------------------|-----------------------------------|------------------------------------|-------------------------------|
|                                                                                                    | ⊟ Litigation Management System    | Change Password Logout            |                                    | ST SASWAT OF SQUEED           |
| <ul> <li>All Case List</li> <li>Case List HCGA</li> <li>Report HCGA</li> </ul>                             | CASE LIST<br>SRI SASWAT DAS(AGA)  | 1                                 |                                    |                               |
| ♥ Allotment List Govt Adv<br>息 State Law Officer's<br>息 Nodal Officer Lists<br>見 Govt Officer Contact List | HIGH COURT CIVIL CASE WP(C)       | HIGH COURT CRIMINAL CASE INP(CRL) | ODISHA ADMINISTRATIVE TRBUNAL (OA) | STATE EQUICATION TRIBUNAL GIA |
| & Next Date Hearing Report                                                                                 |                                   |                                   |                                    |                               |

#### **FIGURE10**

If we click on **case search with status (box 1) as shown in figure 10,** the user will get to see the details as in the figure 11 below.

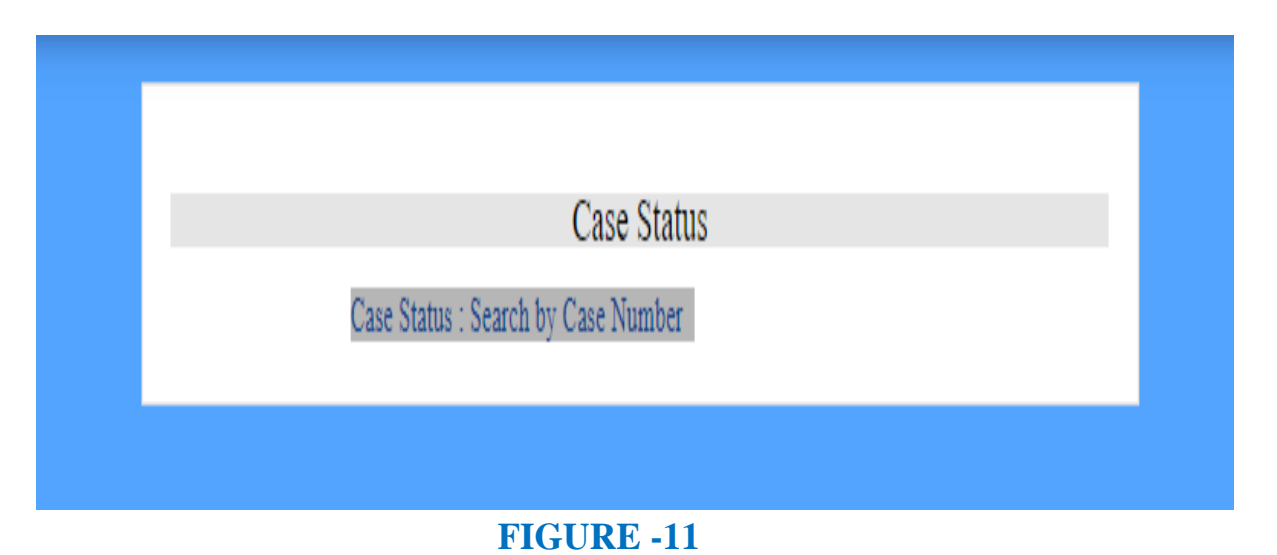

# Then on clicking the case status details, user gets to see the screenshot below as shown in figure 12, where by giving the **court name, case category and case no**. and clicking on **search** user can find the case as per their requirement.

|                 | CASE STATUS : SEARCH BY CASE NUMBER |
|-----------------|-------------------------------------|
| * Court Name    | Select One V                        |
| * Case Category | Select One ×                        |
| * Case No       |                                     |
|                 | Search >                            |
| # Case No       | Details                             |

FIGURE-12

The user can give details of the **court name, case category and case number** and then click the button **search** to get details of a case.

On filling the details as mentioned above, the information gets updated as shown in screenshot below.

|                            | Ē |   | Litigation Management System on | nange Password Logout          |                     |   |              | Determinations, some |
|----------------------------|---|---|---------------------------------|--------------------------------|---------------------|---|--------------|----------------------|
| All Case List              |   |   |                                 | SE                             | ARCH BY CASE NUMBER |   |              |                      |
| U Case List HCGA           |   |   |                                 |                                |                     |   |              |                      |
| ₩ Report HCGA              |   |   | * Court Name                    | STATE EDUCATION TRIBUNAL, ODIS | HA, BHUBANESWAR     |   |              | ~                    |
| 🖶 Allotment List Govt Adv  |   |   |                                 |                                |                     |   |              |                      |
| A State Law Officer's      |   |   | * Case Category                 | GIA(GRANT-IN-AID,ORIGINAL)     |                     |   |              | ~                    |
| A Nodal Officer Lists      |   |   |                                 |                                |                     |   |              |                      |
| Govt Officer Contact List  |   |   | * Case No                       | 425                            |                     |   |              |                      |
| 🖉 Next Date Hearing Report |   |   |                                 |                                |                     |   |              |                      |
| 🚯 High Court Cause List    |   |   |                                 | Search »                       |                     | 1 |              |                      |
|                            |   |   | Case No                         |                                | view details        |   | Details      |                      |
|                            |   | 1 | SETB GIA- 425 /2017             |                                |                     |   | View Details |                      |
|                            |   | 2 | SETB GIA- 425 /2016             |                                |                     |   | View Details |                      |
|                            |   | 3 | SETB GIA- 425/2015              |                                |                     |   | View Details |                      |
|                            |   | 4 | SETB GIA- 425/2013              |                                |                     |   | View Details |                      |
|                            |   |   |                                 |                                |                     |   |              |                      |

FIGURE -13

Then again on clicking on **view details**, as shown in figure 13 above, we get details related to a particular case as shown in screenshot below in figure 14.

| PROSECUTOR                                                      |               |                |                                           |
|-----------------------------------------------------------------|---------------|----------------|-------------------------------------------|
| OPPONENT                                                        |               | -              |                                           |
| Relief :<br>Subject<br>Territorial Auriaciction :<br>Case Stage |               |                |                                           |
| CASE DOCUMENT DETAILS                                           |               |                |                                           |
| Document Type                                                   | Reference No. | Reference Date | Decument                                  |
|                                                                 |               |                | Canno. 425 OF 2017. <u>Very</u> Countrast |
| Phaint Copy                                                     |               |                |                                           |

#### FIGURE -14

## 8. CASE LIST HCGA (CASE LIST HIGH COURT GOVERNMENT ADVOCATE)

On clicking the **Case List HCGA** field, the user gets to see the figure 15 below. In the below figure, the user can search cases by entering anyone of the parameter as **case no, case year or party name** as shown in figure 15 below.

| ← → C == o                                                | orissalms.in/caseListForGovtAdvocate.htm        |                            |                                                 |                                                               |                      |               | ९ 🕁 😩 |
|-----------------------------------------------------------|-------------------------------------------------|----------------------------|-------------------------------------------------|---------------------------------------------------------------|----------------------|---------------|-------|
|                                                           |                                                 | Litigation Management Sy   | Stem Change Password Logout                     |                                                               |                      |               | AGA   |
| <ul> <li>All Case List</li> <li>Case List HCGA</li> </ul> | Case Year<br>Case No<br>Party Name<br>Case Year | 2022 Search Case No        | Department Name                                 |                                                               | Case Status          | Date Of Entry |       |
| ₩ Report HCGA                                             | 1                                               | O HCOC WP(C)- 2957-2022    |                                                 | PALINED DESAURIO MATTER REVENUE JAND DISASTER                 | PENDING From 8 Days. | 19-APR-2024   | 0     |
| ♥ Allotment List Govt Adv                                 | 2                                               | O HCOC WP(C)-21448/2022    |                                                 |                                                               | DISPOSED             | 18-JAN-2024   | 0     |
| 오 State Law Officer's<br>오 Nodal Officer Lists            | 3                                               | O HCOC WP(C)- 13947/2022   | LOCALINTENT CENERAL (4.8 EL REVENUE AND DISASTE | R MANAGEMENT, SCHEDULED TRIBES AND<br>ACKWARD CLASSES WELFARE | DISPOSED             | 29-NOV-2023   | 0     |
| L Govt Officer Contact List                               | 4                                               | O HCOC WP(C)- 18967/2022   | Case search by                                  | CLONE TO A CONTRACT BUDAY DEVELOPMEN.                         | DISPOSED             | 26-SEP-2023   | 0     |
| 🙎 Next Date Hearing Report                                | 5                                               | O HCOC WP(C)-26310/2022    | 1.case no                                       |                                                               | DISPOSED             | 02-SEP-2023   | 0     |
| 🚯 High Court Cause List                                   | 6                                               | OHCOC WP(C)-11526/2022     | 2. party name                                   |                                                               | DISPOSED             | 18-AUG-2023   |       |
|                                                           | 7                                               | O HCOC WP(C)-25564/2022    | 3. case year                                    |                                                               | DISPOSED             | 18-AUG-2023   | 0     |
|                                                           | 8                                               | O HCOC WP(C)-11530/2022    | INFORMATION AND PUBLIC RELATIONS                |                                                               | Brief inform         | nation        | 0     |
|                                                           | 9                                               | O HCOC WP(C)-11523/2022    |                                                 |                                                               | on cas               |               | ۲     |
|                                                           | 10                                              | O HCOC WP(C)-11519/2022    | INFORMATION AND PUBLIC RELATIONS                |                                                               |                      |               |       |
|                                                           | 69 Items f                                      | found, displaying 1 of 10. |                                                 |                                                               | First Previous       | Next Last     |       |

#### FIGURE 15

If the user wants to see a particular case, then the user have to enter **case no, or party name or case year,** in the search filed as shown in figure 13 above. Then to see the **case details** click on the link of **brief information on case** as shown in figure 15 above. Similarly user can search and download all types of cases in High Court, Orissa, Cuttack and Orissa Administrative Tribunal cases (Bhubaneswar, Berhampur, Sambalpur & Cuttack ), State Educational Tribunal, Orissa, Bhubaneswar and Supreme Court of India, New Delhi by selecting name of court among the various options(figure 17), case category (figure 16) and also by case no.

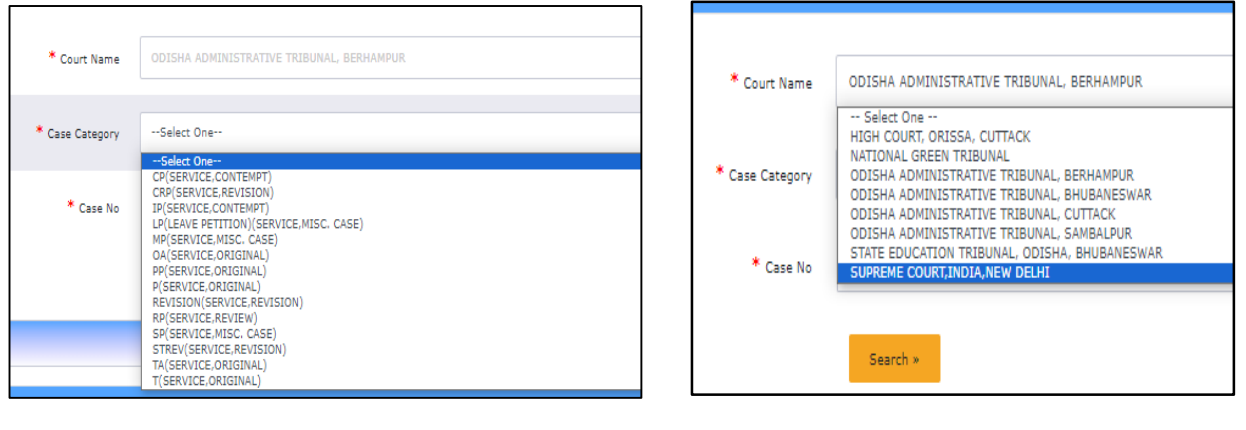

FIGURE 16

FIGURE 17

Then on clicking on **brief information on case icon as shown in figure 15**, the following screenshot with case details as who is the **prosecutor**, who is the **opponent**, **case status, advocate name, department name, file no, letter no, assign date, date of filing and entry, territorial jurisdiction and other miscellaneous case details** comes as shown below in figure 18.

|                                      | (0) |               |  |
|--------------------------------------|-----|---------------|--|
| PROSECUTOR                           |     |               |  |
| OPPONENT                             |     |               |  |
| OPPONENT                             |     |               |  |
|                                      |     |               |  |
|                                      |     |               |  |
|                                      |     |               |  |
|                                      |     |               |  |
|                                      |     |               |  |
|                                      |     |               |  |
|                                      |     |               |  |
|                                      |     |               |  |
|                                      |     |               |  |
|                                      |     |               |  |
| Department Name                      |     | And an Date   |  |
| Eile No                              |     | Assign Date : |  |
| Letter No                            |     |               |  |
| Govt Approval                        |     |               |  |
|                                      |     |               |  |
| Remarks                              |     |               |  |
| Case Status                          |     |               |  |
| Date Of Filing By AG:                |     |               |  |
| Date Of Entry By AG : 1              |     |               |  |
| Noting :                             |     |               |  |
| Territorial                          |     |               |  |
| Jurisdiction                         |     |               |  |
|                                      |     |               |  |
| Miscellaneous                        |     |               |  |
| Miscellaneous<br>Case                |     |               |  |
| Miscellaneous <sub>:</sub><br>Case   |     |               |  |
| Miscellaneous<br>Case                |     |               |  |
| Miscellaneous<br>Case<br>1<br>2<br>3 |     |               |  |

## 9. **REPORT HCGA**

| ← → C 😁 orissal             | ms.in/ | /showAdvocateWiseReport.htm                    |                                |                               |                     | ۹ 🕁 🛓              |  |  |  |  |  |  |
|-----------------------------|--------|------------------------------------------------|--------------------------------|-------------------------------|---------------------|--------------------|--|--|--|--|--|--|
| Liggen<br>Manyment<br>Syzen | Ē      | Litigation Manage                              | ement System Chang             | je Password Logout            |                     |                    |  |  |  |  |  |  |
| (a) All Case List           | ľ      |                                                |                                | Advocate Wise Report          |                     |                    |  |  |  |  |  |  |
| ♥ Case List HCGA            |        |                                                | From Date Of Entry: 1-MAR-2024 | To Date Of Entry: 18-APR-2024 | 3 Search            |                    |  |  |  |  |  |  |
| U Report HCGA               |        | From Date Of Filing: To Date Of Filing: Search |                                |                               |                     |                    |  |  |  |  |  |  |
| 🖞 Allotment List Govt Adv   |        |                                                |                                |                               |                     |                    |  |  |  |  |  |  |
| A State Law Officer's       |        | Export to Excel                                | Advocate Wise Report           |                               |                     |                    |  |  |  |  |  |  |
| A Nodal Officer Lists       |        | SL No                                          | Advocate Name                  | Total Case                    | Cases Already Filed | Total Pending Case |  |  |  |  |  |  |
| A Govt Officer Contact List |        | 1                                              |                                | 9                             | 4                   | 5                  |  |  |  |  |  |  |
| A Next Date Hearing Report  |        |                                                |                                |                               |                     |                    |  |  |  |  |  |  |
| 🔥 High Court Cause List     |        |                                                |                                |                               |                     |                    |  |  |  |  |  |  |

#### FIGURE 19

Under **Report HCGA**, we can find the **Advocate wise report**. The total cases under the Advocate General, **cases already filed** and **total pending cases** can be seen in the above figure 19. On clicking on the **total cases** we can find the various cases under the particular Advocate General. Then similarly on clicking on cases already

filed and total pending cases we can find the details of the cases already filed and those pending at the level of the Advocate General.

|                                                          | Ē | Litigation Manage | ement System Chang              | e Password Logout              |                           | ( AGA )            |
|----------------------------------------------------------|---|-------------------|---------------------------------|--------------------------------|---------------------------|--------------------|
| (2) All Case List                                        | ľ |                   |                                 | Advocate Wise Report           |                           |                    |
| U Case List HCGA                                         |   |                   | From Date Of Entry:             | To Date Of Entry:              | Search                    |                    |
| U Allotment List Govt Adv                                |   |                   | From Date Of Filing: 1-JAN-2024 | To Date Of Filing: 18-APR-2024 | Search                    |                    |
| 요 State Law Officer's                                    |   | Export to Excel   | Advocate Wise Report            |                                |                           |                    |
| A Nodal Officer Lists                                    |   | SL No<br>1        | Advocate Name                   | Total Case<br>47               | Cases Already Filed<br>26 | Total Pending Case |
| Govt Officer Contact List     Ω Next Date Hearing Report |   |                   |                                 |                                |                           |                    |
| High Court Cause List                                    |   |                   |                                 |                                |                           |                    |
|                                                          |   |                   |                                 |                                |                           |                    |

#### FIGURE 20

Similarly on entering the 'from date of entry' and 'to date of entry' and clicking on search, we can see the number of cases under Advocate General, AG for the particular date range entered. Similarly, on entering 'from date of filing' to 'to date of filing' we can see the cases filed under AG for the particular date range entered as can be seen from the screenshot below in figure 21.

| C > C Minimum                                    | and a second second second second |                                         |                 |                                |                    |
|--------------------------------------------------|-----------------------------------|-----------------------------------------|-----------------|--------------------------------|--------------------|
|                                                  | 🔳 Litiga                          | tion Management                         | System Change F | Password Logout                | <b>()</b> (        |
| All Case List     Case List HCGA     Report HCGA |                                   | From Date Of Entry:                     | Advocate Wise R | sport<br>Search<br>2023 Search |                    |
|                                                  | Export to Excel                   | Advocate Wise Rep<br>Advocate Name<br>1 | Total Case      | Cases Already Filed<br>90      | Total Pending Case |
| 8 Govt Officer Contact List                      |                                   |                                         |                 |                                |                    |
|                                                  | CLICK O<br>TOTAL NO<br>CASES      | N<br>. OF                               | JUKE -21        |                                |                    |
|                                                  |                                   |                                         | 14              |                                |                    |

On clicking on case no, the Information on sl no., case no, case year, case category, advocate assign date, date of entry, file no, date of filing, department name, court name appears as shown in figure 22 below.

|                            |   |          | L                                                                 | itiga                        | tion         | Manag            | jement Sy                | stem                    | Change Pa        | ssword Log | jout                  | <b>(</b> )                                                                  |                                |
|----------------------------|---|----------|-------------------------------------------------------------------|------------------------------|--------------|------------------|--------------------------|-------------------------|------------------|------------|-----------------------|-----------------------------------------------------------------------------|--------------------------------|
| (a) All Case List          | ľ | Exp      | iort to E                                                         | xcel                         |              |                  |                          |                         |                  |            |                       |                                                                             |                                |
| 🖞 Case List HCGA           |   |          | Case Details Under Advocate - Standa Render and Standard Standard |                              |              |                  |                          |                         |                  |            |                       |                                                                             |                                |
| 🖤 Report HCGA              |   | SL<br>No | Case N                                                            | lo <mark>Case</mark><br>Year | Case<br>Type | Case<br>Category | Case Status              | Advocate Assign<br>Date | Date Of<br>Entry | File No    | Date Of<br>Filing(AG) | Department Name                                                             | Court Name                     |
| M Allatment List Gout Adv  |   | 1        |                                                                   | 2023                         | CIVIL        | WP(C)            | DISPOSED                 | 04-JAN-2024             | 06-JAN-<br>2024  |            | 04-JAN-2024           | ACCOUNTANT GENERAL (A & E), AGRICULTURE AND FARMERS EMPOWERMENT, FINANCE    | HIGH COURT, ORISSA,<br>CUTTACK |
|                            |   | 2        |                                                                   | 2023                         | CIVIL        | WP(C)            | DISPOSED                 | 04-JAN-2024             | 06-JAN-<br>2024  |            | 04-JAN-2024           | ACCOUNTANT GENERAL (A & E), AGRICULTURE AND FARMERS EMPOWERMENT,<br>FINANCE | HIGH COURT, ORISSA,<br>CUTTACK |
| 义 State Law Officer's      |   | 3        |                                                                   | 2023                         | CIVIL        | WP(C)            | DISPOSED                 | 04-JAN-2024             | 06-JAN-<br>2024  |            | 04-JAN-2024           | ACCOUNTANT GENERAL (A & E), AGRICULTURE AND FARMERS EMPOWERMENT,<br>FINANCE | HIGH COURT, ORISSA,<br>CUTTACK |
| A Nodal Officer Lists      |   | 4        |                                                                   | 2020                         | CIVIL        | WP(C)            | PENDING From 56<br>Days. | 23-FEB-2024             | 26-FEB-<br>2024  |            | 23-FEB-2024           | HIGHER EDUCATION                                                            | HIGH COURT, ORISSA,<br>CUTTACK |
| govt Officer Contact List  |   | 5        |                                                                   | 2023                         | CIVIL        | WP(C)            | DISPOSED                 | 23-FEB-2024             | 26-FEB-<br>2024  |            | 23-FEB-2024           | HOME                                                                        | HIGH COURT, ORISSA,<br>CUTTACK |
| A Next Date Hearing Report |   | 6        |                                                                   | 2019                         | CIVIL        | WP(C)            | PENDING From 56<br>Days. | 23-FEB-2024             | 26-FEB-<br>2024  | :          | 23-FEB-2024           | HIGHER EDUCATION                                                            | HIGH COURT, ORISSA,<br>CUTTACK |
| 🖞 High Court Cause List    |   | 7        | 1                                                                 | 2019                         | CIVIL        | WP(C)            | PENDING From 56<br>Days. | 23-FEB-2024             | 26-FEB-<br>2024  |            | 23-FEB-2024           | HIGHER EDUCATION                                                            | HIGH COURT, ORISSA,<br>CUTTACK |
|                            |   | 8        |                                                                   | 2019                         | CIVIL        | WP(C)            | PENDING From 56<br>Days. | 23-FEB-2024             | 26-FEB-<br>2024  |            | 23-FEB-2024           | HIGHER EDUCATION                                                            | HIGH COURT, ORISSA,<br>CUTTACK |
|                            |   | 9        | 1                                                                 | 2019                         | CIVIL        | WP(C)            | PENDING From 56<br>Days. | 23-FEB-2024             | 26-FEB-<br>2024  |            | 23-FEB-2024           | HIGHER EDUCATION                                                            | HIGH COURT, ORISSA,<br>CUTTACK |
|                            |   | 10       |                                                                   | 2019                         | CIVIL        | WP(C)            | PENDING From 56<br>Days, | 23-FEB-2024             | 26-FEB-<br>2024  | Ī.         | 23-FEB-2024           | HIGHER EDUCATION                                                            | HIGH COURT, ORISSA,<br>CUTTACK |
|                            |   | 11       |                                                                   | 2019                         | CIVIL        | WP(C)            | PENDING From 56<br>Days. | 23-FEB-2024             | 26-FEB-<br>2024  |            | 23-FEB-2024           | HIGHER EDUCATION                                                            | HIGH COURT, ORISSA,<br>CUTTACK |
|                            |   | 12       |                                                                   | 2019                         | CIVIL        | WP(C)            | PENDING From 56<br>Days. | 23-FEB-2024             | 26-FEB-<br>2024  |            | 23-FEB-2024           | HIGHER EDUCATION                                                            | HIGH COURT, ORISSA,<br>CUTTACK |

#### FIGURE 22

## **10. ALLOTMENT LIST GOVT. ADVOCATE**

On clicking on Allotment list, Government Advocate, the user gets to see the details as **Cause list date**, **Judge name**, **Advocate Name**, **Bench type**, **Cause list type**, item details as can be seen from the screenshot/figure 23 below. Then on clicking on 'from date of entry' to 'to date of entry' and clicking on 'search' we can see the allotment list for the particular date range selected.

| ← → C = 0                                       | orissalms.in/a | advWiseltemDtlsReport.ht | m              |                         |                     |                           |            |                      | Q                                 | <b>۲</b>       |
|-------------------------------------------------|----------------|--------------------------|----------------|-------------------------|---------------------|---------------------------|------------|----------------------|-----------------------------------|----------------|
|                                                 |                | Litigation Mana          | igement Syster | ຖື Change Password Logo | ut                  |                           |            |                      | 0=                                | ( AGA )        |
| All Case List                                   |                |                          |                | Α                       | DVOCATE WISE ITEM   | DETAIL REPOR              | r          |                      |                                   |                |
| ♥ Case List HCGA<br>♥ Report HCGA               |                |                          |                | From Date Of Ent        | ry: 1-APR-2024 10 D | ate Of Entry: 18-APR-2024 | Se         | ardh                 |                                   |                |
| ♥ Allotment List Govt Adv ▲ State Law Officer's | Expo           | t to Excel               |                |                         |                     |                           |            |                      |                                   | _              |
| 🖉 Nodal Officer Lists                           |                | Cause List Date          | Judge Name     | Ac                      | lvocate Name        |                           | Bench Type | Cause List Type      | Item Details                      |                |
| 🖉 Govt Officer Contact List                     | 1              | 03-APR-2024              |                | Click on item           |                     |                           | 2          | Supplementary(Daily) | 7,9,17,19,28-29,34-36,46,48       |                |
| A Next Date Hearing Report                      | 2              | 03-APR-2024              |                | details                 |                     |                           | 2          | Supplementary(Daily) | 7,9,17,19,28-29,34-36,46,48       |                |
| High Court Cause List                           | 3              | 04-APR-2024              |                |                         |                     |                           | 2          | Supplementary(Daily) | 1,17,33-34,38,40                  |                |
|                                                 | 4              | 04-APR-2024              |                |                         |                     |                           | 2          | Supplementary(Daily) | 1,17,33-34,38,40                  |                |
|                                                 | 5              | 05-APR-2024              |                |                         |                     |                           | 2          | Supplementary(Daily) | 4,6                               |                |
|                                                 | 6              | 05-APR-2024              |                |                         |                     |                           | 2          | Supplementary(Daily) | 1,4,21,25,29                      |                |
|                                                 | 7              | 05-APR-2024              |                |                         |                     |                           | 2          | Supplementary(Daily) | 4,6                               |                |
|                                                 | 8              | 05-APR-2024              |                |                         |                     |                           | 2          | Supplementary(Daily) | 1,4,21,25,29                      |                |
|                                                 | 9              | 06-APR-2024              |                |                         |                     |                           | 2          | Supplementary(Daily) | 3,45,48,50,55,58,60-61,65-66      |                |
|                                                 | 10             | 06-APR-2024              |                |                         |                     |                           | 2          | Supplementary(Daily) | 3,45,48,50,55,58,60-61,65-66      |                |
|                                                 | 11             | 08-APR-2024              |                |                         |                     |                           | 2          | Weekly Daily         | 15-17,30,33,36-38,41,45,46,53-56  |                |
|                                                 | 12             | 08-APR-2024              |                |                         |                     |                           | 2          | Weekly Daily         | 15-17,30,33,36-38,41,45,46,53-56  |                |
|                                                 | 13             | 09-APR-2024              |                |                         |                     |                           | 2          | Supplementary(Daily) | 8,13,15,32-34,36,38-40,42-44,50,5 | i4,57-58,60,65 |
|                                                 | 14             | 09-APR-2024              |                |                         |                     |                           | 2          | Supplementary(Daily) | 8,13,15,32-34,36,38-40,42-44,50,5 | i4,57-58,60,65 |

#### FIGURE -23

On clicking on items details as above, we get to see the following screenshot as shown below where the cause list report for a particular date range as entered in field from date and to date and then clicking on show button, the following information appears with details of case no, case year, case category, cause list date, cause list type, bench type, judge name, item no, purpose, subject. There is also an option of export to excel where the user can export the entire data to the excel sheet and save in computer for future reference and use.

| Linguista<br>Banganata<br>Sparse | E | € L   | itigation | Manage    | ment System   | Change Password Logout | :                 |             |            |         |                 |                                           |
|----------------------------------|---|-------|-----------|-----------|---------------|------------------------|-------------------|-------------|------------|---------|-----------------|-------------------------------------------|
| List                             |   |       |           |           |               |                        | Cause List Re     | nort        |            |         |                 |                                           |
| HCGA                             |   |       |           |           |               | From Date : 1-AF       | PR-2024 To Date : | 23-APR-2024 | Show       |         |                 |                                           |
| GA                               |   |       |           |           |               |                        |                   |             |            |         |                 | Export to Excel                           |
| st Govt Adv                      |   | SL NO | CASE NO   | CASE YEAR | CASE CATEGORY | CAUSE LIST DATE        | CAUSE LIST TYPE   | BENCH TYPE  | JUDGE NAME | ITEM NO | PURPOSE         | SUBJECT                                   |
| Officer's                        |   | 1     | 6850 🔤    | 2024      | WP(C)         | 02-APR-2024            | Weekly Daily      | 2           |            | 90      | FOR ADMISSION   | ORDINARY CIVIL MATTER                     |
| er Lists                         |   | 2     | 38257 🛅   | 2023      | WP(C)         | 02-APR-2024            | Weekly Daily      | 2           |            | 9       | FRESH ADMISSION | LAND LAWS AND AGRI Exp                    |
| er Contact List                  |   | 3     | 6831 📔    | 2024      | WP(C)         | 02-APR-2024            | Weekly Daily      | 2           |            | 89      | FOR ADMISSION   | ORDINARY CIVIL MATT to e                  |
| Hearing Report                   |   | 4     | 39267 🔤   | 2023      | WP(C)         | 02-APR-2024            | Weekly Daily      | 2           |            | 88      | FOR ADMISSION   | LAND ACQUISITION &                        |
| t Cause List                     |   | 5     | 32879 📔   | 2023      | WP(C)         | 02-APR-2024            | Weekly Daily      | 2           |            | 85      | FOR ADMISSION   | LAND ACQUISITION & REQUISITION MATTERS    |
|                                  |   | 6     | 25035 📔   | 2023      | WP(C)         | 02-APR-2024            | Weekly Daily      | 2           |            | 84      | FOR ADMISSION   | ORDINARY CIVIL MATTER                     |
|                                  |   | 7     | 23127 🔛   | 2023      | WP(C)         | 02-APR-2024            | Weekly Daily      | 2           |            | 83      | FOR ADMISSION   | LAND ACQUISITION & REQUISITION<br>MATTERS |
|                                  |   | 8     | 29925 🔛   | 2023      | WP(C)         | 02-APR-2024            | Weekly Daily      | 2           |            | 8       | FRESH ADMISSION | LAND ACQUISITION & REQUISITION<br>MATTERS |
|                                  |   | 9     | 36265 🚞   | 2022      | WP(C)         | 02-APR-2024            | Weekly Daily      | 2           |            | 79      | FOR ADMISSION   | LAND ACQUISITION & REQUISITION<br>MATTERS |
|                                  |   | 10    | 27586 🚞   | 2022      | WP(C)         | 02-APR-2024            | Weekly Daily      | 2           |            | 78      | FOR ADMISSION   | LAND ACQUISITION & REQUISITION<br>MATTERS |
|                                  |   | 11    | 26750 🔛   | 2022      | WP(C)         | 02-APR-2024            | Weekly Daily      | 2           |            | 77      | FOR ADMISSION   | LAND LAWS AND AGRICULTURAL<br>TENANCIES   |

#### FIGURE 24

## **11. STATE LAW OFFICER'S LIST**

The User on clicking on the 'State Law Officer's List' tab can view details as shown in figure 25 below. The state law officer's list consists of details of Advocate name, Mobile, Advocate type, Email id, Office phone no., Residency pone no. and Residence address as can be seen in figure 25 below. The state officer's list is also included with facility to export the entire data to excel sheet for future reference, saving to computer and printing etc.

| ← → C == •                                                | rissalms.i | n/stateLawOfficerList.htm |               |                       |                |                 |                    |                   |   | ९ ☆ | ) (4 |
|-----------------------------------------------------------|------------|---------------------------|---------------|-----------------------|----------------|-----------------|--------------------|-------------------|---|-----|------|
|                                                           | 8          | Litigation Manag          | jement Syster | <b>ຠ</b> Change Passw | ord Logout     |                 |                    |                   | 0 |     | ( AG |
| All Case List                                             |            |                           |               |                       | STATE LAW OFFI | CER LIST        |                    |                   |   |     |      |
| ⊕ Case List HCGA     ♥ Report HCGA                        |            |                           |               |                       |                |                 |                    |                   |   |     |      |
| ♥ Allotment List Govt Adv                                 |            | Export to Excel           |               | xport                 |                |                 |                    |                   |   |     |      |
| A State Law Officer's                                     |            | ADVOCATE NAME,<br>MOBILE  | to            | o excel               | EMAIL ID       | OFFICE PHONE NO | RESIDENCE PHONE NO | RESIDENCE ADDRESS |   |     |      |
| A Nodal Officer Lists                                     | 1          |                           |               | AG                    |                |                 |                    |                   |   |     |      |
| 义 Govt Officer Contact List<br>久 Next Date Hearing Report | 2          |                           |               | AGA                   |                |                 |                    |                   |   |     |      |
| B High Court Cause List                                   |            |                           |               | 101                   |                |                 |                    |                   |   |     |      |
|                                                           | 3          |                           |               | AGA                   |                |                 |                    |                   |   |     |      |
|                                                           | 4          |                           |               | AGA                   |                |                 |                    |                   |   |     |      |
|                                                           | 5          |                           |               | AGA                   |                |                 |                    |                   |   |     |      |
|                                                           | 6          |                           |               | AGA                   |                |                 |                    |                   |   |     |      |
|                                                           | 7          |                           |               | AGA                   |                |                 |                    |                   |   |     |      |
|                                                           | 8          |                           |               | AGA                   |                |                 |                    |                   |   |     |      |
|                                                           | 9          |                           |               | AGA                   |                |                 |                    |                   |   |     |      |
|                                                           | 10         |                           |               | AGA                   |                |                 |                    |                   |   |     |      |
|                                                           | 11         |                           |               | AGA                   |                |                 |                    |                   |   |     |      |
|                                                           | 13         |                           | ×.            | AGA                   |                |                 |                    |                   |   |     |      |
|                                                           |            |                           |               |                       |                |                 |                    |                   |   |     |      |

**FIGURE-25** 

17

## **12. NODAL OFFICER'S LIST**

Then for benefit of users, the list **of Nodal officer's list module** is included as shown below in figure 26, comprising of details as **department**, **nodal officer name**, **designation**, **mobile no. whatsapp no and email id etc. with facility to export** the entire datas to excel sheet for helping in printing, referring and saving for future reference.

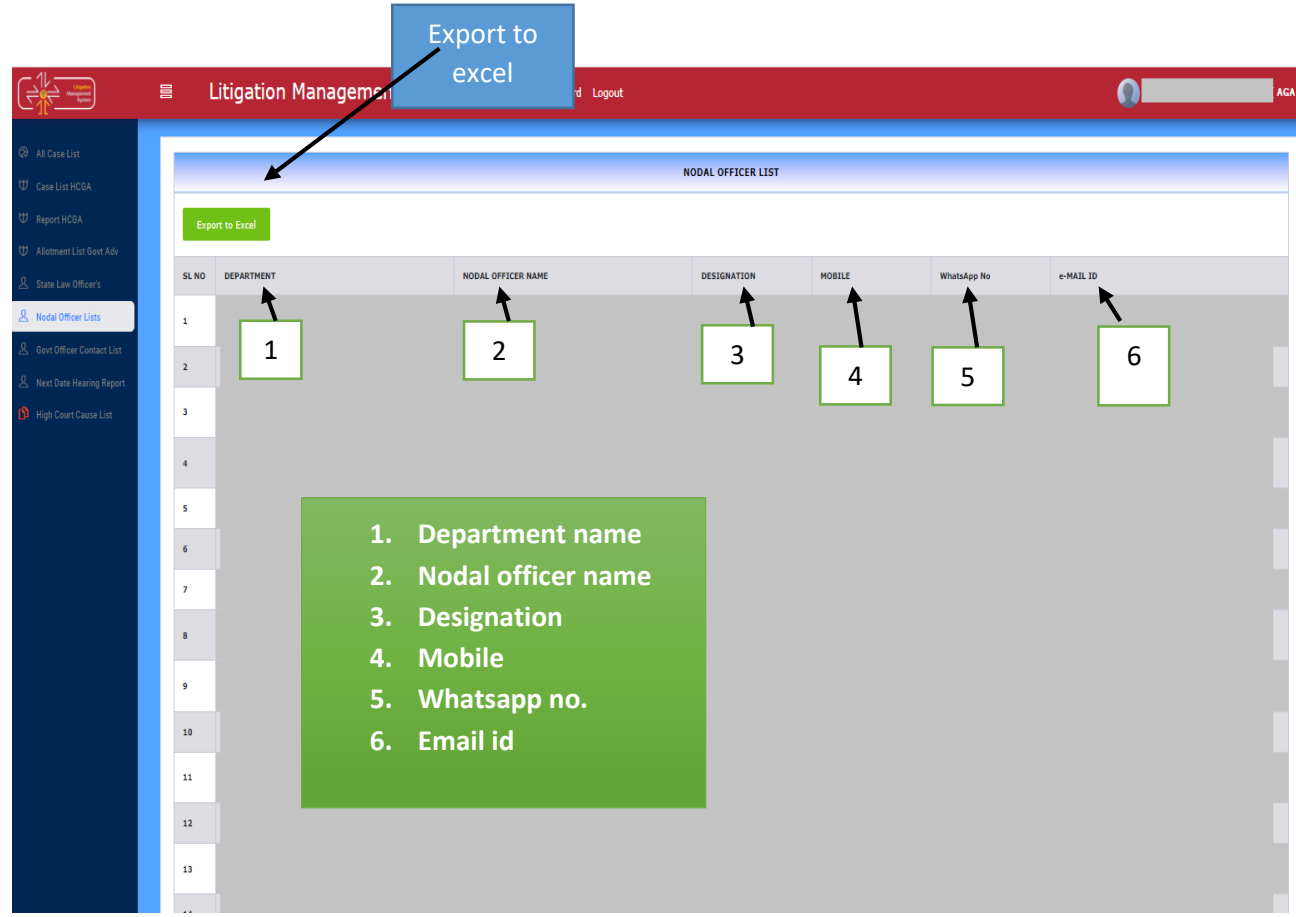

#### FIGURE 26

On exporting to excel, the information in screenshot gets exported to excel format for User reference.

## **13. GOVERNMENT OFFICER'S CONTACT LIST**

| ← → C 😳 o                                                 | vrissalms.in/contactListView.htm?caseId=                                                                                     |        |    | ९ 🖈 💄   |
|-----------------------------------------------------------|----------------------------------------------------------------------------------------------------|--------|----|---------|
|                                                           | 目 Litigation Management System Change Password Logout                                                                        |        | 0= | ( AGA ) |
| <ul> <li>All Case List</li> <li>Case List HCGA</li> </ul> | -Select One                                                                                                    | Search |    |         |
| ₩ Report HCGA<br>₩ Allotment List Govt Adv                | Select Dre<br>AGRICULTURE AND FARMERS EMPOWERMENT<br>COMMERCE AND TRANSPORT (COMMERCE)<br>COMMERCE AND TRANSPORT (TRANSPORT) |        |    |         |
| 오 State Law Officer's<br>오 Nodal Officer Lists            | COOPERATION<br>ELECTRONICS AND INFORMATION TECHNOLOGY<br>ENERGY                                                              |        |    |         |
| Govt Officer Contact List     Next Date Hearing Report    | EKUSE<br>FINANCE<br>PISHFPIEK ANN ANIMAI BESNIIREPS                                                                          |        |    |         |
| 🚯 High Court Cause List                                   |                                                                                                    |        |    |         |

FIGURE -27

On clicking on Government Officer's contact list, the user get to see the above figure 27, where we have the option at field **select department** to select name of department from drop down menu and from field **select an option** we can select the **designated officer of the concerned department as shown in figure 28 below** whose contact details we are searching for.

To select the department name, select from the drop down menu in field 'select department' as shown in screenshot above.

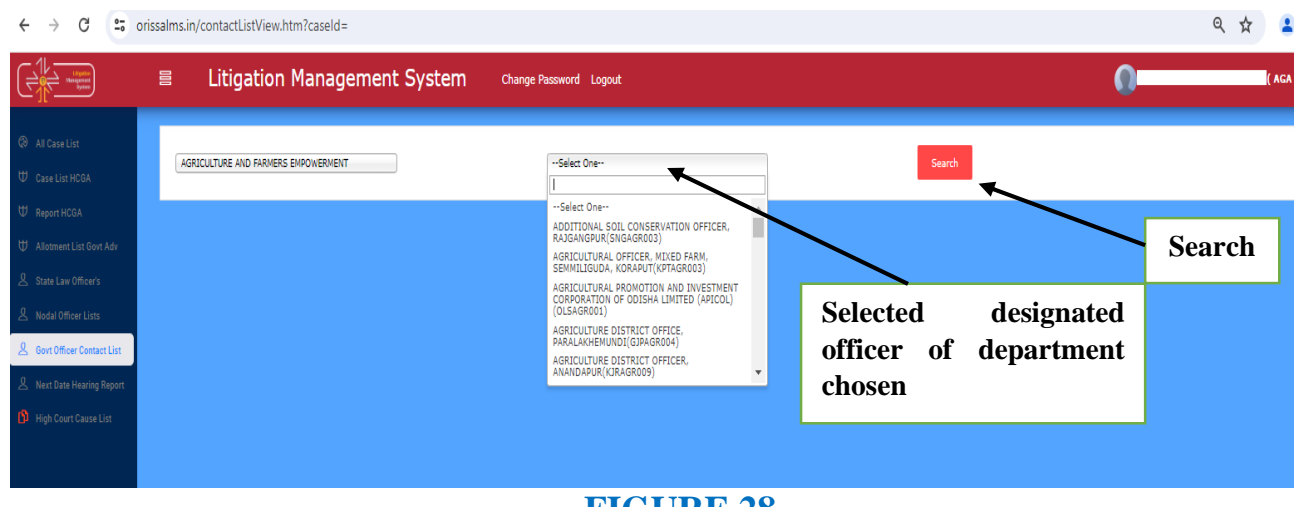

FIGURE 28

To select the designated officer, select from the drop down menu in field 'select

| ne' as                                    | shown                          | in         | figure            | 28                 | above                      | and | click  | on | search | butt  |
|-------------------------------------------|--------------------------------|------------|-------------------|--------------------|----------------------------|-----|--------|----|--------|-------|
| € → C =                                   | orissalms.in/contactListView.h | tm?caseId= |                   |                    |                            |     |        |    | Q      | ÷ 1   |
|                                           | E Litigation                   | Managen    | nent System chang | e Pessword Logout  |                            |     |        |    | 0      | (AGA) |
| Ø RI Caretise<br>♥ CasetUs HON            | AGRICULTURE AND FRAMES         | BROVENED?  |                   | ASKIOLITUKAL OFFIC | SR, HOLED FARM, SEMIRLICUD |     | Search |    |        |       |
| U Report HCEA<br>U Alconest List Govi Ada | SI Ma<br>1<br>2                |            | Sanc              |                    |                            | /   | Post   |    | -      | obile |
| 点 that Let Office's<br>鳥 NobiOffice Lins  |                                |            |                   |                    |                            |     |        |    |        |       |
| A Contribution Contact Unit               |                                |            | Name              | ;                  | Post                       |     | Mobile |    |        |       |
| 😗 High Deurt Dasse List                   |                                |            |                   |                    |                            |     |        |    |        |       |
|                                           |                                |            |                   |                    |                            |     |        |    |        |       |

#### FIGURE 29

Then the contact details of the officer comes as **Name**, **Post and Mobile No**. comes as can be seen from the figure 29 above.

## **14. NEXT DATE HEARING REPORT**

| Upptin<br>Variagement<br>System | 8        | Litigati | on Mar    | ageme     | nt System     | Change Password   | Logout                                                               |      |
|---------------------------------|----------|----------|-----------|-----------|---------------|-------------------|----------------------------------------------------------------------|------|
| List                            |          |          |           |           |               |                   | Next Hearing Date List                                               |      |
| HCGA                            |          |          |           |           |               | From              | Date : [18-APR-2024 🔟 To Date : [23-APR-2024 🔟 [Show                 |      |
| CGA                             | Export I | to Excel |           |           |               |                   |                                                                      |      |
|                                 | SL NO    | CASE NO  | CASE YEAR | CASE TYPE | CASE CATEGORY | NEXT DATE HEARING | DEPARTMENT NAME                                                      | ADVO |
| List Govt Adv                   | 1        | 1 📁      | 2024      | CIVIL     | CONTC         | 19-APR-2024       | AGRICULTURE AND FARMERS EMPOWERMENT, FINANCE                         |      |
| e Officearia                    | 2        | 17 📁     | 2023      | CIVIL     | CONTC         | 23-APR-2024       | REVENUE AND DISASTER MANAGEMENT                                      |      |
| onicers                         | 3        | 27 📁     | 2024      | CIVIL     | CONTC         | 19-APR-2024       | REVENUE AND DISASTER MANAGEMENT                                      |      |
| ficer Lists                     | 4        | 81 🝏     | 2024      | CIVIL     | CONTC         | 19-APR-2024       | HOME                                                                 |      |
|                                 | 5        | 84 爹     | 2023      | CIVIL     | CONTC         | 19-APR-2024       | REVENUE AND DISASTER MANAGEMENT                                      |      |
| cer Contact List                | 6        | 88 💕     | 2024      | CIVIL     | CONTC         | 19-APR-2024       | FOREST AND ENVIRONMENT                                               |      |
| Harden Barret                   | 7        | 90 🥩     | 2023      | CIVIL     | CONTC         | 19-APR-2024       | HOUSING AND URBAN DEVELOPMENT, REVENUE AND DISASTER MANAGEMENT       |      |
| e Rearing Report                | 8        | 135 🍏    | 2024      | CIVIL     | CONTC         | 19-APR-2024       | WATER RESOURCES                                                      |      |
| rt Cause List                   | 9        | 139 🍘    | 2024      | CIVIL     | CONTC         | 19-APR-2024       | WATER RESOURCES                                                      |      |
|                                 | 10       | 142 📹    | 2024      | CIVIL     | CONTC         | 19-APR-2024       | WATER RESOURCES                                                      |      |
|                                 | 11       | 150 📹    | 2024      | CIVIL     | CONTC         | 19-APR-2024       | WORKS                                                                |      |
|                                 | 12       | 170 📹    | 2024      | CIVIL     | CONTC         | 19-APR-2024       | ACCOUNTANT GENERAL (A & E), FINANCE, REVENUE AND DISASTER MANAGEMENT |      |
|                                 | 13       | 171 🍏    | 2024      | CIVIL     | CONTC         | 19-APR-2024       | ACCOUNTANT GENERAL (A & E), FINANCE, REVENUE AND DISASTER MANAGEMENT |      |
|                                 | 14       | 172 🥨    | 2024      | CIVIL     | CONTC         | 19-APR-2024       | ACCOUNTANT GENERAL (A & E), FINANCE, REVENUE AND DISASTER MANAGEMENT |      |
|                                 | 15       | 2.4      | 2024      | CIVIL     | CONTC         | 22-APR-2024       | SCHOOL AND MASS EDUCATION                                            |      |
|                                 | 16       | 339 💕    | 2024      | CIVIL     | CONTC         | 18-APR-2024       | HOUSING AND URBAN DEVELOPMENT                                        |      |
|                                 | 17       | 386 💕    | 2024      | CIVIL     | CONTC         | 18-APR-2024       | HOUSING AND URBAN DEVELOPMENT                                        |      |
|                                 |          | 165 🥩    | 2024      | CIVIL     | CONTC         | 19-APR-2024       | HIGHER EDUCATION                                                     |      |
| se No.                          |          | 4        | 2020      | CIVIL     | CONTC         | 19-APR-2024       | REVENUE AND DISASTER MANAGEMENT                                      |      |
|                                 | 20       | 505 📹    | 2024      | CIVIL     | CONTC         | 19-APR-2024       | SCHOOL AND MASS EDUCATION                                            |      |
|                                 | 21       | 511 💕    | 2024      | CIVIL     | CONTC         | 19-APR-2024       | FINANCE, PANCHAYATI RAJ AND DRINKING WATER, RURAL DEVELOPMENT        |      |
|                                 | 22       | 678 46   | 2010      | CTVTI     | CONTC         | 18.400.0004       | FINANCE DEVENUE AND DISACTED MANAGEMENT                              |      |

On clicking on 'Next Hearing Date list' and entering 'From Date' and 'To Date', and then clicking on 'Show', the user gets to see the various case list details with their next hearing dates as can be seen in the above in fig 30. Details of case no. case year, case type, case category, next date hearing, and advocate name appears

175

on clicking on the 'Next Hearing Date List' and entering **from date** and **to date** as can be shown in table below also.

| Fro      | m Date : | N<br>2-Apr-2024 |              |                  |                      |                    |                  |
|----------|----------|-----------------|--------------|------------------|----------------------|--------------------|------------------|
| SL<br>NO | CASE NO  | CASE YEAR       | CASE<br>TYPE | CASE<br>CATEGORY | NEXT DATE<br>HEARING | DEPARTMENT<br>NAME | ADVOCATE<br>NAME |
|          |          |                 |              |                  |                      |                    |                  |
|          |          |                 |              |                  |                      |                    |                  |
|          |          |                 |              |                  |                      |                    |                  |
|          |          |                 |              |                  |                      |                    |                  |

Again on clicking on the blue icon, **detail information on case** we get to see the details related to the particular case clicked on as can be shown below in figure 31.

| PROSECUTOR                 |              |                |                                                                                                    |
|----------------------------|--------------|----------------|----------------------------------------------------------------------------------------------------|
| 1                          |              |                |                                                                                                    |
| OPPONENT                   |              |                |                                                                                                    |
|                            |              |                |                                                                                                    |
|                            |              |                |                                                                                                    |
|                            |              |                |                                                                                                    |
| Relief:                    |              |                |                                                                                                    |
| Schlast                    |              |                |                                                                                                    |
| Territorial Jurisdiction : |              |                |                                                                                                    |
| Originated From :          |              |                |                                                                                                    |
| Case Stage :               |              |                |                                                                                                    |
| 1 F                        |              |                |                                                                                                    |
| ASE DOCUMENT DETAILS       |              |                |                                                                                                    |
|                            |              | 1              |                                                                                                    |
| Document Type              | Reference No | Reference Date | Document                                                                                                    |
|                            |              |                |                                                                                                    |
|                            |              |                | C Download                                                                                                    |
| Paint Copy                 | Devriced     |                | Corriced                                                                                                    |
| Taint Copy                 | Deventioned  |                | Contrast Constant Constant Con |

#### FIGURE – 31

## **15. HIGH COURT CAUSE LIST**

On clicking on High Court Cause List Module, the User gets to see the following figure 32 as shown below and then on entering **From Date** and **To Date** and clicking on the button of **Show**, the various details of Case as **Case No**, **Case year, case category, Cause list date, Cause list type, bench type, judge name, item no, purpose and subject appears**.

|                             | E | i Li  | itig | ation    | Manage    | ment System   | Change Password Logou | i                    |             |            |         | 0               | AGA                                       |
|-----------------------------|---|-------|------|----------|-----------|---------------|-----------------------|----------------------|-------------|------------|---------|-----------------|-------------------------------------------|
| All Case List               | T |       |      |          |           |               |                       | Cause List Re        | port        |            |         |                 |                                           |
| ♥ Case List HCGA            |   |       |      |          |           |               | From Date : 3-A       | PR-2024 To Date :    | 18-APR-2024 | Show       |         |                 |                                           |
| ₩ Report HCGA               |   |       |      |          |           |               |                       |                      |             |            |         |                 | Export to Excel                           |
| HI Allower Conferences to   |   | SL NO | CASE | E NO     | CASE YEAR | CASE CATEGORY | CAUSE LIST DATE       | CAUSE LIST TYPE      | BENCH TYPE  | JUDGE NAME | ITEM NO | PURPOSE         | SUBJECT                                   |
| Allotment List Govt Adv     |   | 1     |      | <b>B</b> | 2024      | WP(C)         | 03-APR-2024           | Supplementary(Daily) | 2           |            | 99      | FOR ADMISSION   | ORDINARY CIVIL MATTER                     |
| A State Law Officer's       |   | ,     |      |          | 2023      | WP(C)         | 03-698-2024           | Sundementary/Daily)  | ,           | -          | 97      | FOR ADMISSION   | ORDINARY CIVIL MATTER                     |
| & Nodal Officer Lists       |   |       | -    | -        |           |               |                       |                      | -           |            |         |                 |                                           |
| 🖉 Govt Officer Contact List |   | 3     |      | E.       | 2023      | WP(C)         | 03-APR-2024           | Supplementary(Daily) | 2           |            | 96      | FOR ADMISSION   | ORDINARY CIVIL MATTER                     |
| A Next Date Hearing Report  |   | 4     |      | 6        | 2023      | WP(C)         | 03-APR-2024           | Supplementary(Daily) | 2           |            | 95      | FOR ADMISSION   | SERVICE MATTERS                           |
| 🚯 High Court Cause List     |   | 5     |      | 5        | 2023      | WP(C)         | 03-APR-2024           | Supplementary(Daily) | 2           |            | 94      | FOR ADMISSION   | INDIRECT TAXES MATTERS                    |
|                             |   | 6     |      | 8        | 2022      | WP(C)         | 03-APR-2024           | Supplementary(Daily) | 2           |            | 93      | FOR ADMISSION   | LAND ACQUISITION & REQUISITION<br>MATTERS |
|                             |   | 7     |      |          | 2022      | WP(C)         | 03-APR-2024           | Supplementary(Daily) | 2           | -          | 90      | FOR ADMISSION   | LAND ACQUISITION & REQUISITION<br>MATTERS |
|                             |   | 8     |      | •        | 2022      | WP(C)         | 03-APR-2024           | Supplementary(Daily) | 2           |            | 9       | FRESH ADMISSION | MINES, MINERALS AND MINING<br>LEASES      |
|                             |   | 9     |      | 5        | 2022      | WP(C)         | 03-APR-2024           | Supplementary(Daily) | 2           | _          | 89      | FOR ADMISSION   | COMPANY LAW, MRTP & ALLIED<br>MATTERS     |
|                             |   | 10    |      | 6        | 2022      | WP(C)         | 03-APR-2024           | Supplementary(Daily) | 2           |            | 88      | FOR ADMISSION   | ORDINARY CIVIL MATTER                     |
|                             |   | 11    |      |          | 2022      | WP(C)         | 03-APR-2024           | Supplementary(Daily) | 2           | 1          | 87      | FOR ADMISSION   | ORDINARY CIVIL MATTER                     |

#### FIGURE 32

## LITIGATION MANAGEMENT SYSTEM (LMS)

## **USER MANUAL**

## FOR

## ADVOCATE GENERAL, ODISHA

## CONTENTS

| SL. NO. | SUBJECT                                    | PAGE NO. |
|---------|--------------------------------------------|----------|
| 1       | Introduction on LMS                        | 1        |
| 2       | LMS Web Portal Address                     | 2        |
| 3       | Home Page Of LMS                           | 3        |
| 4       | Login Page of LMS                          | 3        |
| 5       | Change password                            | 4        |
| 6       | Modules for Advocate General, Odisha       | 5        |
| 7       | Dashboard                                  | 5        |
| 8       | Case list                                  | 7        |
| 8.1     | Case Search By Party Name/Case No./Case    | 9        |
|         | Year/Case Subject/Old Cases                |          |
| 8.2.    | Case download document                     | 10       |
| 8.3     | Brief information on case                  | 11       |
| 8.4.    | Types of cases                             | 11       |
| 8.5     | Case search with status                    | 12       |
| 8.6     | Search by case number                      | 13       |
| 8.7     | Search by case filing                      | 13       |
| 9       | Case Communication                         | 14       |
| 9.1.    | Compose mail                               | 16       |
| 9.2.    | Subject                                    | 16       |
| 9.3.    | Take action                                | 17       |
| 9.4.    | Search by case number                      | 18       |
| 9.5.    | Request to submit PWC letter               | 21       |
| 10      | Government Officer's Contact List          | 23       |
| 11      | High Court Cause List                      | 24       |
| 12      | Report                                     | 24       |
| 12.1    | Court and department wise detail report    | 25       |
| 12.2    | Court wise and post wise report            | 27       |
| 12.3    | Department wise pendency report            | 27       |
| 12.4    | Department wise SMS report                 | 28       |
| 12.5    | Next date hearing report                   | 29       |
| 12.6    | Post and Department wise next date hearing | 30       |
|         | report                                     |          |
| 13      | State law officer's list                   | 31       |
| 14      | Nodal officer's list                       | 31       |
| 15      | Next date hearing                          | 32       |
| 15.1    | To add new date hearing                    | 32       |

## 1. INTRODUCTION ON LMS

Government of Odisha had developed the LMS (Litigation Management System) for facilitating the online monitoring, submission, viewing and attending of court cases where Government is a party. The LMS System is already implemented in all Departments of Govt. of Odisha and Advocate General Office across the State of Odisha since 20th July 2011.

The software application of LMS is developed in-house and implemented by Centre for Modernizing Government Initiative (CMGI). CMGI is Administrative Reform wing of Government of Odisha functioning under the General Administration & Public Grievance Department.

In the LMS software, a smart monitoring mechanism to manage court cases effectively is there where Govt. is a party. It also provides, end to end solution, to monitor Court Cases right from its inception stage till the post judgment processes. It keeps track of all pending, continuing and disposed off cases and allows the user as Govt. Employee to take actions online related to case matters as Submit PWC (Para Wise Comments), Request for appointment Submit Counter Affidavit, Submit Instructions, Request for appointment etc. It has many modules as Dashboard to view details of Courts and cases as civil, criminal cases, view cases where pwc and counter affidavit needs to be submitted, to view where final judgment, interim order and contempt case is uploaded, where personal appearance is required to me made by the govt. employee etc. Similarly, it has other modules as Case Communication where Inbox of all cases from Advocate General, office where pwc is required to be submitted etc. is there, where sent mail details to Office of Advocate General related to PWC submitted, Counter Affidavit and Instructions Submitted appears and where further action has to be taken from Govt. employee as user also appears on clicking on take action tab.

Then there are modules as State law officer's list with detailed information of

Advocate name, type, email id, whats app number, residence address, phone no. are available for benefits of users, similarly there are Nodal officer's module where details of the nodal officers of LMS of all departments with their contact numbers, email ids etc are available. Then there are court wise report module where login frequency details, and court wise details reports are generated for benefits of users where how many cases are original i.e newly filed, how many are revision cases, how many pwc submitted, how many counter affidavit submitted, no. of interim orders passed and final judgments given are uploaded.

#### 2. LMS WEB PORTAL ADDRESS

The portal of LMS can be assessed through the web site address of http://orissalms.in as shown in figure 1.

orissalms.in/viewLogin.htm

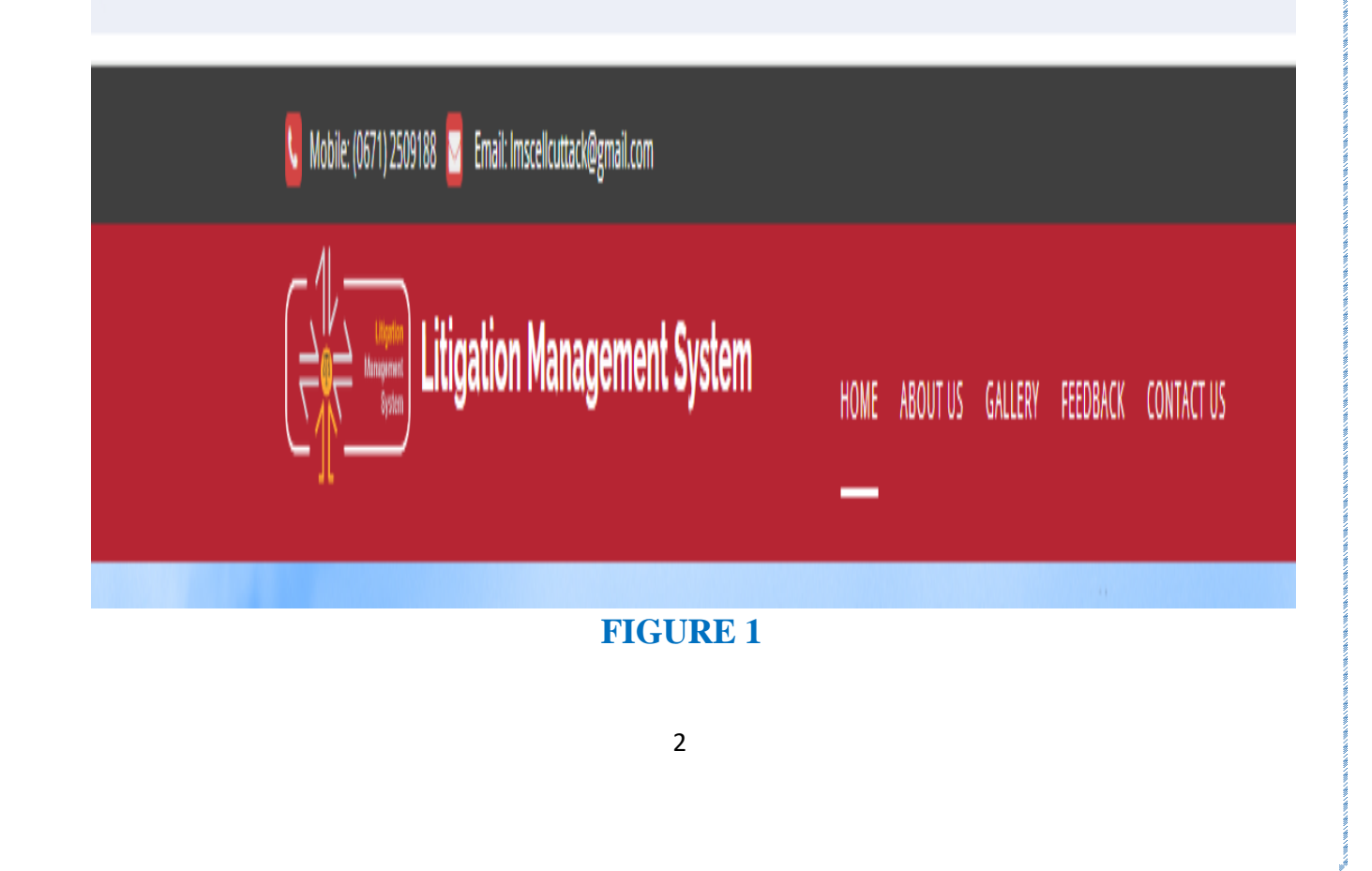

## 3. HOME PAGE OF LMS

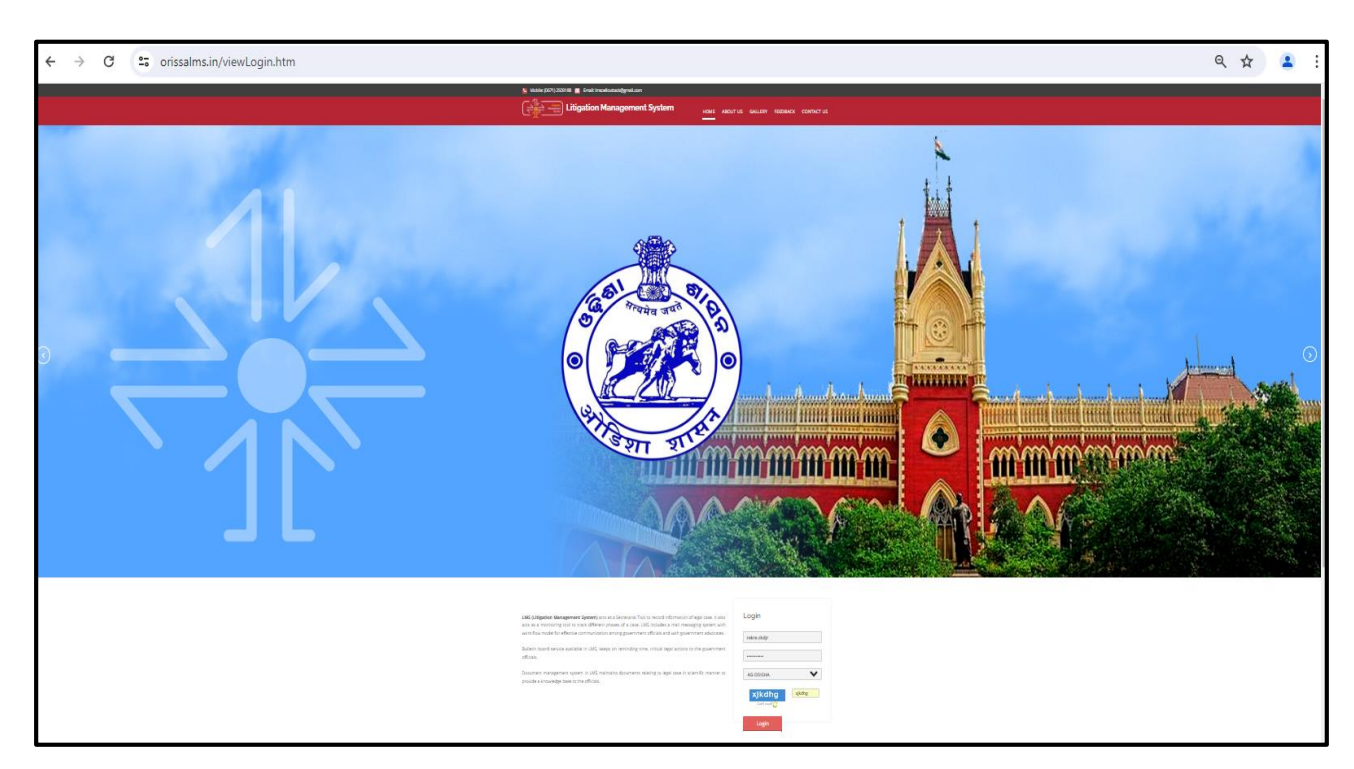

#### **FIGURE 2**

The Home page of Odisha LMS as shown in figure 2, shows the **login page**, **a small introduction on LMS SOFTWARE**, **Quick links** related to the court, **LMS inauguration speech**, **LMS online Manual** etc. and other important links as Supreme Court of India, Advocate General, Orissa, Orissa High Court etc., as can be seen in the figure above.

## 4. LOGIN PAGE OF LMS-

The login page of LMS consists of the following items as-

- a. User Id
- b. Password
- c. Type of User
- d. Captcha
- e. Login button.

| Login         |        |
|---------------|--------|
| advgen        |        |
| AG ODISHA     | ~      |
| G4LqOH        | G4LgQH |
| Can't read? 🔿 |        |
| Login         |        |

**FIGURE 3** 

The Advocate General, Odisha has to give the user id and password as provided by CMGI, and then enter user type as AG Odisha, then enters the Security code(Captcha) that appears, and then click on Login. Then user then successfully logins into the LMS Portal.

## **5. CHANGE PASSWORD**

The User can change the password by going into the **Change Password** option **as shown in figure 4 below,** after logging into the LMS software. The user has to give the current password, then enter the new password of his choice and then retype the password and then click on Change Password option. The password of his choice gets activated.

|                       | CHANGE PASSWORD   |
|-----------------------|-------------------|
|                       |                   |
| * 1. Current Password |                   |
|                       |                   |
| * 2. New Password     |                   |
| *• • • •              |                   |
| " 3. Retype Password  |                   |
|                       | Change Password > |
|                       |                   |
|                       | FIGURE 4          |
|                       |                   |

## 6. MODULES FOR ADVOCATE GOVERNMENT, ODISHA

The Advocate General, Odisha has the following modules as shown in figure below.

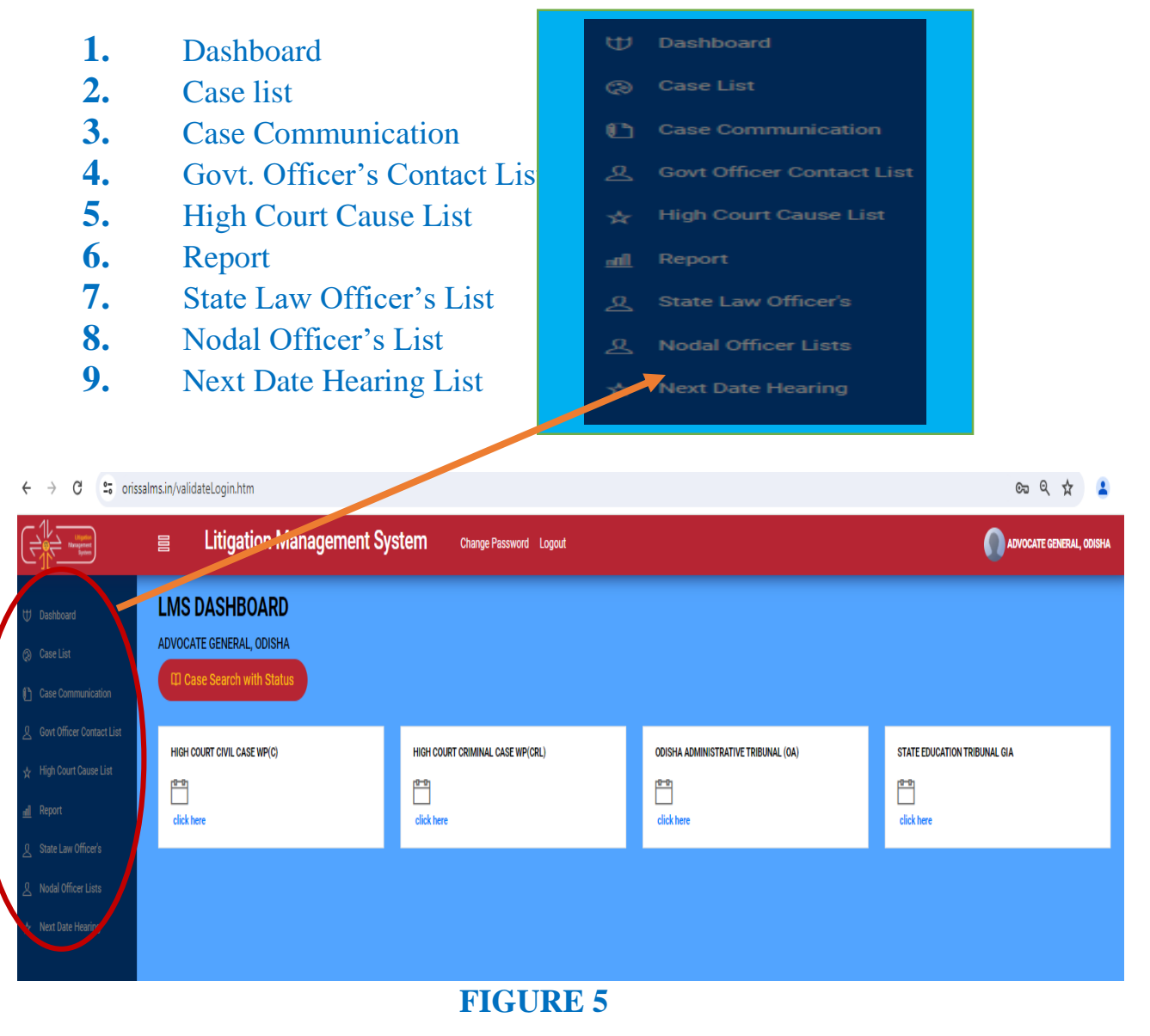

## 7. DASHBOARD-

After successful login, User (Advocate Genera, Odisha) can see various modules and one of them kept at top left is the Dashboard Module as shown in figure 5 and 6. Then on clicking on Dashboard, the Advocate General, Odisha can see the Courts with case list as **High Court Civil Case, High Court Criminal Case, Odisha Administrative Tribunal , and State Education Tribunal.** 

On clicking on 'Click here' as shown below in figure 6, under the Court name, choosing the Case type (Civil / Criminal/Service), user can see details related to case matters as where PWC(Para wise comments) is awaiting to be submitted, counter not filed and draft counter not prepared as shown below in figure 7.

|                                                                                                    | ■ Litigation Management System                                                                                                    | Stem Change Password Logout        | ASSISTANT LAW OFFICER,                                                     | GENERAL ADMINISTRATION DEPARTMENT, GOVERNMENT OF ODIS |
|----------------------------------------------------------------------------------------------------|----------------------------------------------------------------------------------------------------|------------------------------------|----------------------------------------------------------------------------|-------------------------------------------------------|
| U       Dashboard         (2)       Case List         (2)       Judgment List         (1)       Case Communication         ★       High Court Cause List         (2)       Report         (2)       State Law Officer's | LMS DASHBOARD<br>Assistant Law Officer, general administration<br>CD Case Search with Status<br>High Court CIVIL CASE WP(C)                                                                    | N DEPARTMENT, GOVERNMENT OF ODISHA | ODISHA ADMINISTRATIVE TRIBUNAL (OA)                                        | Case search                                           |
| Nodal Officer Lists         Next Date Hearing Lists                                                                                                    | Click here                                                                                                    | ]                                  |                                                                            | with status                                           |
|                                                                                                    |                                                                                                    | FIGURE -                           | 6                                                                          |                                                       |
| U Dashboard<br>© Case List                                                                                                    | Litigation Management Sy LMS Dashboard Advocate general, odisha                                                                                                    | ystem Change Password Logout       | 1 is pwc still waiting<br>2. counter not filed<br>3. draft counter not pre | TE GENERAL OXISHA                                     |
| <ul> <li>Case Communication</li> <li>Govt Officer Contact Lis</li> <li>High Court Cause List</li> <li>Report</li> <li>State Law Officer's</li> <li>Nodal Officer Lists</li> <li>Next Date Hearing</li> </ul>            | PVC STEL AVAITING<br>POINT of Processing a party<br>Point of count of Processing a party<br>Point of count of Processing a party<br>Point of Processing a party<br>Point of Processing a party | COUNTER NOT FILED                  | DRAFT COUNTER NOT PREPARED                                                 |                                                       |

#### FIGURE 7

On clicking under cases where para wise comments (PWC) is still awaiting to be submitted, the communication link is opened as below, where by Advocate General, Odisha can give instructions to Submit PWC as shown in figure 8, by entering all details as case number, subject, to, cc, by date, uploading attachment as

| case deta                     | ils etc.                                |                                                                                       |               |                                                           |
|-------------------------------|-----------------------------------------|---------------------------------------------------------------------------------------|---------------|-----------------------------------------------------------|
|                               | ≣ Litigation                            | Management System Change Password Logout                                              |               | ADVOCATE GENERAL, ODISNA                                  |
| 10 Dashboard<br>(2) Case List | Compose Mail<br>Case No.<br>Subject     | HIGH COURT, ORISSA, CUTTACK, Scillard, P. (2017/2017)<br>Request to Submit PWC Letter | Search V      | <ol> <li>Case No.</li> <li>Subject</li> <li>To</li> </ol> |
| Case Communication            | 0<br>CC                                 |                                                                                       | Search Search | 4. Cc<br>5. Email id                                      |
| High Court Cause List         | email Id<br>Due Date<br>Submission Date | adrigencen                                                                            |               | <ol> <li>Due Date</li> <li>Submission Date</li> </ol>     |

AttachMore

If Send through e-Despatch

Choose File No file chosen

## 8. CASE LIST

Upload Document

Attachment

Discard Send

User can see all cases under Case list tab as shown in figure 9. The following screenshot appears on clicking on Case List.

**FIGURE 8** 

|                                                                                  | ⊟ Litigation Management S   | ystem Change Password Logout     |                                     | ADVOCATE GENERAL, ODISHJ     |
|----------------------------------------------------------------------------------|-----------------------------|----------------------------------|-------------------------------------|------------------------------|
| Ψ Dashboard                                                                      |                             |                                  |                                     |                              |
| Case List     Case Communication                                                 | CI Case Search with Status  |                                  |                                     |                              |
| <ul> <li>▲ Govt Officer Contact List</li> <li>★ High Court Cause List</li> </ul> | HIGH COURT CIVIL CASE WP(C) | HIGH COURT CRIMINAL CASE WP(CRL) | ODISHA ADMINISTRATIVE TRIBUNAL (OA) | STATE EDUCATION TRIBUNAL GIA |
| ː페 Report<br>요 State Law Officer's                                               | click here                  | click here                       | click here                          | click here                   |
| & Nodal Officer Lists                                                            | CLICK HERE                  |                                  |                                     |                              |

#### **FIGURE-9**

Then on clicking on 'click here' under the various courts name, we get to see other details related to court cases as shown in figure 10.

8. Upload Document

Attachment

9. Send 10. Discard

|                            | ELitigation Management Sy                    | /stem Change Password Logout |            | ADVOCATE GENERAL, ODISHJ |
|----------------------------|----------------------------------------------|------------------------------|------------|--------------------------|
| ₩ Dashboard<br>② Case List | LMS CASE DETAILS<br>Advocate general, odisha |                              |            |                          |
| 🜔 Case Communication       | ORIGINAL                                     | REVISION                     | REVIEW     | CONTEMPT                 |
| govt Officer Contact List  | 341143                                       | 57                           | 1692       | 50463                    |
| 🛧 High Court Cause List    | click here                                   | clickhere                    | cickhee    | clickhere                |
| <u>nil</u> Report          |                                              |                              | CLICK HERE |                          |
| ℓ State Law Officer's      | MISC. CASE                                   | APPEAL                       |            |                          |
| A Nodal Officer Lists      | 20646                                        | 11152                        |            |                          |
| ☆ Next Date Hearing        | click here                                   | clickhere                    |            |                          |
|                            |                                              |                              |            |                          |

#### FIGURE 10

The user can see how many original cases, revised cases, cases under review, contempt cases, miscellaneous cases and appeal cases are there.

The User can click on link **click here as shown in figure 10**, against the numbers under various cases as **Original**, **Revision**, **contempt**, **review**, **miscellaneous**, **appeal etc**, and get to see the various case list, with information as **case no**, **stage**, **status**, **status**, **date**, **action**, **details of case documents and case information in brief** with option to download them as pdf formats.

| All Cases | ✓ Open Case No ✓ LIKE ✓       | Search Mo | Jre Action 🛛 🖌 Download in Excel |                       |        |         |
|-----------|-------------------------------|-----------|----------------------------------|-----------------------|--------|---------|
| #         | Case No                       | Stage     | Status                           | Date                  | Action | Details |
| 1         | O HCOC RVWPET- 422 /2019      | undefined | undefined                        |                       |        | 0       |
| 2         | O HCOC RVWPET- 207 /2008      | FILING    | FOR ADMISSION                    | 08-JAN-2024           |        | 0 📁     |
| 3         | O HCOC RVWPET- 446 /2023      | FILING    | FOR ADMISSION                    | 21-NOV-2023           |        | 0 📁     |
| 4         | O HCOC RVWPET- 425 /2023      | FILING    | FOR ADMISSION                    | 31-0CT-2023           |        | 0 📁     |
| 5         | O HCOC RVWPET- 391 /2023      | DISPOSED  | CASE DISPOSED                    | 31-0CT-2023           |        | 0 📁     |
| 6         | O HCOC RVWPET- 392 /2023      | DISPOSED  | CASE DISPOSED                    | 31-0CT-2023           | ,      | 0 🗊     |
| 7         | O HCOC RVWPET- 393 /2023      | DISPOSED  | CASE DISPOSED                    | 31-0CT-2023 Case      |        | 0       |
| 8         | O HCOC RVWPET- 394 /2023      | DISPOSED  | CASE DISPOSED                    | 31-0CT-2023 Documents | 1      | 0       |
| 9         | O HCOC RVWPET- 395 /2023      | DISPOSED  | CASE DISPOSED                    | 31-0CT-2023           |        | 0       |
| 10        | O HCOC RVWPET- 396 /2023      | DISPOSED  | CASE DISPOSED                    | 31-0CT-2023           |        | 0       |
| 11        | O HCOC RVWPET- 405 /2023      | FILING    | FOR ADMISSION                    | 16-0CT-2023           |        | 0       |
| 12        | O HCOC RVWPET- 368 /2023      | FILING    | FOR ADMISSION                    | 22-SEP-2023           |        | 0       |
| 13        | O HCOC RVWPET- 78 /2023       | FILING    | FOR ADMISSION                    | 14-SEP-2023           |        | 0       |
| 14        | O HCOC RVWPET- 361 /2023      | FILING    | FOR ADMISSION                    | 12-SEP-2023           |        | 0       |
| 15        | O HCOC RVWPET(RPC)- 354 /2023 | HEARING   | SUMMONED                         | 05-SEP-2023           |        | 0       |

FIGURE -11

|               | FIC                                                                                              | GURE -12<br>d                                         | lick on download link to see case<br>ocument details as 1. Plaint copy<br>unter affidavit 3.Reioinder etc. As |
|---------------|--------------------------------------------------------------------------------------------------|-------------------------------------------------------|----------------------------------------------------------------------------------------------------|
|               |                                                                                                  |                                                       | Close                                                                                                    |
| Interim Order |                                                                                                  | Order on : 06-FEB-2024                                | 9724.PDF View Download                                                                                        |
| Plaint Copy   | WPC(OAC) 188 /<br>2016 <u>View</u><br>Download<br>WPC(OAC) 188 /<br>2016 <u>View</u><br>Download | Filed on : 05-SEP-2023<br>Date Of Entry : 05-SEP-2023 | RVWPET(RPC) 354 / 2023 <u>View</u><br>Download<br>RVWPET(RPC) 354 / 2023 <u>View</u><br>Download              |
|               |                                                                                                  |                                                       | RVWPET(RPC) 354 / 2023 View                                                                                   |
| Document Type | Reference No                                                                                     | Reference Date                                        | Document Details                                                                                              |

## 8.1. CASE SEARCH BY PARTY NAME/CASE NO/CASE YEAR/CASE SUBJECT/OLD CASES

User can search for cases by various options as by giving **Case No., Party name, Case Year, Cases subject, Old cases** and click on search as shown in fig 13.

|                       | -  | Litination Manage                                                                                                    | Cas<br>no., | e search by  <br>/case subjec | party name/ca<br>t/old cases | se year/cas | e       |
|-----------------------|----|----------------------------------------------------------------------------------------------------|-------------|-------------------------------|------------------------------|-------------|---------|
| C.T.C. matter         |    |                                                                                                    | WE SI       | Gorn Gliange Pas              |                              |             |         |
| 🙂 Dashboard           | *  | Case No Case No Case N | Stage       | Status                        | Date                         | Action      | Details |
| () Case Communication | 1  | O HCOC WP(C)- 15905 Case Subject                                                                                                    | FILING      | FOR ADMISSION                 | 03-JUL-2020                  |             | 014     |
| A Caurant             | 2  | Old Cases                                                                                                    | FILING      | FOR ADMISSION                 | 03-JUL-2020                  |             |         |
| 32 - 244              | 3  | O HCOC WP(C)- 15932/2020                                                                                                    | FILING      | FOR ADMISSION                 | 03-JUL-2020                  |             |         |
|                       | 4  | O HCOC WP(C): 15904/2020                                                                                                    | FILING      | FOR ADMISSION                 | 03-JUL-2020                  |             | 10 Lá   |
| All cases             | 5  | O HCOC WP(C)- 15877/2020                                                                                                    | FILING      | FOR ADMISSION                 | 03-JUL-2020                  |             | 19 L    |
| .Continuing cases     | 6  | O HCOC WP(C)- 15950/2020                                                                                                    | FILING      | FOR ADMISSION                 | 03-JUL-2020                  |             | 2       |
| .Disposed off cases   | 7  | O HCOC WP(C)- 16006/2020                                                                                                    | FILING      | FOR ADMISSION                 | 03-JUL-2020                  |             | 94      |
|                       | 8  | O HCOC WP(C)- 16023/2020                                                                                                    | FILING      | FOR ADMISSION                 | 03-JUL-2020                  |             | 19 (P   |
|                       | 9  | O HCOC WP(C)- 15690/2020                                                                                                    | FILING      | FOR ADMISSION                 | 03-JUL-2020                  |             | 24      |
|                       | 10 | O HCOC WP(C)- 9025/2020                                                                                                    | FILING      | FOR ADMISSION                 | 03-JUL-2020                  |             | 0 🗭     |
|                       | 11 | O HCOC WP(C)- 15606/2020                                                                                                    | FILING      | FOR ADMISSION                 | 03-JUL-2020                  |             |         |
|                       | 12 | O HCOC WP(C)- 15858/2020                                                                                                    | FILING      | FOR ADMISSION                 | 02-JUL-2020                  |             | 2       |
|                       | 13 | O HCOC WP(C)- 15729/2020                                                                                                    | FILING      | FOR ADMISSION                 | 02-JUL-2020                  |             |         |
|                       | 14 | O HCOC WP(C)- 15865/2020                                                                                                    | FILING      | FOR ADMISSION                 | 02-JUL-2020                  |             | 20 4    |
|                       | 15 | O HCOC WP(C)- 15866/2020                                                                                                    | FILING      | FOR ADMISSION                 | 02-JUL-2020                  |             | 10 (iii |

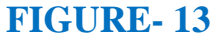

9

## 8.2. CASE DOCUMENT DOWNLOAD

To download the case documents that are related to each case, the user have to click on *case documents* icon as shown in Figure 14. By clicking on the **Case Documents icon**, the page will navigate to Case Documents page as shown in figure 15. With this, the user can view the documents such as **Plaint copies**, **PWC**, **Draft Counter**, **Counter Affidavit and Interim Order** that are related to the case.

| All Cases | ▼ Open Case No ▼ LIKE | * | Search Mo | ore Action   Download in Excel |                |        |         |     |
|-----------|-----------------------|---|-----------|--------------------------------|----------------|--------|---------|-----|
| #         |                       | ] | Stage     | Status                         | Date           | Action | Details |     |
| 1         |                       |   |           | ~ ~                            |                |        | 0       | -   |
| 2         |                       |   | 1.        | Case Docur                     | nent           |        | 0 🗭     | 🗾 1 |
| 3         |                       |   | 2         | <b>Brief Infor</b>             | mation on Case |        | 0 🗭     |     |
| 4         |                       |   | 2.        | Ditti intori                   |                |        | 0 🗭     |     |
| 5         |                       |   |           |                                |                |        | 0 🗭     |     |
| 6         |                       |   | FILING    | FOR ADMISSION                  | 06-APR-2024    |        | 0 🗭     |     |
| 7         |                       |   | FILING    | FOR ADMISSION                  | 05-APR-2024    |        | 0 📁     |     |
| 8         |                       |   | FILING    | FOR ADMISSION                  | 05-APR-2024    |        | 0 🗭     | 633 |
| 9         |                       |   | FILING    | FOR ADMISSION                  | 05-APR-2024    |        | 0       |     |
| 10        |                       |   | FILING    | FOR ADMISSION                  | 05-APR-2024    |        | 0 🗭     | 2   |
| 11        |                       |   | FILING    | FOR ADMISSION                  | 05-APR-2024    |        | 0 🗭     |     |
| 12        |                       |   | FILING    | FOR ADMISSION                  | 05-APR-2024    |        | 0 🗭     |     |
| 13        |                       |   | ADMISSION | COUNTER DRAFTED                | 04-APR-2024    |        | 0 🗭     |     |
| 14        |                       |   | FILING    | FOR ADMISSION                  | 04-APR-2024    |        | 0 🗭     |     |
| 15        |                       |   | FILING    | FOR ADMISSION                  | 04-APR-2024    |        | 0 🗭     |     |

#### FIGURE 14

| Document Type   | Reference No | Reference Date                              | Document Details                      |
|-----------------|--------------|---------------------------------------------|---------------------------------------|
| Plaint Copy     |              | Filed on : 26-JUL-2021<br>Date Of Entry :   | WP(C) 20769 / 2020 View<br>Download   |
|                 |              | Uploaded on : 28-JUL-2021<br>Submitted on : | W.P(C)(COUNTER AFFI View<br>Download  |
| Counter Amoavit |              | Uploaded on : 14-JUL-2023<br>Submitted on : |                                       |
| Rejoinder       |              | Uploaded on : 24-JUL-2023<br>Submitted on : | W.P.(C)(REJOINDER)NO View<br>Download |

#### FIGURE-15

## 8.3. BRIEF INFORMATION ON CASE

Similarly, the user can also see brief information on a case by clicking on the icon 2 in figure 14. On clicking the **Brief Information on Case** the user can see details of a case as shown below in the figure 16 below with details of prosecutor name, opponent name, territorial jurisdiction, subject, reference and case documents details with options to download them through availability of a link to download case documents as plaint copies, pwc, rejoinder, counter affidavit as the case may contains.

 $(\mathbf{0})$ 

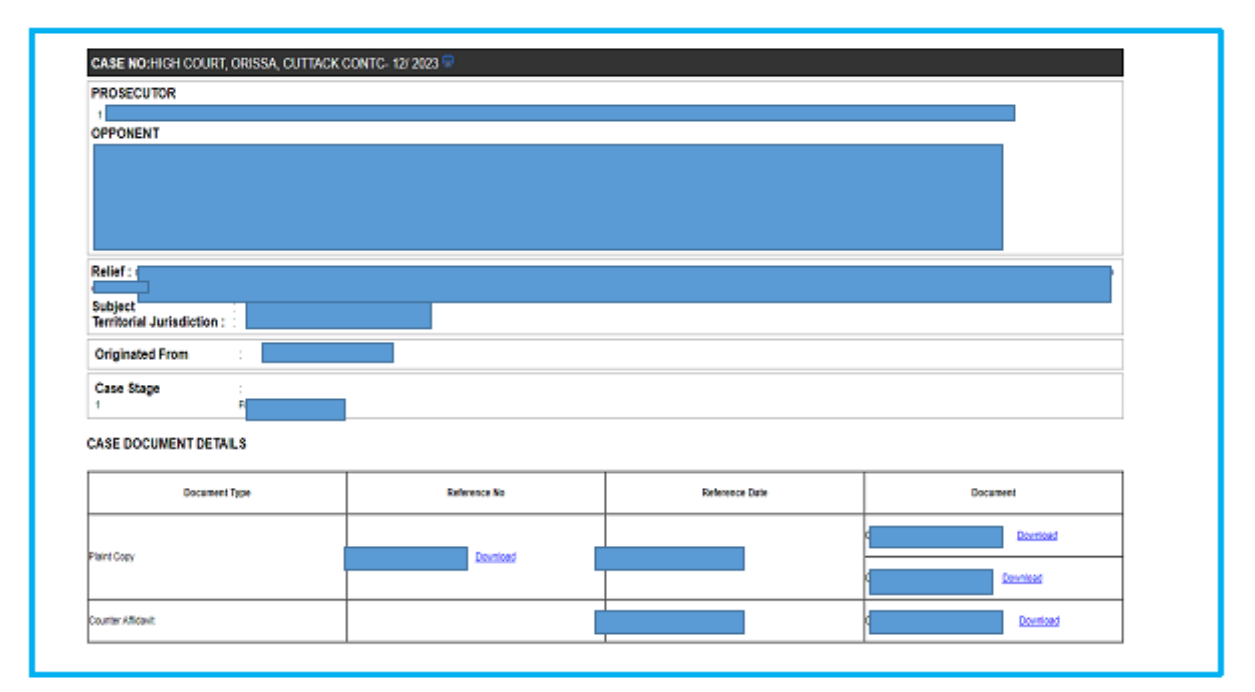

#### FIGURE-16

## 8.4. TYPES OF CASES

The User has the option to view **all cases, disposed of cases or continuing cases** as shown in field below under All Cases tab as shown in figure 17 below.
|                      | All C           | Cases 🗸                              | Open Case No   | v Like v |               | Se          | arch More Action | ×       |
|----------------------|-----------------|--------------------------------------|----------------|----------|---------------|-------------|------------------|---------|
| All                  | All Con<br>Disp | Cases<br>Muning Cases<br>Dosed Cases |                | Stage    | Status        | Date        | Action           | Details |
| Cases                | 1               | O HOOC WP(C                          | c)- 17119/2020 | FILING   | FOR ADMISSION | 17-JUL-2020 |                  |         |
| ase Communication    | 2               | O HOOC WP(C                          | c)- 15393/2020 | FILING   | FOR ADMISSION | 17-JUL-2020 |                  | 0.0     |
| inh Court Cause List | 3               | O HOOC WP(C                          | C)- 16981/2020 | FILING   | FOR ADMISSION | 16-JUL-2020 |                  |         |
| An even classicity.  | 4               | O HOOC WP(C                          | c)- 16785/2020 | FILING   | FOR ADMISSION | 16-JUL-2020 |                  | 00      |
|                      | 5               | O HCOC WP(C                          | ;)- 16897/2020 | FILING   | FOR ADMISSION | 16-JUL-2020 |                  |         |
|                      | 6               | O HOOC WP(C                          | c)- 16794/2020 | FILING   | FOR ADMISSION | 16-JUL-2020 |                  |         |
|                      | 7               | O HOOC WP(C                          | c)- 16747/2020 | FILING   | FOR ADMISSION | 16-JUL-2020 |                  |         |
|                      |                 | 0.000 million                        |                | PUIN     |               |             |                  |         |

# 8.5. CASE SEARCH WITH STATUS-

|                             | ⊟ Litigation Management S   | ystem Change Password Logout     |                                     | 🚺 ADVOCATE GENERAL, ODISHA   |
|-----------------------------|-----------------------------|----------------------------------|-------------------------------------|------------------------------|
| Ψ Dashboard                 | CASE LIST                   |                                  |                                     |                              |
| Q Case List                 | ADVOCATE GENERAL, ODISHA    |                                  |                                     |                              |
| 🚹 Case Communication        | Case Search with Status     |                                  |                                     |                              |
| & Govt Officer Contact List | HIGH COURT CIVIL CASE WP(C) | HIGH COURT CRIMINAL CASE WP(CRL) | ODISHA ADMINISTRATIVE TRIBUNAL (DA) | STATE EDUCATION TRIBUNAL GIA |
| ☆ High Court Cause List     | 10-01<br>10-01              |                                  | <u>19-01</u>                        | 1 <sup>0-0</sup>             |
| <u>all</u> Report           | click here                  | click here                       | click here                          | click here                   |
| & State Law Officer's       |                             |                                  |                                     |                              |
| 8 Nodal Officer Lists       |                             |                                  |                                     |                              |
| ☆ Next Date Hearing         |                             |                                  |                                     |                              |
|                             |                             | FICUD                            | E 10                                |                              |

| FI | Gl |          | R | E | 1 | 8 |
|----|----|----------|---|---|---|---|
|    | ~  | <u> </u> |   |   |   | ~ |

In dashboard, there is an option to search **'Case Search with status'** as can be seen in the figure 18.

On opening the link of **Case search with Status**, the following screenshot of **'Search Case Details'** as shown in figure 19 comes. Then click on **search by case number** field and **search by filing number** as shown in figure 19 appears. Here you can give details of court name, case category and case no. as shown in figure 20 and click on search to find details of the case.

# 8.6 SEACH BY CASE NUMBER

| ← → C 😁 oris | salms.in/cas | seStatus.htm                                        | ९ 🖈 😩                    |
|--------------|--------------|-----------------------------------------------------|--------------------------|
|              |              | Litigation Management System Change Password Logout | advocate general, odishj |
|              |              | SEARCH CASE DETAILS                                 |                          |
|              |              |                                                     |                          |
|              | 1.           | Search by Case Number                               |                          |
|              | 2.           | Search by Filling Number> SEARCH BY FILLING NUMBER  |                          |
|              |              |                                                     |                          |
|              |              |                                                     |                          |
|              |              |                                                     |                          |
|              |              |                                                     |                          |
|              |              |                                                     |                          |
|              |              |                                                     |                          |

#### FIGURE 19

| < → C                                                                             | orissalms          | in/seach(            | aseByNo.htm      |         |                                              |                       |             |            |    |              |              | ۹ 🕁 💈                 |
|-----------------------------------------------------------------------------------|--------------------|----------------------|------------------|---------|----------------------------------------------|-----------------------|-------------|------------|----|--------------|--------------|-----------------------|
|                                                                                   | Ę                  |                      | Litigation       | Managem | ent System                                   | Change Passwoi        | rd Logout   |            |    |              | <b>()</b> AE | VOCATE GENERAL, ODISH |
|                                                                                   |                    |                      |                  |         |                                              |                       | SEARCH BY C | ASE NUMBER |    |              |              |                       |
| <ol> <li><u>core list</u></li> <li>1. Co</li> <li>2. Co</li> <li>3. Co</li> </ol> | ourt<br>ase<br>ase | : nar<br>cate<br>no. | ne<br>gory       |         | * Court Name<br>* Case Category<br>* Case No | HIGH COURT, ORISSA, 4 | CUTTACK     |            |    |              |              |                       |
| 요 Nodal Officer Lists<br>☆ Next Date Hearing                                      |                    |                      |                  |         |                                              | Search »              | [           | Sear       | ch |              |              |                       |
|                                                                                   |                    |                      | Case No          |         |                                              |                       |             |            |    | Details      |              |                       |
|                                                                                   |                    | 1                    | HCOC WP(C)- 2409 | /2022   |                                              |                       |             |            |    | View Details |              |                       |
|                                                                                   |                    | 2                    | HCOC WP(C)- 2409 | /2021   |                                              |                       |             |            |    | View Details |              |                       |
|                                                                                   |                    | 3                    | HCOC WP(C)- 2409 | /2018   |                                              |                       |             |            |    | View Details |              |                       |
|                                                                                   |                    | 4                    | HCOC WP(C)- 2409 | /2016   |                                              |                       |             |            |    | View Details |              |                       |
|                                                                                   |                    | 5                    | HCOC WP(C)- 2409 | /2014   |                                              |                       |             |            |    | View Details |              |                       |
|                                                                                   |                    | 6                    | HCOC WP(C)- 2409 | /2012   |                                              |                       |             |            |    | View Details |              |                       |

#### FIGURE -20

Then further on clicking on view details the user can see all details of a particular case as name of prosecutor, opponent, relief, territorial jurisdiction, subject, case documents details and option to download case documents as plaint copies, rejoinder, counter affidavit as shown earlier in figure 16.

## 8.7. SEARCH BY CASE FILING

Under search by case filing, the user has to enter the Diary and filing no. in the

field as shown below and click on search. Then details of a case as filing no, case no. upload date and details of the case appears as shown in figure below.

|                             |   | Litigation Management System                | Change Password Logout   |                        | ADVOCATE GENERAL, ODISHA |
|-----------------------------|---|---------------------------------------------|--------------------------|------------------------|--------------------------|
| 🕂 Dashboard                 |   |                                             | SEARCH BY DIARY / FILLIN | IG NUMBER              |                          |
| (2) Case List               |   |                                             |                          |                        |                          |
| Case Communication          |   | * Diary / Filling No<br>Ex : WP(C)/818/2024 | WP(C)/818/2024           |                        |                          |
| & Govt Officer Contact List |   |                                             |                          |                        |                          |
| 📩 High Court Cause List     |   |                                             | Search >                 |                        |                          |
| <u>nill</u> Report          |   |                                             |                          |                        |                          |
| <u> </u>                    | # | Filling No                                  | Case No                  | Upload Date            | Details                  |
| 2 Nodal Officer Lists       | 1 | WP(C)/818/2024                              | HCOC WP(C)- 5032 /2024   | 20-04-2024 10:09:30 AM | View Details             |
| 📩 Next Date Hearing         |   |                                             |                          |                        |                          |
|                             |   |                                             |                          |                        |                          |
|                             |   |                                             |                          |                        |                          |

#### FIGURE 21

On clicking at view details, the details of a case appears as shown in figure 16 earlier.

# 9. CASE COMMUNICATION

The Case Communication tab, where by the User can see all communications (in form on Inbox/Sent Mail) button, from various Officers of State Govt. Offices of Orissa., from LMS cell, to the Office of Advocate General, Orissa Office related to various subject matters as submit pwc, counter affidavit, instructions, Send Reminder, Submit or ask on Further Clarification on Plaint etc and vice versa. Then there are compose tab, where by the AG, Orissa can send various mails to various State Government Offices asking to submit pwc, counter affidavit, submit instructions, etc. as the case requirements may be.

|                                         | e l                | itigation Management System cha | nge Password Logout                                                                                                    |             | ADVICATE ADVIDUAL, ODISH |
|-----------------------------------------|--------------------|---------------------------------|----------------------------------------------------------------------------------------------------|-------------|--------------------------|
|                                         | Inbox              | ✓ Compose                       | Search More Action 🗸                                                                                                    |             |                          |
| ₩ Dashboard                             | Inbox<br>Sent Mail |                                 | Subject                                                                                                    | Date        | Attachment               |
| Q Case List                             | 1                  | 10 pm -                         | Submit Counter Afficiavit-HCCC WPC(OA)- 05/2 /2013                                                                           | 24-4PR-2024 | ۵                        |
| Case Communication                      | ·                  |                                 |                                                                                                    |             | <i>y</i>                 |
| A Govt Officer Contact List             | 2                  |                                 | Submit Counter Affidavit-HCOC WP(C)- 1971, 2023                                                                              | 24-APR-2024 | 0                        |
| 🕁 High Court Cause List                 | 3                  |                                 | Submit Counter Affidavit-HCOC WP(C)-412637.000                                                                               | 24-APR-2024 | 1                        |
| <u>all</u> Report                       | 4                  | 2. sent mail                    | Submit Counter Affidavit-HCOC WP(C)- 4671 (2016                                                                              | 24-APR-2024 | 1                        |
| State Law Officer's                     | 5                  | ow 3. compose                   | Submit Counter Affidavit-HCOC WP(C)- 146(0)(2011)                                                                            | 24-APR-2024 | 11                       |
| Nodal Officer Lists ☆ Next Date Hearing | 6                  |                                 | Submit Counter Affidavit-HCOC WPCRL- 17 /2024                                                                                | 24-APR-2024 | 11                       |
|                                         | 7                  | Trimasilane wilkin              | Submit PWC-HCOC WP(C): 0193/0224                                                                                             | 24-APR-2024 | 11                       |
|                                         | 8                  | D'INS CELL                      | Submit Counter Affidavit-HCOC WP(C)- CONSULUEL                                                                               | 23-APR-2024 | 11                       |
|                                         | 9                  | Diale rect.                     | Submit Counter Affidavit-HCOC WP(0)- 18507 (1001)                                                                            | 23-APR-2024 | 11                       |
|                                         | 10                 | DIMS OF 1.                      | Submit Counter Affidavit-HCOC WP(C)- $\mathcal{D}_{\mathcal{M}}$ , $\mathcal{D}_{\mathcal{M}}$ , $\mathcal{D}_{\mathcal{M}}$ | 23-APR-2024 | 1                        |

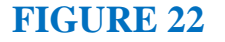

#### The case communication field consists of the following items as -

- 1. Inbox –To see mails /communication, the user has received on various case matters.
- 2. Compose-Allows the User to send communication related to case matters as submit pwc, counter affidavit, instructions, reminder, further instructions on plaint copies etc.
- Search- It allows the user to search from a various category of subject matters. As for eg. a case can be searched by its year, subject, subject code, or party name. Similarly a case can be searched by its Court Name. etc.
- 4. More actions- Under More Action field, one has the option to mark a mail as read, unread or delete the sent mail.
- From –To see the communications from Advocate General Odisha related to case matters.
- 6. Subject-- Subject field consists of various communications that user can have with its counter officers through online platform of LMS
- 7. **Date-** It indicates date of occurrence according to the subject.
- 8 Attachment- It indicates the attachment related to subject. Attachment icon

is provided. On clicking the attachment, user can view and open the attachment and also upload the necessary documents by clicking on attachment icon.

9. Check Box:- Check box enables the user to perform various activities as checking an option from many, select a case, or a mail and mark it as read, unread or delete etc.

Advocate General, Odisha office sends the request to Government employee through software of LMS to submit PWC, submit Counter Affidavit, Show cause reply, submit instructions and information, submit draft counter, request to submit counter affidavit letter etc and also checks inbox from other departments Govt. officers as Law for submitted compliance order, instructions, pwc etc.

# 9.1. COMPOSE MAIL

By clicking the **'Compose mail' button** as shown in figure 23 below and then on clicking on **the subject**, and then on clicking on **'select one'**, from drop down menu, the user gets to see various options as shown in figure 24 below .

| ← → C ▲ Not secure   orissalms.in/caseCommunication.htm ☆ |                                    |                                          |        |  |  |  |  |  |
|-----------------------------------------------------------|------------------------------------|------------------------------------------|--------|--|--|--|--|--|
|                                                           | ■ Litigation                       | Management System Change Password Logout |        |  |  |  |  |  |
| 🕁 Dashboard                                               | Compose Mail                       |                                          |        |  |  |  |  |  |
| (2) Case List                                             | Case No.<br>Subject                | Select One V                             | Search |  |  |  |  |  |
| Case Communication                                        | То                                 |                                          | Search |  |  |  |  |  |
| 🛧 🛛 High Court Cause List                                 | сс                                 |                                          | Search |  |  |  |  |  |
| 🚍 Report                                                  | email Id<br>Due Date               | advgen@nic.in                            |        |  |  |  |  |  |
| 🚍 State Law Officer's                                     | Submission Date<br>Upload Document | Dose File No file chosen AttachMore      |        |  |  |  |  |  |
| 🛧 Nodal Officer Lists                                     | Attachment                         |                                          |        |  |  |  |  |  |
|                                                           |                                    |                                          |        |  |  |  |  |  |
|                                                           |                                    |                                          |        |  |  |  |  |  |
|                                                           | Discard Send                       |                                          |        |  |  |  |  |  |
|                                                           |                                    |                                          |        |  |  |  |  |  |

#### FIGURE 23

# 9.2. SUBJECT

The subject field allows a variety of communication options to the user as shown below.

| ← → C 😁 oriss                                                           | C C orissalms.in/caseCommunication.htm                                     |                                                                                                    |                          |  |  |  |  |  |  |  |  |  |
|-------------------------------------------------------------------------|----------------------------------------------------------------------------|----------------------------------------------------------------------------------------------------|--------------------------|--|--|--|--|--|--|--|--|--|
|                                                                         | 😑 Litigation Mana                                                          | gement System Change Password Logout                                                                                                    | ADVOCATE GENERAL, ODISHA |  |  |  |  |  |  |  |  |  |
| 🖽 Dashboard                                                             | Compose Mail                                                               |                                                                                                    |                          |  |  |  |  |  |  |  |  |  |
| Case List Case Communication Control Contact List High Court Cause List | Case No.<br>Subject<br>To<br>CC<br>Advocate Name<br>mobile                 | -Select OneSelect OneSelect One- Submit Instructions Submit Draft Counter Request to Submit Compliance Order Request to Submit Compliance Order Request to Submit Counter Afflicavit Letter Request to Submit PWC Letter Ever Discussion Ever Discussion | Search<br>Search         |  |  |  |  |  |  |  |  |  |
| 세 Report<br>요 State Law Officer's                                       | Phone Office<br>Phone Residence/Chamber<br>email Id                        | For Information advgen@nic.in                                                                                                    |                          |  |  |  |  |  |  |  |  |  |
| <ul> <li>. Nodal Officer Lists</li> <li>☆ Next Date Hearing</li> </ul>  | Due Date<br>Submission Date<br>Upload Document<br>Attachment Choose File N | If Send through e-Despitch<br>No file chosen AttachMore                                                                                                    |                          |  |  |  |  |  |  |  |  |  |
|                                                                         | Discard Send                                                               |                                                                                                    |                          |  |  |  |  |  |  |  |  |  |

#### FIGURE 24

By selecting from the options on subject, an Advocate General, Orissa as User can do the following activities through communication tab i.e Submit Instructions, Submit Draft Counter, Request to Submit show cause notice, Request to Submit compliance, Request to Submit Counter Affidavit Letter, Refuse to Submit PWC Letter, Request for discussion or more information as the case may be, etc.

## 9.3. TAKE ACTION TAB-

Then further the User of Advocate General, Orissa can also take further action on the communication received or sent by going to Inbox/Sent Mail tab, then clicking on the case details and then on clicking on Take Action tab as shown in figure 25, to see the following screenshots where further action can be taken by the User.

Suppose on clicking on a mail in Inbox, the User gets to see a mail where by the Law officer of a certain Department of Government of Odisha has submitted show cause notice. The AG, Odisha can take further action on it by clicking on the Take Action tab as shown below.

| Fram<br>To      | LAW OFFICER, WORKS DEPA<br>OFFICE, ADVOCATE GENERAL | RTMENT,GOVERNMENT OF ODISHA<br>L, ODISHA,CUTTACK |             |  |
|-----------------|-----------------------------------------------------|--------------------------------------------------|-------------|--|
| Subject         | Submit Show Cause                                   | [HCOC WP(C)-00990010000]                         | 22-APR-2024 |  |
|                 |                                                     |                                                  |             |  |
|                 |                                                     |                                                  |             |  |
| T               |                                                     |                                                  |             |  |
| <u>Download</u> |                                                     |                                                  |             |  |
|                 |                                                     | Tale Astis                                       |             |  |
|                 |                                                     | Take Action                                      |             |  |
| Take Action     |                                                     |                                                  |             |  |

#### FIGURE 25

For eg. the AG, Orissa can ask for information or sent reminder or etc. on the submitted show cause notice on case as shown below in figure 26.

| - ··                        |                                                                         |  |
|-----------------------------|-------------------------------------------------------------------------|--|
| Case No.<br>Subject         | Select One                                                              |  |
| То                          | -Select One-<br>Further Clarification on Plaint<br>Refuse to Submit PWC |  |
| СС                          | Submit PWC<br>Request for Inputs to Prepare PWC Search                  |  |
| email Id                    | Reminder                                                                |  |
| Due Date                    | For your Information                                                    |  |
| Submission Dat              | te Request For Appointment                                              |  |
| Upload Docume<br>Attachment | ent Choose File No file chosen AttachMore                               |  |
|                             |                                                                         |  |

FIGURE 26

Other parts of communication module of the AG, Orissa login page consists of the following details as shown below.

# 9.4. SEARCH CASE BY CASE NO.-

Case No:- It includes case No.

| ← → C ▲ Not secure   orissalm | is.in/caseCommunic           | ation.htm   |      |                                             |        |        |
|-------------------------------|------------------------------|-------------|------|---------------------------------------------|--------|--------|
|                               | s L                          | Select A Ca | 150  |                                             | ×      |        |
|                               |                              | Search      | Case | Number :                                    | Search |        |
| 🖞 Dashboard                   | Compose Mail<br>Case No.     | SI No       | #    | Case No                                     |        | Search |
| 🛞 Case List                   | Subject                      | 1           | 0    | HIGH COURT, ORISSA, CUTTACKWP(C) -1182/2021 |        | ~      |
| Case Communication            | То                           |             | _    |                                             |        | Search |
| 🛧 High Court Cause List       | сс                           | 2           | 0    | HIGH COURT, ORISSA, CUTTACKWP(C) -1990/2021 |        | Search |
| 😑 Report                      | email Id<br>Due Date         | 3           | 0    | HIGH COURT, ORISSA, CUTTACKWP(C) -652/2021  |        |        |
| 🚍 🛛 State Law Officer's       | Submission D<br>Upload Docur | 4           | 0    | HIGH COURT, ORISSA, CUTTACKWP(C) -1080/2021 |        |        |
| ☆ Nodal Officer Lists         | Attachment                   | 5           | 0    | HIGH COURT, ORISSA, CUTTACKWP(C) -230/2021  |        |        |
|                               |                              | 6           | 0    | HIGH COURT, ORISSA, CUTTACKWP(C) -1642/2021 |        |        |
|                               | Discard Se                   | 7           | 0    | HIGH COURT, ORISSA, CUTTACKWP(C)-343/2021   |        |        |

FIGURE-27

**Subject:** -Already mentioned above.

**To :-** It contains name of recipients which gets updated on clicking on search button.

| Case No.                                    | Select Post x                             | Password Logout           |                      |            |
|---------------------------------------------|-------------------------------------------|---------------------------|----------------------|------------|
| Subject                                     | Search Post : Search Select               |                           | Search More Action 🗸 |            |
|                                             | Si No # Post List                         |                           | Date                 | Attachment |
| CC.                                         | 1 OFFICE.ADVOCATE GENERAL, ODISHA,CUTTACK | HCOC WP(C)- 13649/2020    | 12-JUN-2020          | 11         |
| Advocate Name                               | 30                                        | 0-12602/2020              | 11 JUN-2020          | P          |
| mobile<br>Phone Office                      |                                           | HCOC WP(C) 8851 /2020     | 10-JUN-2020          | 11         |
| Phone<br>Residence/Cha                      | mbers                                     | )- 11152/2020             | 08-JUN-2020          | 11         |
| email Id<br>Any Issue of                    | Close                                     | 0-7679/2020               | 08-JUN-2020          | 11         |
| Due Date                                    |                                           | 0 PiL- 12946/2020         | 08-JUN-2020          | 11         |
| Submission Da<br>Upload Docum<br>Attachment | ent Choose File No file chosen AttachMore | ) <del>-</del> 9653 /2020 | 08-JUN-2020          | 11         |
|                                             |                                           | )- 13249/2020             | 05-JUN-2020          | 17         |
| Discard Sen                                 | <u> </u>                                  | )· 10600/2020             | 04-JUN-2020          | 11         |
|                                             |                                           | )- 12761/2020             | 01-JUN-2020          | 11         |
|                                             |                                           |                           |                      |            |

#### FIGURE-28

After that click **on 'search'** and the following screenshot as in figure 29 comes as follows:-

| E L                       |                                                                            |
|---------------------------|----------------------------------------------------------------------------|
|                           | Search Post : Search Select                                                |
| То                        | SI No # Post List                                                          |
| email Id                  | 1 ASSISTANT DIRECTOR, HORTICULTURE, DHENKANAL                              |
| Submission<br>Upload Docu | 2 COMMISSIONER CUM SECRETARY, AGRICULTURE DEPARTMENT, GOVERNMENT OF ODISHA |
| Attachment                | 3 DIRECTOR, HORTICULTURE, ODISHA                                           |
|                           | 4 PRINCIPAL SECRETARY, AGRICULTURE DEPARTMENT, GOVERNMENT OF ODISHA        |
| Discard S                 | 5 SECRETARY, AGRICULTURE DEPARTMENT, GOVERNMENT OF ODISHA                  |
|                           | 5 Items found, displaying 1 of 5.                                          |

#### FIGURE-29

Then click on the **name of post** by clicking on the square provided in left side of the post name as shown in figure 29, you want to send, then click on point of select as shown in figure 29.

**Cc:** - It contains name of recipients which will be sent in copy to the main recipient and is entered in cc field as shown in figure 30 below.

| ≣ Litigatior            | Management System Change Password Logout |   | ADVOCATE GENERAL, ODISHA |
|-------------------------|------------------------------------------|---|--------------------------|
| Compose Mail            |                                          |   |                          |
| Case No.                |                                          |   | Search                   |
| Subject                 | Select One                               | v |                          |
| То                      |                                          |   | Search                   |
|                         |                                          |   | ocaron                   |
| сс                      |                                          |   | Search                   |
| Advocate Name           | Select One                               | ♥ |                          |
| mobile                  |                                          |   |                          |
| Phone Office            |                                          |   |                          |
| Phone Residence/Chamber |                                          |   |                          |
| email Id                | advgen@nic.in                            |   |                          |
| Due Date                |                                          |   |                          |
| Submission Date         |                                          |   |                          |
| Unload Decument         | □ If Send through e-Despatch             |   |                          |
| Attachment              | oose File No file chosen AttachMore      |   |                          |
|                         |                                          |   |                          |
|                         |                                          |   |                          |
|                         |                                          |   |                          |
|                         |                                          |   |                          |
|                         |                                          |   |                          |
| Discard Send            |                                          |   |                          |
|                         |                                          |   |                          |

#### FIGURE 30

**Due Date-** You can fill the due date in the due date field as shown in fig 30, by selecting the date from calendar icon. The due date refers the deadline within which the documents or case matters is required to be submitted.

**Submission date-**The date on which the mail is composed and sent is the submission date. It automatically gets updated on entering other details as the date on which the entries are being made.

**Upload Document Attachment:** - Then click on 'choose file' to choose and upload specific files in your computer and then if you want to attach still more files click on 'Attach More' and upload as shown in button upload document button and then click on 'Send' button to send the mail composed along with attached documents.

# 9.5. REQUEST TO SUBMIT PWC (PARA WISE COMMENTS) LETTER

After successful login, the user can choose **'Case No'**. of the case of which he has to send request letter to submit PWC, by clicking on the 'case no' as shown below in the figure 31 below.

|      | Compose Mail            | × +                        |                                                   | ~ - ¤  |
|------|-------------------------|----------------------------|---------------------------------------------------|--------|
|      |                         |                            | abonatim<br>Select A Case                         |        |
|      |                         |                            | Search Case Number : Sourch                       |        |
| •    | 🕁 Dashboard             | Compose Mail               | Case No                                           | Search |
| Case | Case Communication      | To                         | 1 O HIGH COURT, ORISSA, CUTTACKWP(C) 12864/2021   | Search |
| No.  | 🛧 High Court Cause List | cc                         | 2 O HIGH COURT, ORISSA, CUTTACKWP(C) 12377/2021   | Search |
|      | 🚍 Report                | email Id<br>Due Date       | 3 O HIGH COURT, ORISSA, CUTTACKWP(C) 25080/2021   |        |
|      |                         | Upload Docur<br>Attachment | 4 O HIGH COURT, ORISSA, CUTTACKWP(C): 25067/2021  |        |
|      |                         |                            | 5 O HIGH COURT, ORISSA, CUTTACKWP(C) -25077/2021  |        |
|      |                         |                            | 6 O HIGH COURT, ORISSA, CUTTACKWP(C) -25072/2021  |        |
|      |                         | Discard Se                 | 7 O HIGH COURT, ORISSA, CUTTACKCONTC 3000/2021    |        |
|      |                         |                            | 8 HIGH COURT, ORISSA, CUTTACKWP(C) -25081/2021    |        |
|      |                         |                            | 9 O HIGH COURT, ORISSA, CUTTACKWP(C) -12362/2021  |        |
|      |                         |                            | 10 O HIGH COURT, DRISSA, CUTTACKWP(C) -12366/2021 |        |
|      |                         |                            | 4659 Items found, displaying 1 of 10.             |        |
|      |                         |                            |                                                   |        |

#### FIGURE-31

Then on subject, click on 'request to Submit PWC letter' to submit the PWC of the case as shown in the figure 32 below.

| ← → C = ori: | salms.in/caseCommunication.htm                                                                                        | ० 🕁 💷 💄                           |
|--------------|----------------------------------------------------------------------------------------------------|-----------------------------------|
|              | 言 Litigation Management System Change Password Logout                                                                 | <b>O</b> ADVOCATE GENERAL, ODISHA |
|              | Compose Mail                                                                                                    |                                   |
|              | Case No.         HIGH COURT, ORISSA, CUTTACK, MPC(05):105/32.0           Subject         Request to Submit PWC Letter | Search                            |
|              |                                                                                                    | Search                            |
|              | α                                                                                                    | Search                            |
|              | email Id advgen@nic.in Due Date                                                                                       |                                   |
|              | Submission Date                                                                                                    |                                   |
|              | Upload Document Choose File No file chosen AttachMore Submit PWC                                                      |                                   |
|              |                                                                                                    |                                   |
|              |                                                                                                    |                                   |
|              | Discard Send                                                                                                    |                                   |
|              |                                                                                                    |                                   |

#### FIGURE-32

Then fill all details as 'To', 'CC', 'email id', 'Due date', 'Submission date', 'upload document attachment' and then click on 'send', to send the request letter to submit PWC letter successfully.

Similar to above method, the user can perform online various tasks through the LMS software as shown in figure 33 below as **submit instructions, draft counter, request to submit show cause notice, request to submit compliance order, request to submit counter affidavit letter, call for discussion or ask for more information** as the case may be etc.

| ⊟ Litigation                  | Management System Change Password Logout                                                  | ADVOCATE GENERAL, ODISHA |
|-------------------------------|-------------------------------------------------------------------------------------------|--------------------------|
| Compose Mail                  |                                                                                           |                          |
| Case No.                      |                                                                                           | Search                   |
| Subject                       | Select One 👻                                                                              |                          |
| То                            | -Select One-<br>Submit Instructions                                                       | Search                   |
| сс                            | Submit Drat Counter<br>Request to Submit Show Cause<br>Reauest to Submit Compliance Order | Search                   |
| Advocate Name                 | Request to Submit Counter Affidavit Letter                                                |                          |
| mobile                        | Request to Submit PWC Letter                                                              |                          |
| Phone Office                  | For Information                                                                           |                          |
| Phone Residence/Chamber       | To mornation                                                                              |                          |
| email Id                      | advgen@nic.in                                                                             |                          |
| Due Date                      |                                                                                           | -<br>-                   |
| Submission Date               |                                                                                           |                          |
| C                             | If Send through e-Despatch                                                                |                          |
| Upload Document<br>Attachment | hoose File No file chosen AttachMore                                                      |                          |

# FIGURE 33

# **10. GOVERNMENT OFFICER'S CONTACT LIST**

| ← → C 😁 orissalms.in/c                                                                                                    | ontactListView.htm?caseId=                                                                                                    |                                                                                                    | *                                                      |
|----------------------------------------------------------------------------------------------------|----------------------------------------------------------------------------------------------------|----------------------------------------------------------------------------------------------------|--------------------------------------------------------|
|                                                                                                    | 😑 Litigation Manage                                                                                                    | ement System Change Password Logout                                                                                                    | ADVOCATE GENERAL, ODISHA                               |
| ↓↓     Dashboard       ♀     Case List       ▶     Case Communication       ♀     Govt Officer Contact List       ★     High Court Cause List       ▲     Report       ♀     State Law Officer's | Select One<br>AGRICULTURE AND FARMERS EMPOWERME<br>COMMERCE AND TRANSPORT (COMMERCE)<br>DOMMERCE AND TRANSPORT (TRANSPORT<br>COOPERATION<br>ELECTRONICS AND INFORMATION TECHNO<br>ENERGY<br>EXTISE<br>FRANCE<br>FRANCE | Select One  COMMERCE AND TRANSPORT (TRANSPORT) DEPARTMENTG GOVERNMENT OF ODISHA(OLSTRA001) DEPUTY COMMISSIONER, TRANSPORT, CENTRAL ZONE, CUTTACK(CTCTRA001) DEPUTY COMMISSIONER TRANSPORT, NORTH CENTRAL ZONE, ANGUL(ANGTRA004) DEPUTY COMMISSIONER, TRANSPORT, NORTH CENTRAL ZONE SAMBALPUR(SBPTRA001) | Search<br>Search                                       |
| <ul> <li>Nodal Officer Lists</li> <li>★ Next Date Hearing</li> <li>Selected</li> <li>department na</li> </ul>                                                                                    | me                                                                                                    | FIGURE -34                                                                                                    | Selected designated<br>officer of department<br>chosen |

On clicking on Government Officer's contact list, the user get to see the above figure 34, where user have the option at field select one, to **select department** from drop down menu and from another field **select one**, user can select the **designated officer of the concerned department as shown in figure 34** whose contact details user is searching for and then click on search button, to get the contact details as **Name, Post and Mobile No**. of the chosen department and its concerned chosen officer comes as can be seen from the figure 35 below.

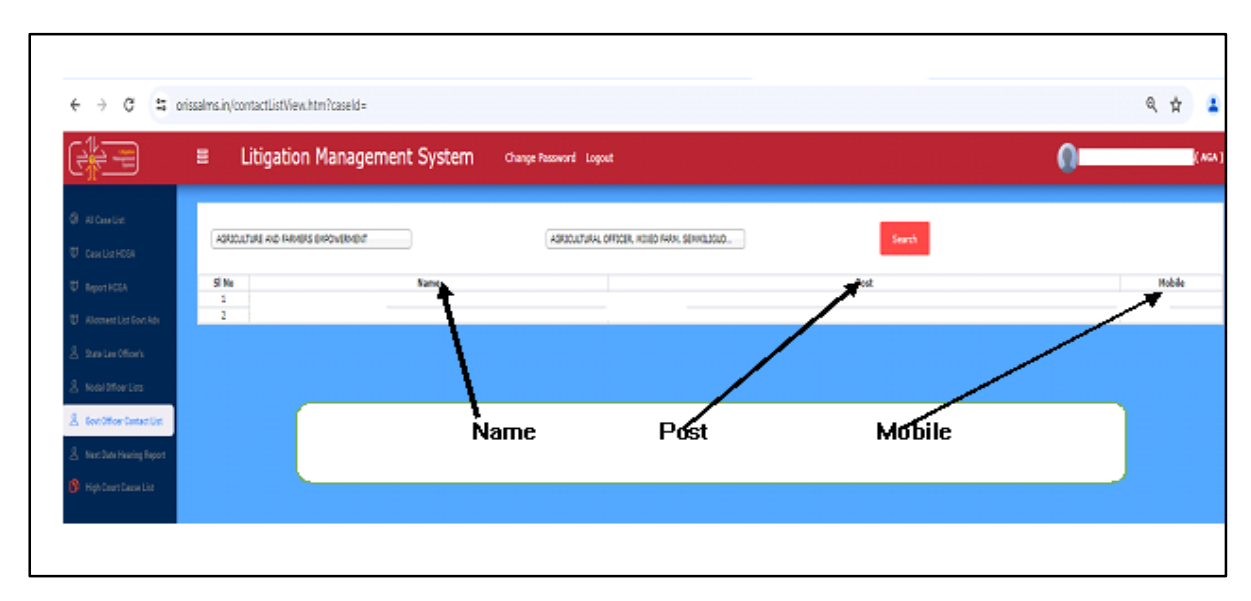

#### FIGURE 35

### **11. HIGH COURT CAUSE LIST-**

The User on clicking on the module of High Court Cause List as shown in figure 36 below, details of the cases awaiting a hearing with other details comes. The Cause lists (a list of cases awaiting a hearing) are schedule of cases to be heard by the courts on the various dates as shown in the cause list tab. The Cause lists give details such as the Case No, Case year, Case Category, Cause list date, cause list type, bench type, judge name, Item number, purpose, subject etc. as shown in the figure 36 below. There is an option where user can see the detailed cause list report by entering the 'From date' and 'To date' field and click on show and also user can export the same list to Excel format by clicking on the 'Export to Excel figure tab' shown in the below. as

| 🕁 Dashboard                        | (     | ~      | ase no |               | rom Date : 1-APR-202 | Cause Lis    | at Report | R-2024     | Show    | Export to       | o excel                                   |
|------------------------------------|-------|--------|--------|---------------|----------------------|--------------|-----------|------------|---------|-----------------|-------------------------------------------|
| 🗗 Case Communication               | SL NO | CASE   | CASE   | CASE CATEGORY |                      |              | BENCH     |            | ITEM NO | PURPOSE         | Export to Exce                            |
| 요 Govt Officer Contact List        | SENO  | CASEIN | YEAR   | CASE CATEGORY |                      |              | TYPE      | SUDGE NAME | ITEM NO | FOR OSE         | 5055201                                   |
| ☆ High Court Cause List            | 1     | t 📲    | 2024   | WP(C)         | 02-APR-2024          | Weekly Daily | 2         |            | t 90    | FOR ADMISSION   | ORDINARY CIVIL<br>MATTER                  |
| <u>⊪n</u> ] Report                 | 2     |        | 2023   | WP(C)         | 02-APR-2024          | Weekly Daily | 2         |            | , 9     | FRESH ADMISSION | LAND LAWS AND<br>AGRICULTURAL             |
| د State Law Officer's              |       |        |        |               |                      |              |           | _          | _       |                 | TENANCIES                                 |
| 요 Nodal <mark>A</mark> ficer Lists | 3     | -      | 2024   | WP(C)         | 02-APR-2024          | Weekly Daily | 2         |            | 89      | FOR ADMISSION   | ORDINARY CIVI<br>MATTER                   |
| ☆ Next D te Hearing                | 4     |        | 2023   | WP(C)         | 02-APR-2024          | Weekly Daily | 2         | _          | t 88    | FOR ADMISSION   | LAND ACQUISIT<br>& REQUISITION<br>MATTERS |
| H COURT CAUSE LIST                 |       |        | 2023   | WP(C)         | 02-APR-2024          | Weekly Daily | 2         |            | 85      | FOR ADMISSION   | LAND ACQUISIT<br>& REQUISITION<br>MATTERS |
|                                    |       |        | 2022   | WP(C)         | 02-APP-2024          | Weekly Daily | 2         |            | 84      | FOR ADMISSION   | ORDINARY CIVI                             |

#### FIGURE 36

By clicking on case no. user gets to see details of the case as explained earlier in the manual.

#### **12. REPORT**

Under report module of Advocate General, Odisha, there are various

submodules as shown in figure below.

- 1. Court and Department Wise Report
- 2. Court and Post Wise Report
- 3. Department Wise Pendency Report
- 4. Department Wise SMS Report
- 5. Post a Department Wise Next Date Hearing Report

|                                    | Litigation Management System | Change Password Logout                  |
|------------------------------------|------------------------------|-----------------------------------------|
| 🕁 Dashboard                        |                              | MIS Reports                             |
| (2) Case List                      |                              | <u> </u>                                |
| 🗗 Case Communication               | Court a                      | and Department Wise<br>Report           |
| <u>१</u> Govt Officer Contact List | Court                        | and Post Wise Report                    |
| ☆ High Court Cause List            | Depart                       | tment Wise Pendency                     |
| <u>nfil</u> Report                 |                              | Report                                  |
| <u>१</u> State Law Officer's       | DEPA                         | RTMENT WISE SMS<br>REPORT               |
| <u>१</u> Nodal Officer Lists       | NEXT D                       | ATE HEARING REPORT                      |
| ☆ Next Date Hearing                | POST 8<br>NEXT D             | & DEPARTMENT WISE<br>ATE HEARING REPORT |

#### FIGURE 37

# **12.1. COURT AND DEPARTMENT WISE REPORT**

Under **Court and Department Wise Report**, the user has to give **from date** and **to date** and **Department name**, **Court name**, then click on **search** as shown in figure 38 below.

| ← → C 😁 oris                                                         | ssalms.in/sh | owCourtWiseReport.htm             |                                                                                                    | ९ 🕁 🗐 💄                  |
|----------------------------------------------------------------------|--------------|-----------------------------------|----------------------------------------------------------------------------------------------------|--------------------------|
|                                                                      |              | Litigation Management System      | Change Password Logout                                                                                                    | ADVOCATE GENERAL, ODISHA |
| 🕂 Dashboard                                                          |              |                                   | Court Wise Report                                                                                                    |                          |
| Case List Case Communication Case Communication Case Control List    |              | Department Name :<br>Court Name : | From Date : [1-499:2024         To Date : [24-A98:2024           COMMERCE AND TRANSPORT (COWMERCE)         V           HIGH COURT CHUT: (ASF W/C)         V |                          |
| ☆ High Court Cause List<br><u>an</u> Report<br>0 State Law Officer's |              |                                   |                                                                                                    |                          |
| <ul> <li></li></ul>                                                  |              |                                   |                                                                                                    |                          |
|                                                                      |              |                                   | <b>FIGURE 38</b><br>25                                                                                                    |                          |

After giving details, the user gets to see the following figure 39 as shown below with details of court wise and department wise report for the selected date range.

Here the user can see how many cases are of original, revision, review, contempt, miscellaneous, and appeal and from them the various stages of cases, where pwc see is submitted, where counter affidavit submitted, where pwc is refused, and no. of cases where interim order is passed and where final judgements is passed etc.

|                           | E | ■ Litigation Management System |            |                   | Change Password Logout      |                       |                         |                        | ADVOCATE GENERAL, ODISHA |  |  |
|---------------------------|---|--------------------------------|------------|-------------------|-----------------------------|-----------------------|-------------------------|------------------------|--------------------------|--|--|
| 🔱 Dashboard               |   |                                |            |                   | Cou                         | t Wise Report         |                         | FINA                   |                          |  |  |
| (2) Case List             |   |                                |            |                   |                             |                       |                         |                        |                          |  |  |
| () Case Communication     |   |                                |            | Department Name : | From Date : 1-FEB-2024      | To Date : 24-APR-2024 |                         |                        | =1N1-7                   |  |  |
| govt Officer Contact List |   |                                |            |                   |                             |                       |                         |                        |                          |  |  |
| ☆ High Court Cause List   |   | Export to Excel                |            | Court Name :      | (1856-00087-026-0260-06-00) |                       | V Search                |                        |                          |  |  |
| <u>н</u> кероп            |   |                                |            | Total No.Of Cases | No. Of Pwc Submitted        | No. Of Pwc Refused    | No.Of Counter Affidafit | No.Of IntrimOrderCases | No.Of Final Judgement    |  |  |
| g State Law Officer's     |   |                                | ORIGINAL   | 77                | 0                           | 0                     | 29                      | 20                     | 7                        |  |  |
| 0 Nodal Officer Lists     |   |                                | REVISION   | 0                 | 0                           | 0                     | 0                       | 0                      | 0                        |  |  |
|                           |   | CIVIL CASE                     | REVIEW     | 0                 | 0                           | 0                     | 0                       | 0                      | 0                        |  |  |
| 🛧 Next Date Hearing       |   |                                | CONTEMPT   | 29                | 0                           | 0                     | 49                      | 10                     | 2                        |  |  |
|                           |   |                                | MISC. CASE | 9                 | 0                           | 0                     | 0                       | 0                      | 0                        |  |  |
|                           |   |                                | APPEAL     | 19                | 0                           | 0                     | 0                       | 2                      | 0                        |  |  |
|                           |   |                                |            |                   |                             |                       |                         |                        |                          |  |  |

#### FIGURE 39

On clicking on the **no. of final judgement at no. 7** in first row, the list of cases which are disposed i.e. cases where final judgement is passed on the selected date range appears as below. Then again clicking on case documents icon and brief information on case icon details of the cases appears as explained earlier in manual.

|                           | 00         | Litigation Management System | M Change Passwor   | d Logout          |                    | 0      | ADVOCATE GENERAL, ODISHA |
|---------------------------|------------|------------------------------|--------------------|-------------------|--------------------|--------|--------------------------|
|                           | All Cases  | ♥ Open Case No ♥ LIKE ♥      | Search More Action | Download in Excel |                    |        |                          |
| Ψ Dashboard               | +          | Case No                      | Stage              | Status            | Date               | Action | Details                  |
| (2) Case List             | 1          | O HCOC WPC(0A)-115 / 11      | DISPOSED           | CASE DISPOSED     | 08-APR-2024        |        | 0 🖗                      |
| Case Communication        | 2          | O HOOC WPO(OAC)- COMP (2007) | DISPOSED           | CASE DISPOSED     | 09-FEB-2023        |        | 0 🖗                      |
| govt Officer Contact List | 3          | O HOOD WP(C)- CTRASSCOPY     | DISPOSED           | CASE DISPOSED     | 02-SEP-2021        |        | 0 🖗                      |
| . Reference for           | 4          | O HCOC WP(C): TC3U/2019      | DISPOSED           | CASE DISPOSED     | 26-0CT-2019        |        | 0 🕫                      |
| High Court Cause List     | 5          | O HCOC WP(C)- 122 (5)(231)   | DISPOSED           | CASE DISPOSED     | 02-AUG-2019        |        | 0 🖗                      |
| <u>∎</u> Report           | 6          | O HOOD WP(C)- "7078/061"     | DISPOSED           | CASE DISPOSED     | 09-SEP-2014        |        | 0 🕯                      |
| 🙎 State Law Officer's     | 7          | O HCOC WP(C)- 2017/2012      | DISPOSED           | CASE DISPOSED     | 03-NOV-2012        |        | 0 🖗                      |
| & Nodal Officer Lists     | 0 Items fo | ound, displaying 1 of 7.     |                    |                   | First Previous New | t Last |                          |
| 🛧 Next Date Hearing       |            |                              |                    |                   |                    |        |                          |

#### **FIGURE 40**

# 12.2. COURT WISE AND POST WISE REPORT

In Court and Post Wise Report Module, the User has to enter **From Date** and **To Date** and select **Court Name** and select **Post name** from drop down menu as shown in figure 41 below and then click on **Search** button to get details related to court wise and post wise report.

|                                                                                                    | 000 | Litigation Management System         | Change Password Logout                                                                                                    | ADVOCATE GENERAL, ODISHA |
|----------------------------------------------------------------------------------------------------|-----|--------------------------------------|----------------------------------------------------------------------------------------------------|--------------------------|
| U Deshboard<br>Case List<br>Case List<br>Case Communication<br>Case Communication<br>Case Case Case Case<br>Case Communication<br>Case Case Case Case Case Case Case Case |     | Court lan<br>Seint<br>Seint<br>Seint | Court & Post Wise Report From Date: [1:494-2024 ] To Date: [2:494-2024 ] From Date: [1:494-2024 ] From Date: [1:494-2024 |                          |
| Nodel Officer Lists ☆ Next Date Hearing                                                                                                    |     | SI N                                 | Post Details                                                                                                    |                          |

FIGURE 41

# **12.3. DEPARTMENT WISE PENDENCY REPORT**

Then in the Department Wise Pendency Report sub module, the user has to enter **From date**, **To date**, then select **Court name** from drop down menu and click on **search** to get details of department wise total cases, total disposed of cases and total pending cases as shown in figure below.

|                           | E Litigation Management                     | System Change Password Logout |                             | 🕥 ADVOCATE GENERAL, OF |
|---------------------------|---------------------------------------------|-------------------------------|-----------------------------|------------------------|
| Dasbboard                 |                                             |                               |                             |                        |
|                           |                                             | 5 0 1 1 100 0001              |                             |                        |
| Case List                 |                                             | From Date 1 [PAPR-2024        | 10 Date : 24-Apr-2024       |                        |
| Case Communication        |                                             | Court Name :                  | HIGH COURT CIVIL CASE WP(C) | arch                   |
|                           |                                             |                               |                             |                        |
| Govt Officer Contact List | Export to Excel                             |                               |                             |                        |
| High Court Cause List     |                                             |                               |                             |                        |
|                           | Department Name                             | Total Case                    | Total Disposed Case         | Total Pending Case     |
| Report                    | AGRICULTURE AND FARMERS EMPOWERMENT         | 39                            | 1                           | 38                     |
|                           | COMMERCE AND TRANSPORT (COMMERCE)           | 9                             | 0                           | 9                      |
| State Law Officer's       | COMMERCE AND TRANSPORT (TRANSPORT)          | 42                            | 2                           | 7 40                   |
|                           | COOPERATION                                 | 40                            | 0                           | 40                     |
| Nodal Utticer Lists       | ENERGY                                      | 23                            | 0                           | 23                     |
| Nevt Date Hearing         | EXCISE                                      | 129                           | 2                           | 127                    |
| text bate rearing         | FINANCE                                     | 356                           | 5                           | 351                    |
|                           | FISHERIES AND ANIMAL RESOURCES DEVELOPMENT  | 23                            | 0                           | 23                     |
|                           | FOOD SUPPLIES AND CONSUMER WELFARE          | 27                            | 2                           | 25                     |
|                           | FOREST AND ENVIRONMENT                      | 98                            | 5                           | 93                     |
|                           | GENERAL ADMINISTRATION AND PUBLIC GRIEVANCE | 128                           | 1                           | 127                    |
|                           | HEALTH AND FAMILY WELFARE                   | 136                           | 3                           |                        |
|                           | HIGHER EDUCATION                            | 247                           | 2                           | Total nending cases    |
|                           | HOME                                        | 129                           | 1                           | rotal perialing cases  |
|                           | HOUSING AND URBAN DEVELOPMENT               | 169                           | 1                           |                        |
|                           | INDUSTRIES                                  | 16                            | 0                           | 16                     |
|                           | TNEORMATION AND DUBLIC BELATIONS            | 18                            | 0                           | 18                     |
|                           |                                             | FIGN<br>27                    | U <b>RE 42</b>              |                        |

Then on clicking on the numbers under the different cases of disposed, pending and total cases, the user gets to see details as shown below. In below figure 43, total pending cases list appears with details as case no, stage, status, date, action and details of case documents and brief information on case (with option to download them).

|                           |             | Litigation Management Sys  | tem Change Passwo | rd Logout             |                    | 0       | ADVOCATE GENERAL, ODISHA |
|---------------------------|-------------|----------------------------|-------------------|-----------------------|--------------------|---------|--------------------------|
|                           | All Cases   | ✓ Open Case No ✓ LIKE ✓    | Search More Actio | n 🗸 Download in Excel |                    |         |                          |
|                           | #           | Case No                    | Stage             | Status                | Date               | Action  | Details                  |
|                           | 1           | O HCOC WPC(OA)- 3043 /2013 | Rejoinder         | Rejoinder             | 24-APR-2024        |         | 0 🛸                      |
|                           | 2           | O HCOC WP(C)- 8878 /2024   | FILING            | FOR ADMISSION         | 10-APR-2024        |         | 0 🗭                      |
| Govt Officer Contact List | 3           | O HCOC CONTC- 2260 / 2024  | FILING            | FOR ADMISSION         | 04-APR-2024        |         | 0 🛸                      |
|                           | 4           | O HCOC CONTC- 2184 / 2024  | FILING            | FOR ADMISSION         | 30-MAR-2024        |         | 0 🛸                      |
|                           | 5           | O HCOC CONTC- 1410 /2024   | FILING            | FOR ADMISSION         | 04-MAR-2024        |         | 0 🛸                      |
|                           | 6           | O HCOC WP(C)- 4505 /2024   | ADMISSION         | COUNTER DRAFTED       | 28-FEB-2024        |         | 0 🛸                      |
|                           | 7           | O HCOC WP(C)- 4285 /2024   | ADMISSION         | COUNTER DRAFTED       | 27-FEB-2024        |         | 0 🛸                      |
|                           | 8           | O HCOC CONTC- 180 /2024    | ADMISSION         | COUNTER DRAFTED       | 22-JAN-2024        |         | 0 🛸                      |
|                           | 9           | O HCOC CONTC- 10699/2023   | ADMISSION         | COUNTER DRAFTED       | 29-DEC-2023        |         | 0 🛸                      |
|                           | 10          | O HCOC CONTC- 10697/2023   | ADMISSION         | COUNTER DRAFTED       | 29-DEC-2023        |         | 0 🗯                      |
|                           | 11          | O HCOC CONTC- 10693/2023   | ADMISSION         | COUNTER DRAFTED       | 29-DEC-2023        |         | 0 🛸                      |
|                           | 12          | O HCOC CONTC- 10691/2023   | ADMISSION         | COUNTER DRAFTED       | 29-DEC-2023        |         | 0 🛸                      |
|                           | 13          | O HCOC CONTC- 10689/2023   | ADMISSION         | COUNTER DRAFTED       | 29-DEC-2023        |         | 0 🛸                      |
|                           | 14          | O HCOC CONTC- 10677/2023   | HEARING           | SUMMONED              | 29-DEC-2023        |         | 0 🗯                      |
|                           | 15          | O HCOC CONTC- 10675/2023   | HEARING           | SUMMONED              | 29-DEC-2023        |         | 0 🗯                      |
|                           | 0 Items for | und, displaying 1 of 15.   |                   |                       | First Previous Net | kt Last |                          |

#### FIGURE 43

## **12.4. DEPARTMENT WISE SMS REPORT**

Then in the sub module of Department wise sms report, the user can give the **from date** and **to date** and click on **show** to see details of the **case no, case year, case type, case category, department name, post name, mobile, sms type, sms text, sms status, and sms date** for the particular date range entered as shown in figure 44 below.

| ← → C 😁 orissi                                                                                                    | 🗣 orissalms.in/showDeptwiseSmsReport.htm |                      |             |                 |           |                |                 |                                                                                                |        |            | १ 🛧 🗐            |            |                  |
|----------------------------------------------------------------------------------------------------|------------------------------------------|----------------------|-------------|-----------------|-----------|----------------|-----------------|------------------------------------------------------------------------------------------------|--------|------------|------------------|------------|------------------|
|                                                                                                    | E                                        | E Litiga             | tion Mana   | agement S       | System    | Change Passwor | d Logout        |                                                                                                |        |            |                  |            | TE GENERAL, ODI: |
| ₩ Dashboard<br>@ Case List                                                                                                    | ľ                                        | From Date : 1-JAN-20 | Departments | vise SMS Report | Shou      | а              |                 |                                                                                                |        |            |                  |            |                  |
| Case Communication                                                                                                    |                                          | Export to Excel      | I           | 1               |           | 1              | I               | I                                                                                              | I      | 1          | I                | 1          | I                |
| 요 Govt Officer Contact List                                                                                                    |                                          | SL NO                | CASE NO     | CASE YEAR       | CASE_TYPE | CASE_CATEGORY  | DEPARTMENT NAME | POST                                                                                           | MOBILE | SMS TYPE   | SMS TEXT         | SMS STATUS | SMS DATE         |
| High Court Cause List                                                                                                    |                                          | 1                    |             | 2023            | CIVIL     | CONTC          | WORKS           | ADDITIONAL<br>SECRETARY TO<br>GOVT, WORKS<br>DEPARTMENT, GOVER<br>NMENT OF ODISHA              |        | PWCRequest |                  | v          | 03-JAN-2024      |
| Image: Report           Image: Report           Image: Report |                                          | 2                    | -           | 2023            | CIVIL     | CONTC          | WORKS           | COMMISSIONER-CUM<br>SECRETARY, WORKS<br>DEPARTMENT,<br>GOVERNMENT OF<br>ODISHA,<br>BHUBANESWAR |        | PWCRequest |                  | Y          | 03-JAN-2024      |
| ☆ Next Date Hearing                                                                                                    |                                          | 3                    |             | 2023            | CIVIL     | CONTC          | WORKS           | ADDITIONAL<br>SECRETARY TO<br>GOVT., WORKS<br>DEPARTMENT, GOVER<br>NMENT OF ODISHA             |        | INTERIM    |                  | v          | 19-FEB-2024      |
|                                                                                                    |                                          | 4                    |             | 2023            | CIVIL     | CONTC          | WORKS           | ADDITIONAL<br>SECRETARY TO<br>GOVT., WORKS<br>DEPARTMENT, GOVER<br>NMENT OF ODISHA             |        | PWCRequest |                  | v          | 03-JAN-2024      |
|                                                                                                    |                                          | 5                    |             | 2023            | CIVIL     | CONTC          | WORKS           | ADDITIONAL<br>SECRETARY TO<br>GOVT., WORKS<br>DEPARTMENT, GOVER<br>NMENT OF ODISHA             | -      | PWCRequest | F<br>6<br>7<br>1 | Y          | 06-MAR-2024      |

#### FIGURE 44

# **12.5. NEXT DATE HEARING REPORT**

In the Next Date Hearing Report sub module, the user can enter from date and to date and click on show, to see details of case no, case year, case type, case category, next date hearing date, department name, advocate name and also with facility for the Advocate General, as user to add Advocate under Add Advocate link as shown in figure below.

|  |          |         |              |       |       |                      | Next Hearing Da                                           | telist           |                  |                 |
|--|----------|---------|--------------|-------|-------|----------------------|-----------------------------------------------------------|------------------|------------------|-----------------|
|  |          |         |              |       |       |                      |                                                           |                  |                  |                 |
|  |          |         |              |       |       |                      | From Date : 1-APR-2024 To Date :                          | 24-APR-2024 Show |                  |                 |
|  | Export t | o Excel |              |       |       |                      |                                                           |                  |                  |                 |
|  | SL NO    | CASE NO | CASE<br>YEAR | CASE  | CASE  | NEXT DATE<br>HEARING | DEPARTMENT NAME                                           |                  | ADVOCATE<br>NAME | ADD<br>ADVOCATE |
|  | 1        | 1 📁     | 2024         | CIVIL | CONTC | 19-APR-2024          | AGRICULTURE AND FARMERS EMPOWERMENT, FINANCE              |                  |                  | Add Advocate    |
|  | 2        | 3 💋     | 2024         | CIVIL | CONTC | 12-APR-2024          | PANCHAYATI RAJ AND DRINKING WATER                         |                  |                  | Add Advocate    |
|  | 3        | 4 📁     | 2024         | CIVIL | CONTC | 12-APR-2024          | PANCHAYATI RAJ AND DRINKING WATER                         |                  |                  | Add Advocate    |
|  | 4        | 5 🍘     | 2024         | CIVIL | CONTC | 12-APR-2024          | HOME                                                      |                  |                  | Add Advocate    |
|  | 5        | 17 📁 🗲  |              | OD/II | CONTC | 23-APR-2024          | REVENUE AND DISASTER MANAGEMENT                           |                  |                  | Add Advocate    |
|  | 6        | 17 📁    | 2023         | CIVIL | CONTC | 24PAPIN AVE          | DISASTER MANAGEMENT                                       | Select sl        |                  | Advocate        |
|  | 7        | 21 📁    | 2024         | CIVIL | CONTC | 05-APR-2024          | PANCHAYATI RAJ AND DRINKING WATER, REVENUE                |                  |                  | Add Advocate    |
|  | 8        | 27 📁    | 2024         | CIVIL | CONTC | 19-APR-2024          | REVENUE AND DISASTER MANAGEMENT                           | no 5             |                  | Add Advocate    |
|  | 9        | 65 📁    | 2024         | CIVIL | CONTC | 05-APR-2024          | SCHOOL AND MASS EDUCATION                                 | 110. 5           |                  | Add Advocate    |
|  | 10       | 68 📁    | 2024         | CIVIL | CONTC | 05-APR-2024          |                                                           |                  |                  | Add Advocate    |
|  | 11       | 73 🎾    | 2024         | CIVIL | CONTC | 12-APR-2024          | ACCOUNTANT GENERAL (A & E), FINANCE, REVENUE AND DISASTER | MANAGEMENT       |                  | Add Advocate    |
|  | 12       | 74 📁    | 2024         | CIVIL | CONTC | 12-APR-2024          | ACCOUNTANT GENERAL (A & E), FINANCE, REVENUE AND DISASTER | MANAGEMENT       |                  | Add Advocate    |
|  | 13       | 76 📁    | 2024         | CIVIL | CONTC | 12-APR-2024          | FINANCE, REVENUE AND DISASTER MANAGEMENT                  |                  |                  | Add Advocate    |
|  | 14       | 77 📁    | 2024         | CIVIL | CONTC | 12-APR-2024          | FINANCE, REVENUE AND DISASTER MANAGEMENT, WOMEN AND CHI   | LD DEVELOPMENT   |                  | Add Advocate    |
|  | 15       | 80 📁    | 2024         | CIVIL | CONTC | 08-APR-2024          | REVENUE AND DISASTER MANAGEMENT                           |                  |                  | Add Advocate    |
|  | 16       | 81 📁    | 2024         | CIVIL | CONTC | 19-APR-2024          | HOME                                                      |                  |                  | Add Advocate    |
|  | 17       | 84 📁    | 2023         | CIVIL | CONTC | 19-APR-2024          | REVENUE AND DISASTER MANAGEMENT                           |                  |                  | Add Advocate    |
|  | 18       | 88 📹    | 2024         | CIVIL | CONTC | 19-APR-2024          | FOREST AND ENVIRONMENT                                    |                  |                  | Add Advocate    |
|  | 19       | 90 🍏    | 2023         | CIVIL | CONTC | 05-APR-2024          | HOUSING AND URBAN DEVELOPMENT, REVENUE AND DISASTER MAN   | NAGEMENT         |                  | Add Advocate    |
|  | 20       | 90 归    | 2023         | CIVIL | CONTC | 19-APR-2024          | HOUSING AND URBAN DEVELOPMENT, REVENUE AND DISASTER MAN   | NAGEMENT         |                  | Add Advocate    |
|  | 21       | 135 🍏   | 2024         | CIVIL | CONTC | 19-APR-2024          | WATER RESOURCES                                           |                  |                  | Add Advocate    |
|  | 22       | 139 🍏   | 2024         | CIVIL | CONTC | 19-APR-2024          | WATER RESOURCES                                           |                  |                  | Add Advocate    |
|  | 23       | 142 🝏   | 2024         | CIVIL | CONTC | 19-APR-2024          | WATER RESOURCES                                           |                  |                  | Add Advocate    |
|  | 24       | 150 📹   | 2024         | CIVIL | CONTC | 19-APR-2024          | WORKS                                                     |                  |                  | Add Advocate    |
|  | 25       | 154 🐋   | 2024         | CIVIL | CONTC | 12-APR-2024          | FOREST AND ENVIRONMENT                                    |                  |                  | Add Advocate    |
|  | 26       | 170 📹   | 2024         | CIVIL | CONTC | 19-APR-2024          | ACCOUNTANT GENERAL (A & E), FINANCE, REVENUE AND DISASTER | MANAGEMENT       |                  | Add Advocate    |
|  | 27       | 171 📹   | 2024         | CIVIL | CONTC | 19-APR-2024          | ACCOUNTANT GENERAL (A & E), FINANCE, REVENUE AND DISASTER | MANAGEMENT       |                  | Add Advocate    |
|  | 28       | 172 📹   | 2024         | CIVIL | CONTC | 19-APR-2024          | ACCOUNTANT GENERAL (A & E), FINANCE, REVENUE AND DISASTER | MANAGEMENT       |                  | Add Advocate    |

| 5 | 17 💋 | 2023 | CIVIL | CONTC | 23-APR-2024 | REVENUE AND DISASTER MANAGEMENT | Add<br>Advocate |
|---|------|------|-------|-------|-------------|---------------------------------|-----------------|
|   |      |      |       |       |             |                                 |                 |

Eg. Then select sl. No. 5, case no. 17, year 2023, click on link Add Advocate, then a list of advocates for the particular case no. selected appears, as shown in figure 46, and the User (Advocate General, Odisha) can entrust the particular case selected to any of the Advocates form the drop down list as per his decision.

| $\leftarrow \rightarrow$ | C 25 orissalms.in/next           | DateHearingF | Report.htr | n    |            |           |                                                                               |                                               |            |              | ☆ = 2                       |
|--------------------------|----------------------------------|--------------|------------|------|------------|-----------|-------------------------------------------------------------------------------|-----------------------------------------------|------------|--------------|-----------------------------|
|                          | Liggtiss<br>Management<br>System |              | Ľ          | :    | lan        | Max       | e som ont Cust                                                                |                                               | ×          | ADVOCATE GEN | IERAL, ODISHA               |
| 🕁 Dashl                  | board                            |              |            | C/   | ASE NO:H   | igh cour  | t, orissa, cuttack contc- 17/ 2                                               | 023                                           |            |              |                             |
| (2) Case                 | List                             |              |            | As   | signed A   | dvocate I | Name :*                                                                       |                                               | bw         |              |                             |
| 👔 Case                   | Communication                    | Expo         | rt to E    | Ac   | dvocate Na | ame :*    | MAREKRIICHMA PRIVICIUMP<br>MAREKRIICHMA PRIVICIUMP                            | ▼<br>▲                                        |            | ADVOCATE     | ADD                         |
| र् Govt                  | Officer Contact List             | SL NO        | NO<br>1 📁  |      |            |           | MR. RAJAME OF USEN WITH THE<br>Main Samapilia Michae<br>SMT. SUMAN PATTANAWIK | Add                                           |            | NAME         | ADVOCATE<br>Add<br>Advocate |
| 📩 High                   | Court Cause List                 | 2            | 3 🚛        |      |            |           | SPLABHA A KUNAR SLARAA<br>SPLABHA A KUNAR SLARAA<br>SR Auhinandan Frautiun    |                                               |            |              | Add<br>Advocate             |
| <u>nîl</u> Repo          | rt                               | 3            | 4 📁        |      |            |           | SRI AJANA KUMAR NANDA<br>SRI AJODHYA DANJAN DADI<br>SRI AKSHAYA KUMAR PATI    | Clo                                           |            |              | Add<br>Advocate             |
| ू State                  | Law Officer's                    | 4            | 5 🚛        |      |            | _         | SRI AMIYA NUMAR MICHITA<br>Sri Anun i Drakach Das                             |                                               |            |              | Add<br>Advocate             |
| <u>र</u> ्र Noda         | l Officer Lists                  | 5            | 17 📁       | 2023 | CIVIL      | CONTC     | SREARUPANANDA DAS<br>SREARUPANANDA DAS<br>SREASHOK KOMAD PADUA                | ISASTER MANAGEMENT                            |            |              | Add<br>Advocate             |
| ☆ Next                   | Date Hearing                     | 6            | 17 📁       | 2023 | CIVIL      | CONTC     | SAURACE INTATA DANIODAHI<br>SAURUSA MUSADATI ATAN<br>SAURUSA MUSADATI ATAN    | ISASTER MANAGEMENT                            |            |              | Add<br>Advocate             |
|                          |                                  | 7            | 17 📁       | 2023 | CIVIL      | CONTC     | SREBUAYA KUMADA MAGADA<br>CISI RIDLABA MOHANTY                                | VISASTER MANAGEMENT                           |            |              | Add<br>Advocate             |
|                          |                                  | 8            | 21 📹       | 2024 | CIVII      | CONTC     | 05-APR-2024 PANCHAYATI                                                        | RALAND DRINKING WATER, REVENUE AND DISASTER I | MANAGEMENT |              | Add                         |

#### FIGURE 46

# 12.6. POST AND DEPARTMENT WISE NEXT DATE HEARING REPORT

In the Post and Department Wise Next Date hearing Report sub module, the user can enter **from date** and **to date** and click on **show**, to see details of case no, case year, case type, case category, next date hearing, post name, department name, as shown in figure 47 below.

|                       | E |        | Litiç    | gatio | n Ma  | anagen | nent Sy     | Stem Change Password Logout                                                          | <b>ADVOCATE GENERAL, ODIS</b>       |
|-----------------------|---|--------|----------|-------|-------|--------|-------------|--------------------------------------------------------------------------------------|-------------------------------------|
|                       |   |        |          |       |       |        |             | Next Hearing Date Post & Department wise                                             |                                     |
|                       |   |        |          |       |       |        |             | From Date : 1-APR-2024 To Date : 24-APR-2024 Show                                    |                                     |
|                       |   | Export | to Excel |       |       |        |             |                                                                                      |                                     |
|                       |   | SL NO  | CASE     | CASE  | CASE  | CASE   | NEXT DATE   | POST NAME                                                                            | DEPARTMENT NAME                     |
|                       |   | 1      | 1 💕      | 2024  | CIVIL | CONTC  | 19-APR-2024 | DIRECTOR, AGRICULTURE AND FOOD PRODUCTION, ODISHA                                    | AGRICULTURE AND FARMERS EMPOWERMENT |
|                       |   | 2      | 1 🏨      | 2024  | CIVIL | CONTC  | 19-APR-2024 | DEPUTY DIRECTOR OF AGRICULTURE, DEPUTY DIRECTOR, AGRICULTURE, BARGARH                | AGRICULTURE AND FARMERS EMPOWERMENT |
|                       |   | 3      | 1 💕      | 2024  | CIVIL | CONTC  | 19-APR-2024 | SECRETARY, AGRICULTURE DEPARTMENT, GOVERNMENT OF ODISHA                              | AGRICULTURE AND FARMERS EMPOWERMENT |
|                       |   | 4      | 1 💕      | 2024  | CIVIL | CONTC  | 19-APR-2024 | LAW OFFICER, AGRICULTURE DEPARTMENT, GOVERNMENT OF ODISHA                            | AGRICULTURE AND FARMERS EMPOWERMENT |
|                       |   | 5      | 1 💕      | 2024  | CIVIL | CONTC  | 19-APR-2024 | PRINCIPAL SECRETARY, AGRICULTURE DEPARTMENT, GOVERNMENT OF ODISHA                    | AGRICULTURE AND FARMERS EMPOWERMENT |
|                       |   | 6      | 1 💕      | 2024  | CIVIL | CONTC  | 19-APR-2024 | COMMISSIONER CUM SECRETARY, AGRICULTURE DEPARTMENT, GOVERNMENT OF ODISHA             | AGRICULTURE AND FARMERS EMPOWERMENT |
| . Nodal Officer Lists |   | 7      | 1 🕼      | 2024  | CIVIL | CONTC  | 19-APR-2024 | SECRETARY, FINANCE DEPARTMENT, GOVERNMENT OF ODISHA                                  | FINANCE                             |
|                       |   | 8      | 1 💕      | 2024  | CIVIL | CONTC  | 19-APR-2024 | PRINCIPAL SECRETARY, FINANCE DEPARTMENT, GOVERNMENT OF ODISHA                        | FINANCE                             |
|                       |   | 9      | 1 🎲      | 2024  | CIVIL | CONTC  | 19-APR-2024 | COMMISSIONER-CUM-SECRETARY TO GOVT, FINANCE DEPARTMENT, GOVERNMENT OF ODISHA         | FINANCE                             |
|                       |   | 10     | 1 💕      | 2024  | CIVIL | CONTC  | 19-APR-2024 | LAW OFFICER, FINANCE DEPARTMENT, GOVERNMENT OF ODISHA                                | FINANCE                             |
|                       |   | 11     | 1 🎲      | 2024  | CIVIL | CONTC  | 19-APR-2024 | ASSISTANT SECTION OFFICER ,FINANCE DEPARTMENT,GOVERNMENT OF ODISHA,ODISHA            | FINANCE                             |
|                       |   | 12     | 3 💕      | 2024  | CIVIL | CONTC  | 12-APR-2024 | LAW OFFICER, PANCHAVATI RAJ DEPARTMENT, GOVERNMENT OF ODISHA                         | PANCHAVATI RAJ AND DRINKING WATER   |
|                       |   | 13     | 3 🍏      | 2024  | CIVIL | CONTC  | 12-APR-2024 | SECTION OFFICER, PANCHAVATI RAJ, GOVERNMENT OF ODISHA, ODISHA                        | PANCHAYATI RAJ AND DRINKING WATER   |
|                       |   | 14     | 3 💕      | 2024  | CIVIL | CONTC  | 12-APR-2024 | SECTION OFFICER, O.E-I, PANCHAYATI RAJ DEPARTMENT, ODISHA                            | PANCHAVATI RAJ AND DRINKING WATER   |
|                       |   | 15     | 3 🎲      | 2024  | CIVIL | CONTC  | 12-APR-2024 | SECTION OFFICER, PANCHAVATI RAJ, GOVERNMENT OF ODISHA, ODISHA                        | PANCHAYATI RAJ AND DRINKING WATER   |
|                       |   | 16     | 3 🍏      | 2024  | CIVIL | CONTC  | 12-APR-2024 | SECTION OFFICER, PANCHAYATI RAJ, GOVERNMENT OF ODISHA, ODISHA                        | PANCHAVATI RAJ AND DRINKING WATER   |
|                       |   | 17     | 3 🍏      | 2024  | CIVIL | CONTC  | 12-APR-2024 | SECTION OFFICER, PANCHAVATI RAJ, GOVERNMENT OF ODISHA, ODISHA                        | PANCHAYATI RAJ AND DRINKING WATER   |
|                       |   | 18     | 3 🍏      | 2024  | CIVIL | CONTC  | 12-APR-2024 | SECRETARY TO GOVT., PANCHAYATI RAJ DEPARTMENT, GOVERNMENT OF ODISHA, ODISHA          | PANCHAVATI RAJ AND DRINKING WATER   |
|                       |   | 19     | 3 🍏      | 2024  | CIVIL | CONTC  | 12-APR-2024 | PRINCIPAL SECRETARY TO GOVT, PANCHAYATI RAJ DEPARTMENT, GOVERNMENT OF ODISHA, ODISHA | PANCHAVATI RAJ AND DRINKING WATER   |
|                       |   | 20     | 3 💕      | 2024  | CIVIL | CONTC  | 12-APR-2024 | COMMISSIONER-CUM-SECRETARY, PANCHAVATI RAJ DEPARTMENT, GOVERNMENT OF ODISHA          | PANCHAVATI RAJ AND DRINKING WATER   |
|                       |   | 21     | 3 🍏      | 2024  | CIVIL | CONTC  | 12-APR-2024 | ADDITIONAL SECRETARY TO GOVT., PANCHAVATI RAJ DEPARTMENT, GOVERNMENT OF ODISHA       | PANCHAVATI RAJ AND DRINKING WATER   |
|                       |   | 22     | 4 💕      | 2024  | CIVIL | CONTC  | 12-APR-2024 | LAW OFFICER, PANCHAVATI RAJ DEPARTMENT, GOVERNMENT OF ODISHA                         | PANCHAVATI RAJ AND DRINKING WATER   |
|                       |   | 23     | 4 🎲      | 2024  | CIVIL | CONTC  | 12-APR-2024 | SECTION OFFICER, PANCHAYATI RAJ, GOVERNMENT OF ODISHA, ODISHA                        | PANCHAVATI RAJ AND DRINKING WATER   |
|                       |   | 24     | 4 📁      | 2024  | CIVIL | CONTC  | 12-APR-2024 | SECTION OFFICER, O.E-I, PANCHAVATI RAJ DEPARTMENT,, ODISHA                           | PANCHAYATI RAJ AND DRINKING WATER   |
|                       |   | 25     | 4 🏨      | 2024  | CIVIL | CONTC  | 12-APR-2024 | SECTION OFFICER, PANCHAVATI RAJ, GOVERNMENT OF ODISHA, ODISHA                        | PANCHAYATI RAJ AND DRINKING WATER   |
|                       |   | 26     | 4 📁      | 2024  | CIVIL | CONTC  | 12-APR-2024 | SECTION OFFICER, PANCHAVATI RAJ, GOVERNMENT OF ODISHA, ODISHA                        | PANCHAVATI RAJ AND DRINKING WATER   |
|                       |   | 27     | 4 🏨      | 2024  | CIVIL | CONTC  | 12-APR-2024 | SECTION OFFICER, PANCHAVATI RAJ, GOVERNMENT OF ODISHA, ODISHA                        | PANCHAYATI RAJ AND DRINKING WATER   |

**FIGURE 47** 30

# **13.** STATE LAW OFFICER'S LIST

The User on clicking on the 'State Law Officer's List' tab can view details as shown in figure 48 below. The state law officer's list consists of details of advocate name, advocate type, email id, office phone no., residency pone no. and residence address as can be seen in figure below. The state officer's list is also included with facility to export the entire data to excel sheet for future reference, saving to computer and printing etc.

|                                |    | Litigation Manager       | ment Sy | stem <sub>Cha</sub> | nge Password Logout |                 |                    |                   | ADVOCATE GENERAL, ODISHA |
|--------------------------------|----|--------------------------|---------|---------------------|---------------------|-----------------|--------------------|-------------------|--------------------------|
|                                |    | xport to Excel           |         |                     | STATE LAW OFFI      | CER LIST        |                    |                   |                          |
| ☆ High Court Cause List        | -  | ADVOCATE NAME,<br>MOBILE |         | ADVOCATE TYPE       | EMAIL ID            | OFFICE PHONE NO | RESIDENCE PHONE NO | RESIDENCE ADDRESS |                          |
| Report     State Law Officer's | 1  |                          |         | AG                  | advgen@nic.in       |                 |                    |                   |                          |
| ଥି Nodal Officer Lists         | 2  |                          |         | AGA                 |                     |                 |                    |                   |                          |
|                                | а  |                          |         | AGA                 |                     |                 |                    |                   |                          |
|                                | 4  |                          |         | AGA                 |                     |                 |                    |                   |                          |
|                                | 5  |                          |         | AGA                 |                     |                 |                    |                   |                          |
|                                | 6  |                          |         | AGA                 |                     |                 |                    |                   |                          |
|                                | 7  |                          |         | AGA                 |                     |                 |                    |                   |                          |
|                                | 8  |                          |         | AGA                 |                     |                 |                    |                   |                          |
|                                | 9  |                          |         | AGA                 |                     |                 |                    |                   |                          |
|                                | 10 |                          |         | AGA                 |                     |                 |                    |                   |                          |

#### **FIGURE 48**

# **14. NODAL OFFICER'S LIST**

Under Nodal Officer's List the user can see details of Department name, Nodal officer name of the department, his designation, whatsapp number, mobile number, and email id for reference as shown in figure 49 below. The User has the facility to export the entire data into excel format on clicking on Export to Excel button.

| Case List                   |       |              | N                  | DDAL OFFICER LIST |        |             |           |  |
|-----------------------------|-------|--------------|--------------------|-------------------|--------|-------------|-----------|--|
| Case Communication          | Exp   | ort to Excel |                    |                   |        |             |           |  |
| 요 Govt Officer Contact List |       |              |                    |                   |        |             |           |  |
| 🔆 High Court Cause List     | SL NO | DEPARTMENT   | NODAL OFFICER NAME | DESIGNATION       | MOBILE | WhatsApp No | e-MAIL ID |  |
| ull Report                  | 1     |              |                    |                   |        |             |           |  |
| 9 State Law Officer's       | 2     |              |                    |                   |        |             |           |  |
| Q Nodal Officer Lists       | з     |              |                    |                   |        |             |           |  |
| 32 Next Date Healing        |       |              |                    |                   |        |             |           |  |
|                             |       |              |                    |                   |        |             |           |  |
|                             | 5     |              |                    |                   |        |             |           |  |
|                             | 6     |              |                    |                   |        |             |           |  |
|                             | 7     |              |                    |                   |        |             |           |  |
|                             | 8     |              |                    |                   |        |             |           |  |
|                             | 9     |              |                    |                   |        |             |           |  |
|                             | 10    |              |                    |                   |        |             |           |  |
|                             | 11    |              |                    |                   |        |             |           |  |
|                             |       | ,            |                    |                   |        |             |           |  |
|                             |       |              | FIGURI             | E <b>49</b>       |        |             |           |  |
|                             |       |              | 31                 |                   |        |             |           |  |
|                             |       |              |                    |                   |        |             |           |  |
|                             |       |              |                    |                   |        |             |           |  |

# **15. NEXT DATE HEARING**

On clicking on Next date hearing module, the user gets the following fields as court name, case no, case year, case type, case category, date of next hearing to enter.

| - → C oris          | ssalms.in/nextDateHearing.htm |                                                      | ९ 🖈 💄                      |
|---------------------|-------------------------------|------------------------------------------------------|----------------------------|
|                     | 目 Litigation Manage           | ment System Change Password Logout                   | 🚺 ADVOCATE GENERAL, ODISHA |
|                     |                               | Add Next Date Hearing                                |                            |
|                     |                               | Court Name"Select One V Case No"                     |                            |
|                     |                               | Case Year <sup>2</sup> Case Type * Case Category * V |                            |
|                     |                               | Date of Next Hearing*                                |                            |
|                     |                               |                                                      |                            |
| Y Next Date Hearing |                               |                                                      |                            |

#### FIGURE 50

# **15.1. TO ADD NEW DATE HEARING**

To add new hearing date, the user has to enter court name, case no, case year, case type, case category and date of next hearing and click on save and on entering details and saving them, the user can save next date hearing for particular case under particular court as shown in figure51 below.

|                                                  | 000 | Litigation Management System                          | Change Password Logout                                    | 🚺 ADVOCATE GENERAL, ODISHA |
|--------------------------------------------------|-----|-------------------------------------------------------|-----------------------------------------------------------|----------------------------|
| 1) Deshhoard<br>(2) Case List                    |     | Add Next                                              | Dele Hearing                                              |                            |
| Case Communication     Gost Officer Contact List |     | Court Name"<br>Case No <sup>#</sup><br>Case Year"     | Hitek collert, oktisa, contract.         V           2705 |                            |
| ☆ HighCourtCauseList<br><u>al</u> Report         |     | Case Type"<br>Case Category"<br>Date of Nect Hearing" | CIVIL V<br>CONTAC-ADREAL V<br>15-5pr-2024 (dd-mmm-yyyr)   |                            |
| State Law Officer's                              |     |                                                       | Save                                                      |                            |
| ☆ Next Date Hearing                              |     |                                                       |                                                           |                            |

#### FIGURE 51

# LITIGATION MANAGEMENT SYSTEM (LMS)

# **USER MANUAL**

# FOR

# **DEPUTY SOLICITOR GENERAL**,

**GOVERNMENT OF INDIA** 

# **CONTENTS**

| SL. NO. | SUBJECT                                                 | PAGE NO. |
|---------|---------------------------------------------------------|----------|
| 1       | Introduction on LMS                                     | 1        |
| 2       | LMS Web Portal Address                                  | 2        |
| 3       | Home Page Of LMS                                        | 3        |
| 4       | Login Page of LMS                                       | 3        |
| 5       | Change password                                         | 4        |
| 6       | Modules for Deputy Solicitor General,<br>Govt. of India | 5        |
| 7       | LMS Dashboard                                           | 5        |
| 7.1.    | Case search with status                                 | 6        |
| 7.2.    | View details                                            | 7        |
| 7.3.    | Para wise Comments waiting to be submitted              | 8        |
| 8       | Case list                                               | 9        |
| 8.1.    | Case document download                                  | 11       |
| 8.2.    | Case document details                                   | 11       |
| 8.3.    | Brief information on case                               | 12       |
| 9       | High Court Cause List                                   | 13       |
| 10      | Central Law Officer's List                              | 14       |

# 1. INTRODUCTION ON LMS

Government of Odisha had developed the LMS (Litigation Management System) for facilitating the online monitoring, submission, viewing and attending of court cases where Government is a party. The LMS System is already implemented in all Departments of Govt. of Odisha and Advocate General Office across the State of Odisha since 20th July 2011.

The software application of LMS is developed in-house and implemented by Centre for Modernizing Government Initiative (CMGI). CMGI is Administrative Reform wing of Government of Odisha functioning under the General Administration & Public Grievance Department.

In the LMS software, a smart monitoring mechanism to manage court cases effectively is there where Govt. is a party. It also provides, end to end solution, to monitor Court Cases right from its inception stage till the post judgment processes. It keeps track of all pending, continuing and disposed off cases and allows the user as Govt. Employee to take actions online related to case matters as Submit PWC (Para Wise Comments), Request for appointment Submit Counter Affidavit, Submit Instructions, Request for appointment etc. It has many modules as Dashboard to view details of Courts and cases as civil, criminal cases, view cases where pwc and counter affidavit needs to be submitted, to view where final judgment, interim order and contempt case is uploaded, where personal appearance is required to me made by the govt. employee etc. Similarly, it has other modules as Case Communication where Inbox of all cases from Advocate General, office where pwc is required to be submitted etc. is there, where sent mail details to Office of Advocate General related to PWC submitted, Counter Affidavit and Instructions Submitted appears and where further action has to be taken from Govt. employee as user also appears on clicking on take action tab.

Then there are modules as State law officer's list with detailed information of

Advocate name, type, email id, whatsapp number, residence address, phone no. are available for benefits of users, similarly there are Nodal officer's module where details of the nodal officers of LMS of all departments with their contact numbers, email ids etc are available. Then there are court wise report module where login frequency details, and court wise details reports are generated for benefits of users where how many cases are original i.e newly filed, how many are revision cases, how many pwc submitted, how many counter affidavit submitted, no. of interim orders passed and final judgments given are uploaded.

# 2. LMS WEB PORTAL ADDRESS

The portal of LMS can be assessed through the web site address of http://orissalms.in as shown in figure 1.

orissalms.in/viewLogin.htm

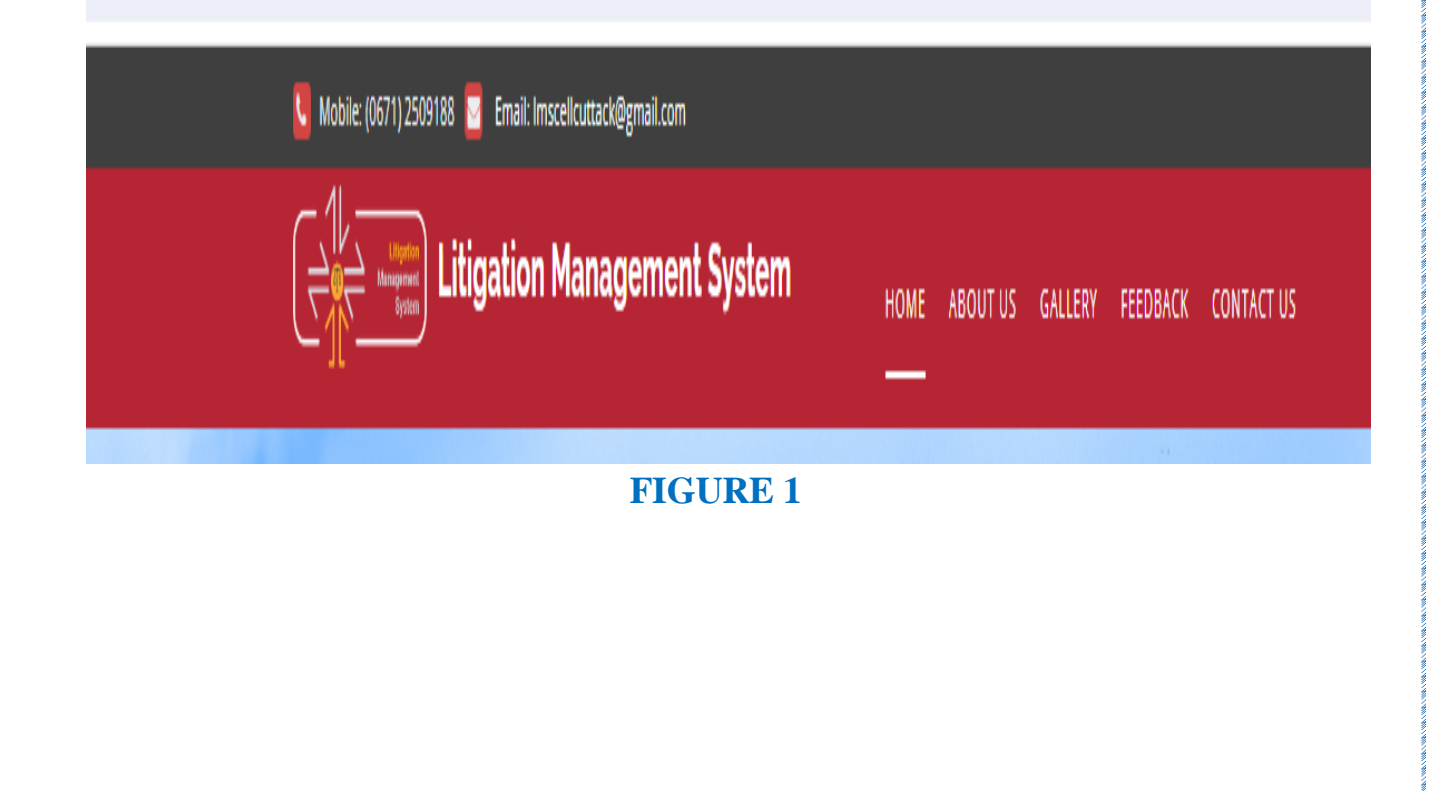

# 3. HOME PAGE OF LMS

| ← → C ← orissalmsin/viewLogin.htm                                                                                                    | ब्द 🕁 💄                                                          |
|----------------------------------------------------------------------------------------------------|------------------------------------------------------------------|
|                                                                                                    |                                                                  |
| LMS (Litigation Management System) acts as a Secretarial Tool to record information of legal case. It also<br>acts as a monitoring tool to track different phases of a case. LMS includes a mail messaging system with<br>work flow model for effective communication among government officials and with government advocates.<br>Bulletin board service available in LMS, keeps on reminding time, critical legal actions to the government<br>officials.<br>Document management system in LMS maintains documents relating to legal case in scientific manner to<br>provide a knowledge base to the officials. | Login<br>asgigoi<br><br>Government Of India<br>Catranel<br>Login |

#### **FIGURE 2**

The Home page of Odisha LMS as shown in figure 2, shows the **login page**, **a small introduction on LMS SOFTWARE**, **Quick links** related to the court, **LMS inauguration speech**, **LMS online Manual** etc. and other important links as Supreme Court of India, Advocate General, Orissa, Orissa High Court etc., as can be seen in the figure above.

# 4. LOGIN PAGE OF LMS-

The login page of LMS consists of the following items as-

- a. User Id
- b. Password
- c. Type of User
- d. Captcha
- e. Login button.

| LMS (Litigation Management System) acts as a Secretarial Tool to record information of legal case. It also                                                                                                    | Login               |   |  |
|----------------------------------------------------------------------------------------------------|---------------------|---|--|
| acts as a monitoring tool to track different phases of a case. LMS includes a mail messaging system with<br>work flow model for effective communication among government officials and with government advocates. | abc.def             |   |  |
| Bulletin board service available in LMS, keeps on reminding time, critical legal actions to the government officials.                                                                                             |                     |   |  |
| Document management system in LMS maintains documents relating to legal case in scientific manner to<br>provide a knowledge base to the officials.                                                                | Government Of India | ~ |  |
|                                                                                                    | FwkbmG              | á |  |
|                                                                                                    | Login               |   |  |

#### FIGURE 3

The Deputy Solicitor General, Government of India has to give the user id and password as provided by CMGI, and then enter user type as Government of India, then enters the Security code(Captcha) that appears, and then click on Login. Then user then successfully logins into the LMS Portal.

# 5. CHANGE PASSWORD

The User can change the password by going into the **Change Password** option **as shown in figure 4 below,** after logging into the LMS software. The user has to give the current password, then enter the new password of his choice and then retype the password and then click on Change Password option. The password of his choice gets activated.

| * 1. Current Password |                   |
|-----------------------|-------------------|
| * 2. New Password     |                   |
| * 3. Retype Password  |                   |
|                       | Change Password > |
|                       | FIGURE 4          |

# 6. MODULES FOR DEPUTY SOLICITOR GENERAL, GOVERNMENT OF INDIA

The Deputy Solicitor General, Government of India, on logging into the LMS system finds the following modules as (shown in figure 6). –

- 1. Dashboard
- 2. Case List
- 3. High Court Cause List
- 4. Centre Law Officer's

| ← → C =                                               | orissalms.in/v            | alidateLogin.htm                                                           |                                  | ତଳ ବ୍ |
|-------------------------------------------------------|---------------------------|----------------------------------------------------------------------------|----------------------------------|-------|
|                                                       | 88                        | Litigation Management System                                               | Change Password Logout           |       |
| ₩ Dashboard<br>Ø Case List<br>★ High Court Cause List | LMS D<br>DEPUTY S<br>DCas | DASHBOARD<br>OLICITOR GENERAL, GOVERNMENT OF INDIA<br>e Search with Status |                                  |       |
| & Center Law Officer's                                | HIGH COL                  | URT CIVIL CASE WP(C)<br>e                                                  | HIGH COURT CRIMINAL CASE WP(CRL) |       |

#### FIGURE 6

## 7. LMS DASHBOARD

The LMS Dashboard module under the login of Deputy Solicitor General, Govt. of India has the following screenshot as below. It contains details of different courts names as High Court Civil Case WP (C) and High Court Criminal Case WP (CRL); Case Search with Status details as shown in figure 7 below.

|                                                                                       | E Litigation Management System                                 | Change Password Logout           |
|---------------------------------------------------------------------------------------|----------------------------------------------------------------|----------------------------------|
| <ul> <li>♥ Dashboard</li> <li>֎ Case List</li> <li>★ High Court Cause List</li> </ul> | LMS DASHBOARD<br>DEPUTY SOLICITOR GENERAL, GOVERNMENT OF INDIA |                                  |
| Center Law Officer's                                                                  | HIGH COURT CIVIL CASE WP(C)                                    | HIGH COURT CRIMINAL CASE WP(CRL) |
|                                                                                       |                                                                |                                  |

# FIGURE 7

# 7.1. CASE SEARCH WITH STATUS

|                                                                                       | Elitigation Management System                                 | Change Password Logout                                 |   | DEPUTY SOLICITOR GENERAL, GOVERNMENT OF INDIA |
|---------------------------------------------------------------------------------------|---------------------------------------------------------------|--------------------------------------------------------|---|-----------------------------------------------|
| <ul> <li>♥ Dashboard</li> <li>♥ Case List</li> <li>★ High Court Cause List</li> </ul> | LMS DASHBOARD<br>DPUTY SOLICITOR GENERAL, GOVERNMENT OF INDIA |                                                        |   |                                               |
| Z Center Law Officer's                                                                | HIGH COURT CIVIL CASE WP(C)                                   | HIGH COURT CRIMINAL CASE WP(CRL)<br>(21)<br>click here | 1 |                                               |

#### FIGURE 8

If we click on case search with status (box 1) as shown in figure 8 above, the user will get to see the details as in the figure below.

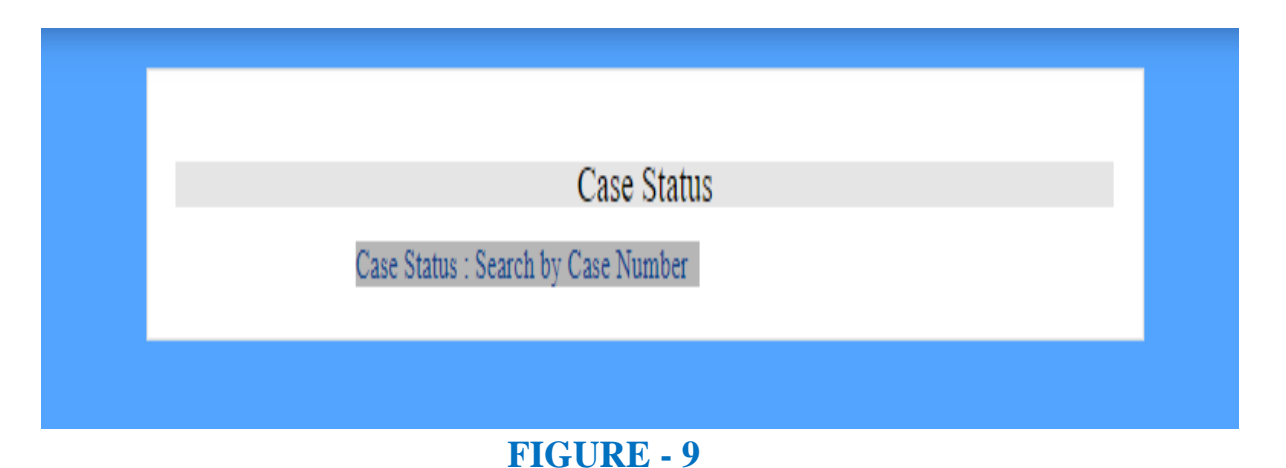

Then on clicking the 'Case Status: Search by Case Number', user gets to see

the screenshot below as shown in figure 10, where by giving the **court name, case category and case no**. and clicking on **search** user can find the case as per their requirement.

| CASE STATUS : SEARCH BY CASE NUMBER |              |   |  |  |
|-------------------------------------|--------------|---|--|--|
| * Court Name                        | Select One V | ] |  |  |
| * Case Category                     | Select One V |   |  |  |
| * Case No                           |              |   |  |  |
|                                     | Search >     |   |  |  |
| # Case No                           | Details      |   |  |  |

FIGURE-10

The user can give details of the **court name, case category and case number fields** as shown in figure 10 above and then click the button **search** to get details of a case.

On filling the details as mentioned above, the information gets updated as shown in figure 11 below.

# Image: Migden Magement State Scatch Magement State Control of Control of Control o

# 7.2. VIEW DETAILS

Then again on clicking on **view details**, as shown in figure 11 above, the user get details related to a particular case as shown in below in figure 14 with case details as details of the **prosecutor**, the **opponent**, **relief**, **subject**, **territorial jurisdiction and other case document details** with option to download.

| CASE NO:HIGH COURT, ORISSA, CUTTACK WP(C)-28079/2022 🖘 |              |                                                       |                                   |  |  |  |
|--------------------------------------------------------|--------------|-------------------------------------------------------|-----------------------------------|--|--|--|
| PROSECUTOR                                             |              |                                                       |                                   |  |  |  |
| OPPONENT                                               |              |                                                       |                                   |  |  |  |
|                                                        |              |                                                       |                                   |  |  |  |
|                                                        |              |                                                       |                                   |  |  |  |
|                                                        |              |                                                       |                                   |  |  |  |
|                                                        |              |                                                       |                                   |  |  |  |
|                                                        |              |                                                       |                                   |  |  |  |
|                                                        |              |                                                       |                                   |  |  |  |
| Relief :                                               |              |                                                       |                                   |  |  |  |
| Subject :<br>Territorial Jurisdiction :                |              |                                                       |                                   |  |  |  |
| CASE DOCUMENT DETAILS                                  |              |                                                       |                                   |  |  |  |
| Document Type                                          | Reference No | Reference Data                                        | Document                          |  |  |  |
| Plaint Copy                                            |              | Filed on : 30-SEP-2022<br>Date Of Entry : 30-SEP-2022 | W.P.(C) ND 26079 OF View Download |  |  |  |

#### FIGURE -14

# 7.3. PARAWISE COMMENTS WAITING TO BE SUBMITTED

|                                                                                       | E Litigation Management System                                 | Change Password Logout           |  |  |  |
|---------------------------------------------------------------------------------------|----------------------------------------------------------------|----------------------------------|--|--|--|
| <ul> <li>♥ Dashboard</li> <li>♥ Case List</li> <li>★ High Court Cause List</li> </ul> | LMS DASHBOARD<br>DEPUTY SOLICITOR GENERAL, GOVERNMENT OF INDIA |                                  |  |  |  |
| 2 Center Law Officer's                                                                | HIGH COURT CIVIL CASE WP(C)                                    | HIGH COURT CRIMINAL CASE WP(CRL) |  |  |  |
| FIGURE 15<br>Click here                                                               |                                                                |                                  |  |  |  |

Then on clicking at 'click here' button, below the Court name, the User gets

to see all the cases where pwc (para wise comments) are still waiting to be submitted as shown in figure 16 below.

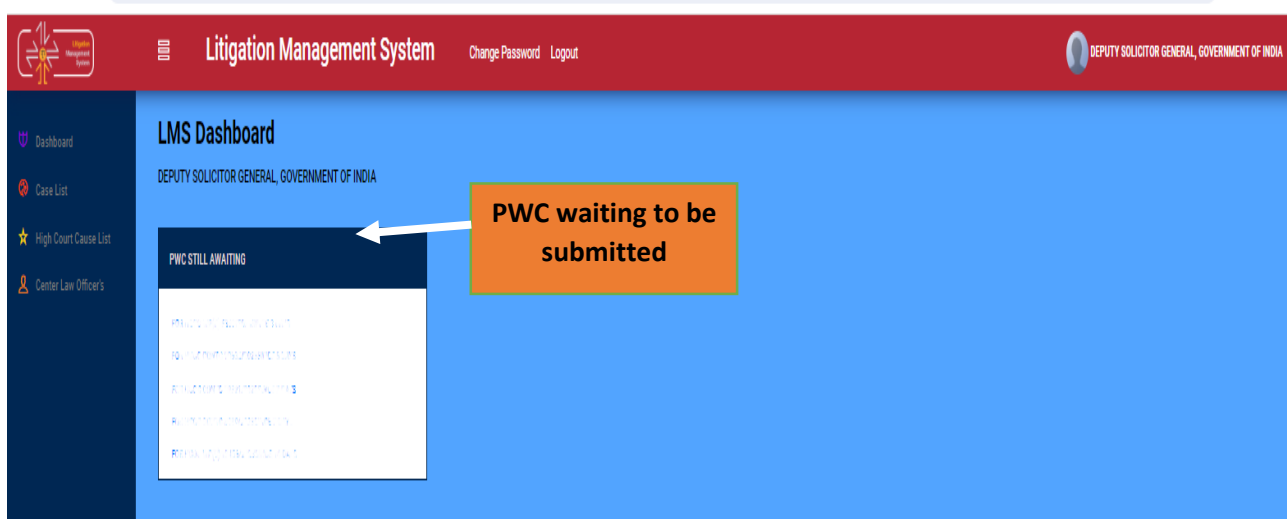

#### FIGURE 16

# 8. CASE LIST

Under the Case List tab, the user can see the details of the various courts and the case details under them. Then on clicking on **case search with status** and **'click here' link** under **Court name**, as shown in figure 17 below, the user gets to see the various details of various types of cases.

| ← → C =                                     | orissalms.in/dashBoardCaseList.htm                         |                                  | ९ 🕁 🛓 🛓                                     |
|---------------------------------------------|------------------------------------------------------------|----------------------------------|---------------------------------------------|
| Lippin<br>Lippin<br>Kenjari<br>Josef        | Elitigation Management System                              | Change Password Logout           | DEPUTY SOLICITOR GENERAL, GOVERNMENT OF MOM |
| U Dashboard Case List High Court Cause List | CASE LIST<br>DEPUTY SOLICITOR GENERAL, GOVERNMENT OF INDIA |                                  |                                             |
| Center Law Officer's                        | HIGH COURT CIVIL CASE WP(C)                                | HIGH COURT CRIMINAL CASE WP(CRL) |                                             |
|                                             | CLICK HERE                                                 | FIGURE 17                        |                                             |
|                                             |                                                            | 9                                |                                             |

| ← → C = 0               | ← → C ts orissalms.in/courtSummary.htm?caseTypeld=01              |                        |         |                                               |  |  |
|-------------------------|-------------------------------------------------------------------|------------------------|---------|-----------------------------------------------|--|--|
|                         | 目 Litigation Management System                                    | Change Password Logout |         | DEPUTY SOLICITOR GENERAL, GOVERNMENT OF INDIA |  |  |
| U Dashboard             | LMS CASE DETAILS<br>Deputy solicitor general, government of India |                        |         |                                               |  |  |
| 🗙 High Court Cause List | ORIGINAL                                                          | REVISION               | REVIEW  | CONTEMPT                                      |  |  |
| L Center Law Officer's  | 8445                                                              | 7                      | 160     | 470                                           |  |  |
|                         |                                                                   | dichee                 | dokhere | clot two                                      |  |  |
|                         | MISC. CASE                                                        | APPEAL                 |         |                                               |  |  |
|                         | 1499                                                              | 1101                   |         |                                               |  |  |
|                         | disk have                                                         | clothes                |         |                                               |  |  |
| FIGURE 18               |                                                                   |                        |         |                                               |  |  |
| CLICK H                 | IERE                                                              |                        |         |                                               |  |  |

On clicking on the numbers below a Court name eg. under **Original**, we get to see the following figure as shown below. Similarly various cases under revision, appeal, review and contempt of various courts appears and on clicking on them the details as below in figure 19 appears.

| < → C (≌ | All Cases<br>All Cases<br>Continuing Cases<br>Disposed Cases | Case No<br>Case No<br>Party Name<br>Case Year<br>Case Subject<br>Old Cases |                   | search      |                          | 역 숫 분 🖁                          |
|----------|--------------------------------------------------------------|----------------------------------------------------------------------------|-------------------|-------------|--------------------------|----------------------------------|
|          | Litigation Managem                                           | change Passwer I                                                           | Logout            |             |                          | CITOR GENERAL, GOVERNMENT OF IND |
|          | All Cases V Oper Case No LIKE                                | Seater More Action V                                                       | Download in Excel |             |                          |                                  |
|          | All Cases Case No LIKE EQUA                                  | AL Stage                                                                   | Status            | Date        | Action                   | Details                          |
|          | Disposed Cases                                               | FILING                                                                     | FOR ADMISSION     | 23-APR-2024 |                          | 0.0                              |
|          | 2                                                            | FILING                                                                     | FOR ADMISSION     | 23-APR-2024 |                          | 0 0                              |
|          | 3                                                            | FILING                                                                     | FOR ADMISSION     | 23-APR-2024 |                          |                                  |
|          | 4                                                            | FILING                                                                     | FOR ADMISSION     | 23-APR-2024 |                          | 00                               |
|          | 5                                                            | FILING                                                                     | FOR ADMISSION     | 23-APR-2024 |                          | 0 🗭                              |
|          | 6                                                            | FILING                                                                     | FOR ADMISSION     | 23-APR-2024 |                          | 0 0                              |
|          | 7                                                            | FILING                                                                     | FOR ADMISSION     | 22-APR-2024 |                          | 0 0                              |
|          | 8                                                            | FILING                                                                     | FOR ADMISSION     | 22-APR-2024 |                          | 0.0                              |
|          | 9                                                            | FILING                                                                     | FOR ADMISSION     | 22-APR-2024 |                          | 0.0                              |
|          | 10                                                           | FILING                                                                     | FOR ADMISSION     | 22-APR-2024 |                          | 0.0                              |
|          | 11                                                           | FILING                                                                     | FOR ADMISSION     | 22-APR-2024 |                          | 0 🗭                              |
|          | 12                                                           | FILING                                                                     | FOR ADMISSION     | 22-APR-2024 |                          | 0 🗭                              |
|          | 13                                                           | FILING                                                                     | FOR ADMISSION     | 22-APR-2024 |                          | 0 0                              |
|          | 14                                                           | FILING                                                                     | FOR ADMISSION     | 19-APR-2024 |                          | 0 🗭                              |
|          | 15                                                           | FILING                                                                     | FOR ADMISSION     | 19-APR-2024 |                          | 0 🗭                              |
|          | 8441 Items found, displaying 1 of 15.                        |                                                                            |                   |             | First Previous Next Last |                                  |

FIGURE 19

Here the user can search all cases, continuing cases, disposed of cases, or case by giving case no, case year, party name, case subject, old cases etc. and click on search option as shown in figure above.

# 8.1. CASE DOCUMENT DOWNLOAD

To download the case documents that are related to each case, the user have to click on *case documents* icon as shown below in Figure 7 below. By clicking on the **Case Documents icon**, the page will navigate to Case Documents page as shown in figure 8.

| 🚑 Case List                                                              | × +                                                   |                              |           |                                |              |        |         |  |
|--------------------------------------------------------------------------|-------------------------------------------------------|------------------------------|-----------|--------------------------------|--------------|--------|---------|--|
| ← → C 🔺 Not secure   orissalms.in/caselist.htm?natureld=01&caseTypeld=01 |                                                       |                              |           |                                |              |        |         |  |
|                                                                          | 言 Litigation Management System Change Password Logout |                              |           |                                |              |        |         |  |
|                                                                          | All Cases                                             | V Open Case No V LIKE V      | Search M  | ore Action 🗸 Download in Excel |              |        |         |  |
| Dashboard                                                                | •                                                     | Case No                      | Stage     | Status                         | Date         | Action | Details |  |
| 🖓 Case List                                                              | 1                                                     | O HCOC WP(C)- 6799 /2022     | FILING    | FOR ADMISSION                  | 14-MAR-2022  |        | 0 🗭     |  |
| Ø Judgment List                                                          | 2                                                     | O HCOC WPC(OAC)- 2272 /2015  | Rejoinder | Rejoinder                      | 14-MAR-2022  |        | 0 🛸     |  |
| Case Communication                                                       | 3                                                     | O HCOC WP(C)- 11109/2011     | FILING    | FOR ADMISSION                  | 14-MAR-2022  |        | 0 🍅     |  |
| ☆ High Court Cause List                                                  | 4                                                     | O HCOC WP(C)- 6724 /2022     | FILING    | FOR ADMISSION                  | 11-MAR-2022  |        | 0 🗭     |  |
| d Duran                                                                  | 5                                                     | O HCOC WPC(0A)- 823 /2008    | ADMISSION | COUNTER DRAFTED                | 11-MAR-2022  |        | 0 🗭     |  |
| HII Report                                                               | 6                                                     | O HCOC WP(C)- 6542 /2022     | FILING    | FOR ADMISSION                  | 11-MAR-2022  |        | 0 🗭     |  |
| A State Law Officer's                                                    | 7                                                     | O HCOC WPC(OAC)- 2222 / 1999 | FILING    | FOR ADMISSION                  | 11-MAR-2022  |        | 0 🍅     |  |
| A Nodal Officer Lists                                                    | 8                                                     | O HCOC WPC(OAC)- 3380 /2001  | FILING    | FOR ADMISSION                  | 11-MAR-2022  |        | 0 🗭     |  |
|                                                                          | 9                                                     | O HCOC WPC(OAC)- 438 /2019   | ADMISSION | COUNTER DRAFTED                | 11-M/2 0000  |        | 0 🌣     |  |
|                                                                          | 10                                                    | O HCOC WP(C)- 28995/2021     | FILING    | FOR ADMISSION                  | 10-M/        |        | 0 🗭     |  |
|                                                                          | 11                                                    | O HCOC WP(C)- 6685 /2022     | FILING    | FOR ADMISSION                  | 10-M/        |        | 0 🗭     |  |
|                                                                          | 12                                                    | O HCOC WP(C)- 6676 /2022     | FILING    | FOR ADMISSION                  | 10-M/        |        | 0 🗭     |  |
|                                                                          | 13                                                    | O HCOC WP(C)- 6687 /2022     | FILING    | FOR ADMISSION                  | 10-M/        |        | 0 😕     |  |
|                                                                          | 14                                                    | O HCOC WP(C)- 6680 /2022     | FILING    | FOR ADMISSION                  | 10-M/        |        | 0 🗭     |  |
|                                                                          | 15                                                    | O HCOC WP(C)- 6689 /2022     | FILING    | FOR ADMISSION                  | 10-M/        |        |         |  |
|                                                                          | 8727 item                                             | s found, displaying 1 of 15. |           |                                | case documen | ts     |         |  |

#### FIGURE -7

# **8.2. CASE DOCUMENT DETAILS**

| CASE DOCUMENT DETAILS                                                                             |                                                                                         |                                             |                                     |  |  |  |  |  |
|---------------------------------------------------------------------------------------------------|-----------------------------------------------------------------------------------------|---------------------------------------------|-------------------------------------|--|--|--|--|--|
| Document Type                                                                                     | Reference No                                                                            | Reference Date                              | Document Details                    |  |  |  |  |  |
| Plaint Copy                                                                                       |                                                                                         | Filed on :<br>Date Of Entry :               | WP(C) 14981 / 2021 View<br>Download |  |  |  |  |  |
| Counter Affidavit                                                                                 |                                                                                         | Uploaded on : 03-JUN-2023<br>Submitted on : | WPC COUNTER AFFI NO View            |  |  |  |  |  |
|                                                                                                   | FIG                                                                                     | URE -8                                      | Close                               |  |  |  |  |  |
| Click on downloa<br>document details<br>2.counter affidavit<br>the documents are<br>requirements. | ad link to see case<br>as 1. Plaint copy<br>3.Rejoinder etc. As<br>uploaded as per case |                                             |                                     |  |  |  |  |  |

After clicking on case documents icon, the user can view the details of case documents such as **Plaint copies**, **PWC**, **Draft Counter**, **Counter Affidavit and Interim Order** that are related to the case.

Then on further clicking on **download link as shown above**, we get to see the case details which gets downloaded to your computer on clicking at it.

#### **BRIEF INFORMATION ON CASE** 8.3 $\rightarrow$ ← G s orissalms.in/caseList.htm Q ☆ 🛓 🙎 Litigation Management System Change Password Logout DEPUTY SOLICITOR GENERAL, GO V Open Stage Case No Status Date Action Details FILING 23-APR-2024 OHCOC LAA- 44 /2008 FOR ADMISSION 0 OHCOC LAA- 43 /2008 FILING FOR ADMISSION 23-APR-2024 0 FILING FOR ADMISSION 23-APR-2024 OHCOC WP(C)- /2024 0 💋 23-APR-2024 OHCOC WP(C)- /2024 FILING FOR ADMISSION 0 📁 OHCOC WP(C)- /2024 FILING FOR ADMISSION 23-APR-2024 0 📁 OHCOC WP(C)- /2024 FILING FOR ADMISSION 23-APR-2024 0 🗯 OHCOC WP(C)- /2024 FILING FOR ADMISSION 23-APR-2024 0 🛸 OHCOC WP(C)- /2024 FILING FOR ADMISSION 23.4PR.2024 0 💋 FILING FOR ADMISSION 22-APR-2024 0 📁 OHCOC WP(C)- 22565/2023 22-APR-2024 O HCOC WP(C)- 13468/2019 FILING FOR ADMISSION 0 🗯 FILING FOR ADMISSION 22-APR-2024 OHCOC WP(C)- 9891 /2024 22-APR-2024 FILING O HCOC WP(C)- /2024 FOR ADMISSION 0 💋 OHCOC WP(C)- /2024 FILING FOR ADMISSION 22-APR-2024 0 💋 22-APR-2024 OHCOC WP(C)- /2024 FILING FOR ADMISSION 01 FILING Z-APR-202 FOR ADMISSIO OHCOC WP(C)- /2024 0 🗯 First Previous Next Last 7694 Items found, displaying 1 of 15. **FIGURE 9 BRIEF INFORMATION ON** CASE

Similarly, the user can also see brief information on a case by clicking on the icon in figure above. On clicking the Brief Information on Case the user can see details of a case as shown below in the figure 10 below.

| CASE NO:HIG     | H COURT, ORISS | A, CUTTACK | WP(C) |      |       |
|-----------------|----------------|------------|-------|------|-------|
| PROSECUTO       | R              |            |       |      |       |
| OPPONENT        |                |            |       |      |       |
| Relief          |                |            |       | <br> |       |
|                 |                |            |       |      |       |
| Ferritorial Jur | isdiction      |            | :     |      |       |
| Case Stage      | :              | 3          |       |      |       |
|                 |                |            |       |      | Close |

#### FIGURE-10

# 9. HIGH COURT CAUSE LIST

On clicking on High Court Cause List Module, the User gets to see the following figure as shown below and then on entering **From Date** and **To Date** and clicking on the button of **Show**, the various details of Case as **Case No**, **Case year, case category, Cause list date, Cause list type, bench type, judge name, item no, purpose and subject appears**.

| Dashboard             |        |          |           |               |                  | Cause Lis         | t Report              |         |               |                                      |
|-----------------------|--------|----------|-----------|---------------|------------------|-------------------|-----------------------|---------|---------------|--------------------------------------|
| Case List             |        |          |           |               | From Date        | : 1-APR-2024 🛅 To | Date : 23-APR-2024    | wor     |               |                                      |
| High Court Cause List | SI NO. | CASE NO  | CASE YEAD | CASE CATEGORY | CALLEE LTCT DATE | CALLER LTCT TYPE  | DENCH TYPE JUDGE NAME | TTEN NO | DUDDOCE       | Export to Excel                      |
|                       | 1      | <b>E</b> | 2023      | WP(C)         | 02-APR-2024      | Weekly Daily      | 2                     | 85      | FOR ADMISSION | LAND ACQUISITION & REQUIS            |
|                       | 2      | 6        | 2023      | WP(C)         | 02-APR-2024      | Weekly Daily      | 2                     | 84      | FOR ADMISSION | ORDINARY CIVIL MATTER                |
|                       | 3      | 6        | 2022      | WP(C)         | 02-APR-2024      | Weekly Dally      | 2                     | 79      | FOR ADMISSION | LAND ACQUISITION & REQUIS<br>MATTERS |
|                       | 4      |          | 2022      | WP(C)         | 02-APR-2024      | Weekly Daily      | 2                     | 69      | FOR ADMISSION | SERVICE MATTERS                      |
|                       | 5      | 6        | 2021      | WP(C)         | 02-APR-2024      | Weekly Daily      | 2                     | 65      | FOR ADMISSION | SERVICE MATTERS                      |
|                       | 6      |          | 2021      | WP(C)         | 02-APR-2024      | Weekly Daily      | 2                     | 63      | FOR ADMISSION | SERVICE MATTERS                      |
|                       | 7      | •        | 2021      | WP(C)         | 02-APR-2024      | Weekly Daily      | 2                     | 62      | FOR ADMISSION | ORDINARY CIVIL MATTER                |
|                       | 8      |          | 2021      | WP(C)         | 02-APR-2024      | Weekly Daily      | 2                     | 61      | FOR ADMISSION | LAND ACQUISITION & REQUIS<br>MATTERS |
|                       | 9      | 6        | 2019      | WP(C)         | 02-APR-2024      | Weekly Daily      | 2                     | 56      | FOR ADMISSION | LAND ACQUISITION & REQUIS<br>MATTERS |
|                       | 10     | 6        | 2019      | WP(C)         | 02-APR-2024      | Weekly Daily      | 2                     | 55      | FOR ADMISSION | LAND ACQUISITION & REQUIS<br>MATTERS |
|                       | 11     |          | 2019      | WP(C)         | 02-APR-2024      | Weekly Daily      | 2                     | 54      | FOR ADMISSION | LAND ACQUISITION & REQUIS<br>MATTERS |
|                       |        | CASI     | E NO.     |               | FIG              | URE 1             | 1                     |         |               |                                      |
Then on clicking on the icon of of case number, the details of a case appears as in following figure 12 below with details of **prosecutor name, opponent name, reference, subject, territorial jurisdiction, and case document details** with option of downloading the case documents.

| 80045CU708                           |               |                |          |  |  |  |  |  |  |  |
|--------------------------------------|---------------|----------------|----------|--|--|--|--|--|--|--|
| PROSECOTOR                           |               |                |          |  |  |  |  |  |  |  |
| OPPONENT                             |               | -              |          |  |  |  |  |  |  |  |
|                                      |               |                |          |  |  |  |  |  |  |  |
|                                      |               |                |          |  |  |  |  |  |  |  |
|                                      |               |                |          |  |  |  |  |  |  |  |
| Relef                                |               |                |          |  |  |  |  |  |  |  |
| Subject<br>Territorial Jurischeten : |               |                |          |  |  |  |  |  |  |  |
| Case Stage                           |               |                |          |  |  |  |  |  |  |  |
| ·                                    |               |                |          |  |  |  |  |  |  |  |
| CASE DOCUMENT DETAILS                |               |                |          |  |  |  |  |  |  |  |
| Document Type                        | Reference No. | Reference Date | Decement |  |  |  |  |  |  |  |
|                                      |               | 1              | -        |  |  |  |  |  |  |  |

FIGURE 12

## **10. CENTRAL LAW OFFICER'S LIST**

Then for benefit of user of Deputy Solicitor General, Govt. of India, the list of **Central Law Officer's list module** is included as shown below in figure 13, comprising of details as **Advocate name and mobile number, advocate type, email id, office phone number, residence number and residence appears with facility to export** the entire datas to excel sheet for helping in printing, referring and saving for future reference.

## 7715/2024/SPIU SECTION

| ← → C s orissalms.in/stateLawOfficerList.htm   |  |                         |                                                        |                                               |                                |                 |                    |                   |  |  |  |
|------------------------------------------------|--|-------------------------|--------------------------------------------------------|-----------------------------------------------|--------------------------------|-----------------|--------------------|-------------------|--|--|--|
|                                                |  |                         | Litigation Management Syste                            | O DEPUTY SOLICITOR GENERAL, GOVERNMENT OF IND |                                |                 |                    |                   |  |  |  |
| U Dashboard                                    |  | CENTER LAW OFFICER LIST |                                                        |                                               |                                |                 |                    |                   |  |  |  |
| ★ High Court Cause List Q Center Law Officer's |  | Export to Excel         |                                                        |                                               |                                |                 |                    |                   |  |  |  |
|                                                |  | ł                       | ADVOCATE NAME,<br>MOBILE                               | ADVOCATE TYPE                                 | EMAIL ID                       | OFFICE PHONE NO | RESIDENCE PHONE NO | RESIDENCE ADDRESS |  |  |  |
|                                                |  | 1                       | SP1 55 55 5 5 5 5 5 5 5 5 5 5 5 5 5 5 5 5              | DSGI                                          | ohcasg@gmail.com               | 9437064799      |                    |                   |  |  |  |
|                                                |  | 2                       | Sea                                                    | LD.CGC                                        | adversional program com        |                 |                    |                   |  |  |  |
|                                                |  | 3                       | 585 (941)<br>(942)                                     | LD.CGC                                        | jeth dula @gmail.com           |                 |                    |                   |  |  |  |
|                                                |  | 4                       | MS. 0134/ALAXMITRIAATHY<br>(9437450048 - 8895538045)   | LD.CGC                                        |                                |                 |                    |                   |  |  |  |
|                                                |  | 5                       | 501 MAHENDRA KUMAR PRADHAN<br>(8018609615, 9668954438) | LD.CGC                                        | mahandrakady preddfmail.com    |                 |                    |                   |  |  |  |
|                                                |  | 6                       | MISS 548174 54HU<br>(9437207594)                       | LD.CGC                                        | adv.Timerena Birmail.com       |                 |                    |                   |  |  |  |
|                                                |  | 7                       | SRI SATYABRATA PANDA<br>(9861038735, 7978609632)       | LD.CGC                                        | saty abracaponda 77 @gmail.com |                 |                    |                   |  |  |  |
|                                                |  | 8                       | SRI UDIT RANJAN JENA<br>(9437 103196)                  | LD.CGC                                        | uditjenna @gmail.com           |                 |                    |                   |  |  |  |

FIGURE 13